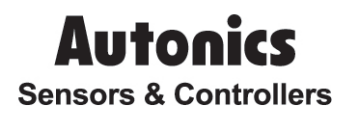

# Multi -channel modular temperature controller TM Series

# **User Manual**

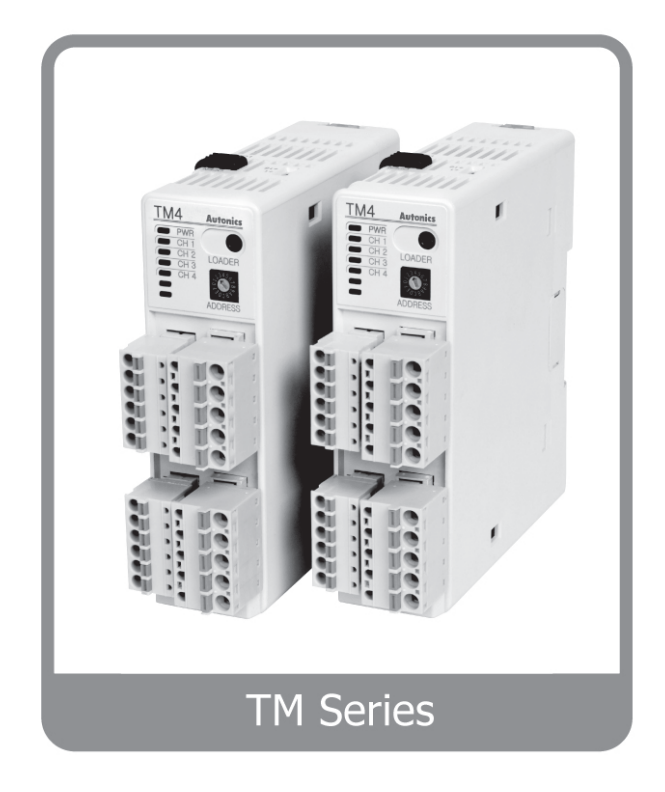

Thank you very much for selecting Autonics products. For your safety, please read the following before using.

# Preface

Thank you for purchasing an Autonics product.

Please familiarize yourself with the information contained in the **Safety Precautions** section before using this product.

This user manual contains information about the product and its proper use, and should be kept in a place where it will be easy to access.

# **User Manual Guide**

This user manual contains information about the product and its proper use.

It should be kept in a place where it will be easy to access.

Please familiarize yourself with the information in this manual before using the product.

- This manual provides detailed information on the product's features. It does not offer any guarantee concerning matters beyond the scope of this manual.
- This manual may not be edited or reproduced in either part or whole without permission.
- A user manual is not provided as part of the product package.
   Please visit <u>www.autonics.com</u> to download a copy.
- The manual's content may vary depending on changes to the product's software and other unforeseen developments within Autonics; therefore, the content of this manual is subject to change without prior notice.

# **User Manual Symbols**

| Symbol                                                                        | Description                                                                  |  |  |
|-------------------------------------------------------------------------------|------------------------------------------------------------------------------|--|--|
| Note                                                                          | Supplementary information for a particular feature.                          |  |  |
| Warning Failure to follow instructions can result in serious injury or death. |                                                                              |  |  |
| 🛕 Caution                                                                     | Failure to follow instructions can lead to a minor injury or product damage. |  |  |
| Ex.                                                                           | An example of the concerned feature's use.                                   |  |  |
| <b>※1</b>                                                                     | Annotation mark.                                                             |  |  |

# **Safety Precautions**

- Please follow safety precautions to ensure the safe and proper use of the product and prevent accidents, as well as minimizing possible hazards.
- Safety precautions are categorized as Warnings and Cautions, as defined below:

| Marning Warning |         | Cases that may cause serious injury or fatal accident if instructions are not followed. |
|-----------------|---------|-----------------------------------------------------------------------------------------|
| A Caution       | Caution | Cases that may cause minor injury or product damage if instructions are not followed.   |

### <u> (</u>Warning

 In case of using this unit with machinery (Ex: nuclear power control, medical equipment, ship, vehicle, train, airplane, combustion apparatus, safety device, crime/disaster prevention equipment, etc) which may cause damages to human life or property, it is required to install fail-safe device.

It may cause a fire, human injury or damage to property.

Always install the unit on a panel.

It may cause an electric shock if not followed.

Never wire, repair, or inspect the unit while electricity is flowing through it.

It may cause an electric shock if not followed.

 Check the input power specifications and terminal polarity before connecting the wires.

It may cause a fire if not followed.

• Only Autonics technicians are authorized to service or modify the product.

It may cause an electric shock or fire if not followed.

### <u> </u>Caution

Do not use outdoors.

It may shorten the life of the product and/or cause an electric shock if not followed.

- Always use AWG 20 (0.5 mm<sup>2</sup>) or higher when wiring to the relay's output terminals.
   It may pose a fire risk if not followed.
- Always use within the range of rated specifications and performance.

It may shorten the lifespan of the product and/or pose a fire risk if not followed.

Do not allow loads in excess of the rated switching capacity on relays.

It may damage the insulation, relays and/or cause a fire or faulty connection if not followed.

- Do not use water or an oil-based solvent to clean the product. Use a dry towel instead.
   It may pose an electric shock or fire risk if not followed.
- Do not use the product in a place where it is exposed to flammable or explosive gases, humidity, direct light, radiant heat, vibration, or impact.

It may pose a fire or an explosion risk if not followed.

Do not allow dust or wiring fragments to get inside the product.

It may pose a fire or a malfunction risk if not followed.

Check the terminal's polarity first to properly wire the temperature sensor.

It may pose a fire or an explosion risk if not followed.

# **Handling Precautions**

These handling precautions address issues that can potentially cause the product to malfunction.

#### **Power and Usage Environment**

- Use the rated power only.
- Maintain the controller's ambient temperature between -10°C and 50°C.
- Turn the power on and allow the temperature controller to warm-up for twenty minutes before use.
- A power switch or a circuit-breaker is necessary to supply and cut off power to the product.
- Install the switch or circuit-breaker in the vicinity of the product to facilitate easy access.
- Use the product in a well-ventilated environment. Otherwise, arrange for ventilation if necessary.
- Recommended usage conditions are as follows:
  - Indoors
  - Below 2,000 m altitude
  - Pollution Degree 2
  - Installation Category II

#### **Sensor Input**

- If using in an environment where the margin of sensor error cannot be avoided, use the Input Bias feature to minimize the error margin.
- If using a thermocouple sensor, make sure to use prescribed compensation wire as extension wire. Failure to do so will produce temperature distortion at the junction between the thermocouple and the extension wire.
- If using a resistance temperature detector (RTD) sensor, always make connection with three-wire configuration. In addition, only use three wires of identical material, thickness and length if you need to extend the line. Variance in wire resistance will lead to temperature distortion.

- When changing an input sensor, first disconnect power to the product and then connect the new sensor. Restore power to the product and update the related parameters either directly from the product or using the PC loader program.
- Always use a line filter on the controller's power line. Also, use shielded wire for the input signal line, provided it is necessary for the power line and the input signal line must remain close to one another.

### **Noise Effect**

- Isolate the product's wiring from high-voltage lines and power lines to prevent impulse noise.
- Avoid using the product in the vicinity of high-frequency noise generating devices, such as: welding machines, sewing machines, high-capacity SCR controllers, and high-capacity motors.
- Avoid using the product in the vicinity of radio, television, and wireless devices that may cause high-frequency interference.

### Communication

- Only use twisted pair wires for the communication lines. Attach round ferrules at the ends of the lines to reduce the impact of external noise.
- Do not have the communication lines in close proximity of the AC power line.
- If possible, use a separate power source (24 VDC) for the communication converter (SCM-38I, sold separately).

# **Table of Contents**

|   | Prefa | iii                                                     |      |
|---|-------|---------------------------------------------------------|------|
|   | User  | Manual Guide                                            | iv   |
|   | User  | Manual Symbols                                          | v    |
|   | Safet | y Precautions                                           | vi   |
|   | Hand  | ling Precautions                                        | viii |
|   | Table | of Contents                                             | xi   |
| 1 | Prod  | luct Introduction                                       | 15   |
|   | 1.1   | Features                                                | 15   |
|   | 1.2   | Components and Accessories                              | 16   |
|   | 1.3   | Model Lineup                                            | 18   |
|   |       | 1.3.1 Model List and Descriptions                       |      |
|   |       | 1.3.2 TM Series Related Products List (sold separately) | 20   |
|   | 1.4   | Parts and Features                                      | 21   |
|   |       | 1.4.1 Front Parts                                       | 21   |
|   |       | 1.4.2 Other Parts                                       | 23   |
| 2 | Spec  | cifications                                             | 25   |
|   | 2.1   | Ratings                                                 | 25   |
|   | 2.2   | Input Type                                              | 26   |
|   | 2.3   | Input/Output Isolation                                  | 26   |
|   |       | 2.3.1 TM2 Series                                        |      |
|   |       | 2.3.2 TM4 Series                                        | 26   |
| 3 | Dime  | ensions                                                 | 27   |
|   | 3.1   | Installation                                            | 27   |
|   |       | 3.1.1 Connector Connection                              | 27   |
|   |       | 3.1.2 Module Connection                                 |      |
|   |       | 3.1.3 DIN Rail Mounting                                 | 30   |
|   |       | 3.1.4 Bolts Inserting                                   | 32   |
| 4 | Wirin | ng Diagrams                                             | 33   |
|   | 4.1   | TM2 Series                                              | 33   |
|   | 4.2   | TM4 Series                                              | 34   |
|   | 4.3   | Wiring Precautions                                      | 35   |
|   |       |                                                         |      |

|   |      | 4.3.1    | Sensor Connection                                      | 35 |
|---|------|----------|--------------------------------------------------------|----|
|   |      | 4.3.2    | Power Supply Connection                                |    |
|   |      | 4.3.3    | Communication Line Wiring                              |    |
|   |      | 4.3.4    | Module Expansion                                       |    |
|   |      | 4.3.5    | Basic Module Positioning                               |    |
| 5 | Prep | paratior | n and Startup                                          | 41 |
|   | 5.1  | Gener    | ral Process                                            | 41 |
|   | 5.2  | Setup    | Values - Power On                                      | 41 |
|   | 5.3  | Tempe    | erature Control Examples                               | 42 |
|   |      | 5.3.1    | Single Modules                                         | 42 |
|   |      | 5.3.2    | Multiple Modules                                       |    |
| 6 | Para | ameter   | Settings and Functions                                 | 45 |
|   | 6.1  | Input.   |                                                        | 45 |
|   |      | 6.1.1    | Input Type and Temperature Range                       | 45 |
|   |      | 6.1.2    | Input Type Settings                                    | 46 |
|   |      | 6.1.3    | Temperature Unit Settings for Input Temperature Sensor | 46 |
|   |      | 6.1.4    | Input Bias Settings                                    | 47 |
|   |      | 6.1.5    | Input Digital Filter                                   | 47 |
|   |      | 6.1.6    | SV High/Low-limit Settings                             |    |
|   | 6.2  | Contro   | ol Output                                              | 49 |
|   |      | 6.2.1    | Control Output Operation Mode Settings                 | 49 |
|   |      | 6.2.2    | MV High/Low-limit Settings                             | 55 |
|   |      | 6.2.3    | Ramp Settings                                          | 56 |
|   |      | 6.2.4    | Auto/Manual Control Settings                           | 58 |
|   |      | 6.2.5    | Output Settings                                        | 59 |
|   | 6.3  | Tempe    | erature Control                                        | 61 |
|   |      | 6.3.1    | Temperature Control Method Settings                    | 61 |
|   |      | 6.3.2    | ON/OFF Control                                         | 61 |
|   |      | 6.3.3    | PID Control                                            | 62 |
|   |      | 6.3.4    | Auto-tuning                                            | 65 |
|   | 6.4  | Alarm    | Output                                                 | 66 |
|   |      | 6.4.1    | Alarm Output Target Channel Settings                   | 67 |
|   |      | 6.4.2    | Alarm Output Operating Mode Settings                   | 67 |
|   |      | 6.4.3    | Alarm Output Option Settings                           | 68 |
|   |      | 6.4.4    | Alarm SV setting                                       | 69 |
|   |      | 6.4.5    | Alarm Output Hysteresis Settings                       | 69 |
|   |      | 6.4.6    | Alarm Output Method Settings                           | 70 |
|   |      | 6.4.7    | Alarm Output Delay Settings                            | 71 |
|   |      | 6.4.8    | Loop Break Alarm                                       | 71 |

|   |      | 6.4.9   | Sensor Disconnection Alarm             | 74 |
|---|------|---------|----------------------------------------|----|
|   |      | 6.4.10  | Heater Disconnection Alarm             | 74 |
|   |      | 6.4.11  | Alarm Output Off                       |    |
|   |      | 6.4.12  | Alarm Output Examples                  | 77 |
|   | 6.5  | Comm    | nunications                            | 80 |
|   |      | 6.5.1   | Communication Exchange Number Settings |    |
|   |      | 6.5.2   | Communications Speed Settings          | 81 |
|   |      | 6.5.3   | Communications Parity Bit Settings     |    |
|   |      | 6.5.4   | Communication Stop Bit Settings        |    |
|   |      | 6.5.5   | Response Wait Time Settings            |    |
|   |      | 6.5.6   | Enable/Disable Communications Writing  | 83 |
|   |      | 6.5.7   | USB-to-Serial Connection               | 83 |
|   | 6.6  | Additio | onal Features                          | 84 |
|   |      | 6.6.1   | Monitoring Functionality               |    |
|   |      | 6.6.2   | Run/Stop                               | 85 |
|   |      | 6.6.3   | Multi SV                               |    |
|   |      | 6.6.4   | Digital Input                          |    |
|   |      | 6.6.5   | Error Detection                        |    |
|   |      | 6.6.6   | Parameter Initialization               |    |
| 7 | Trou | blesho  | oting Tips                             | 91 |
|   | 7.1  | Error D | Display                                |    |
|   | 7.2  | Comm    | nunication Related Tips                |    |
|   | 7.3  | Contro  | bl Related Tips                        |    |
| 0 |      | Mootor  | Drogrom                                | 02 |
| ο | DAG  | waster  | FIOYIAIII                              | 93 |
|   | 8.1  | Introdu | uction                                 | 93 |
|   |      | 8.1.1   | Overview                               |    |
|   |      | 8.1.2   | Features                               |    |

# **1 Product Introduction**

### 1.1 Features

TM series module type temperature controller realizes high-speed controlling with superior sampling cycle (TM4 – 100 ms, TM2 – 50 ms). Side connector connection makes less wiring work and close mounting possible for up to 31 units without additional power and communication wires for expansion modules. PC parameter setting and monitoring is possible via RS485 communication or dedicated USB cable. In addition, more reliable temperature controlling can be realized via various convenient functions.

- Max. 124 channel simultaneous controlling possible
- Each channel insulated Dielectric strength 1,000VAC
- No communication and power supply for expansion modules required using module connectors : Up to 31 module (124 channels/62 channels) expansion possible
- High-speed sampling cycle (TM4:100 ms/TM2:50 ms)
- Heating/Cooling simultaneous controlling
- Heater Burn-Out detection via a current transformer (CT).
- PC parameter setting via USB cable and RS485 communication (Modbus RTU)
  - : DAQ-MASTER / ParaSet PC loader program supported
  - : Dedicated USB cable no separate power supply or connections required
- Easy maintenance via connector type connection
  - : Sensor input connector, control output connector, power/communication connector
- Multi-input/multi-range
- Applications: hot runners, electronic furnace, reflow, catapult and extruders

## **1.2 Components and Accessories**

### (1) Components

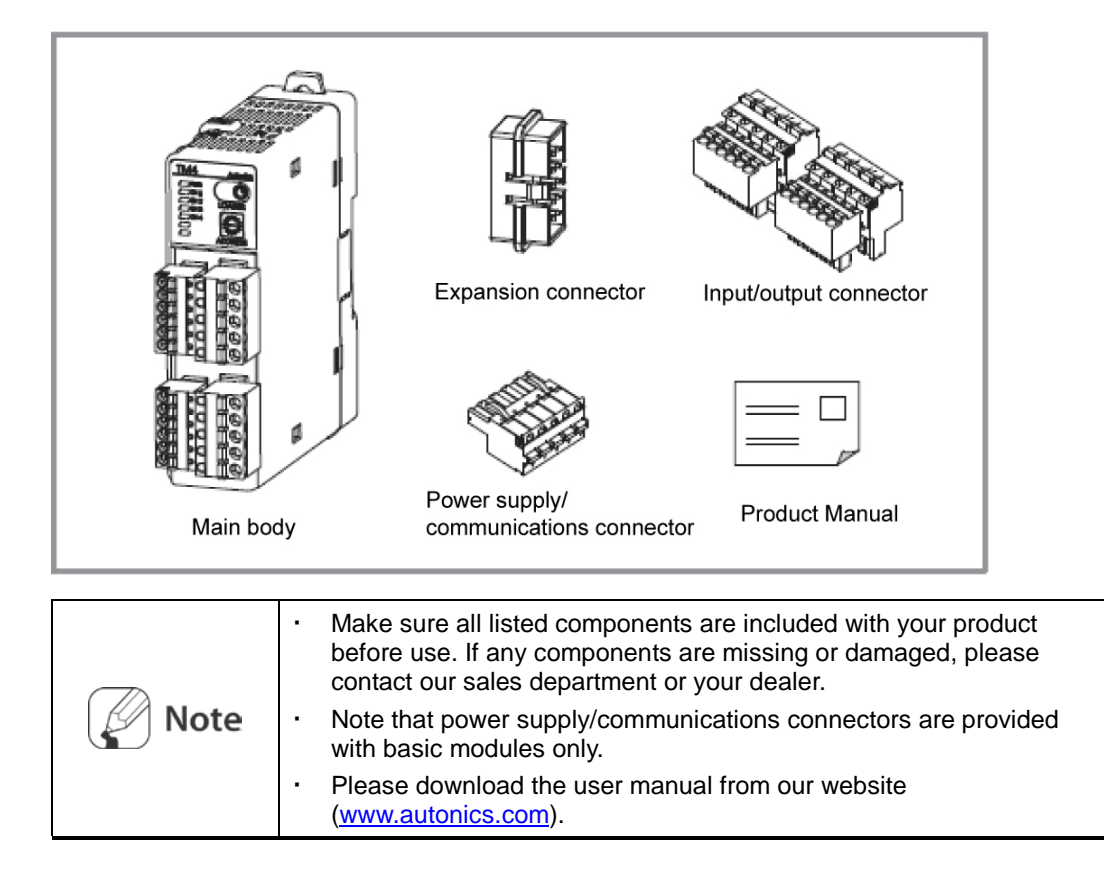

### (2) Accessories (sold separately)

Converter

.

| SCM-38I (RS232C to<br>RS485 converter) | SCM-US48I<br>(USB to RS485 converter) | SCM-US(USB to Serial converter) |
|----------------------------------------|---------------------------------------|---------------------------------|
|                                        |                                       |                                 |

Current transformer(CT)

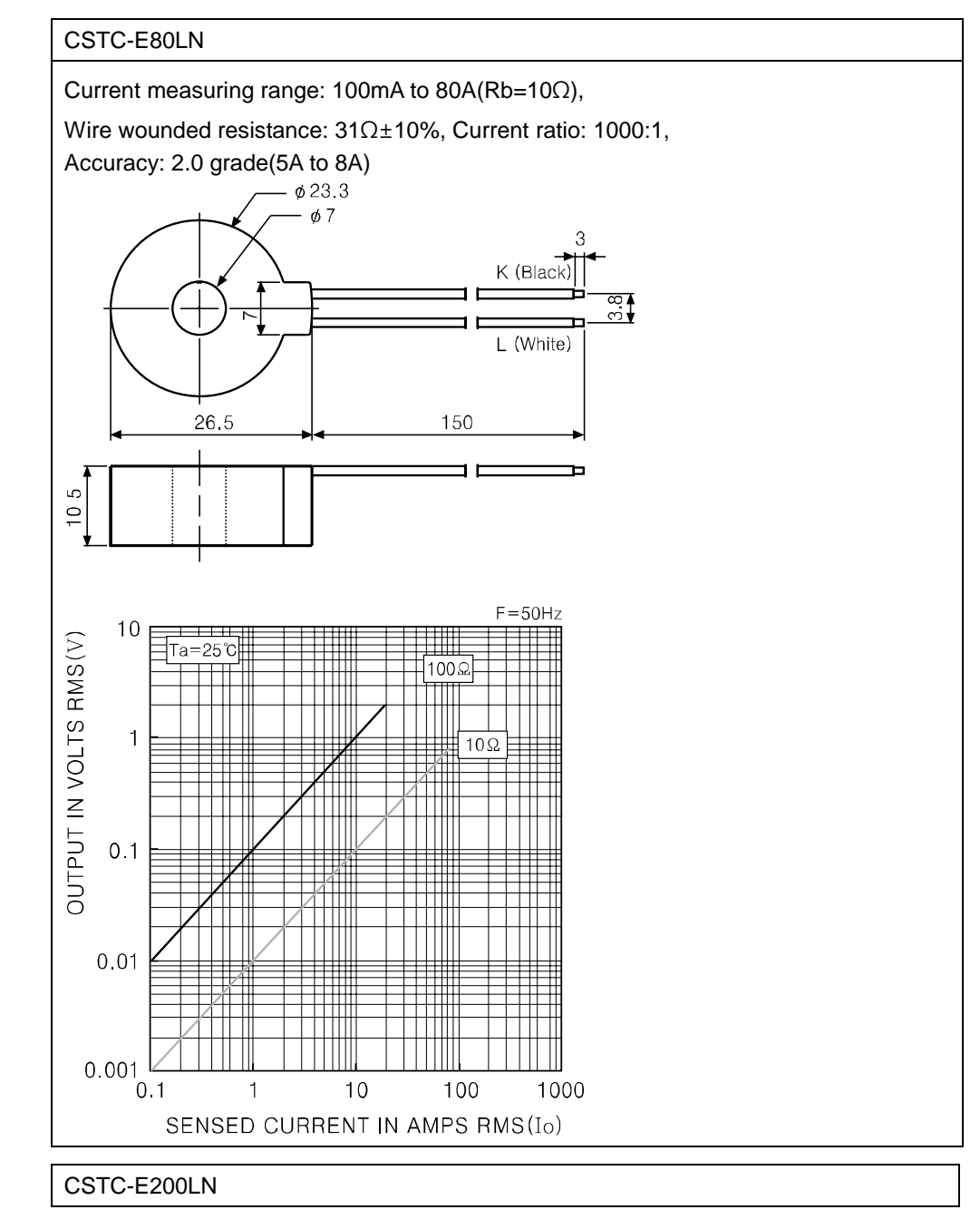

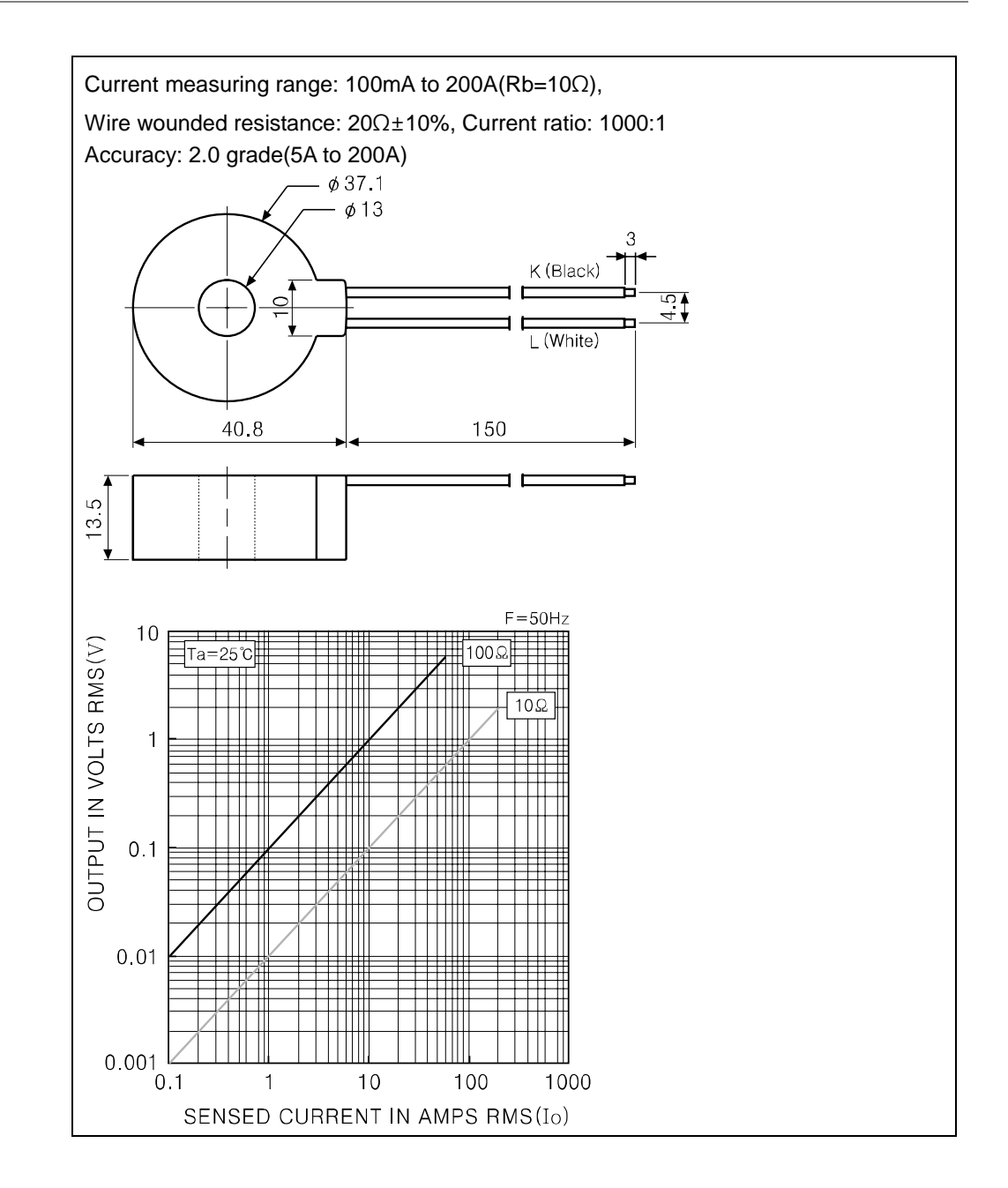

| Note | <ul> <li>Images of components and accessories may differ from actual products.</li> <li>For detailed information about any of the above products, please refer to the concerned product's user manual.</li> <li>Please download the user manual from our website (www.autonics.com)</li> </ul> |
|------|----------------------------------------------------------------------------------------------------|
|------|----------------------------------------------------------------------------------------------------|

## 1.3Model Lineup

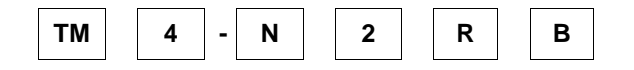

|                    | ) (4)     | 9  | 0                                                  |
|--------------------|-----------|----|----------------------------------------------------|
| Categor            | у         |    | Description                                        |
| 1 Model            |           | ТМ | Multi-channel modular temperature controller       |
| Channela           |           | 2  | 2-channel                                          |
| (2) Channels       |           | 4  | 4-channel                                          |
|                    | 2 channel | 2  | Alarm 1 + alarm 2 relay output                     |
| ③ Auxiliary        | 2-channei | 4  | Alarm 1 + alarm 2 + alarm 3 + alarm 4 relay output |
| Input/Output       | 4-channel | Ν  | None (XNo auxiliary input/output)                  |
| ④ Power supply     |           | 2  | 24 VDC                                             |
|                    | 2 channel | R  | Relay output                                       |
|                    | 2-channel | С  | Select either current or SSR output                |
| (5) Control Output | 1 chonnol | R  | Relay output                                       |
|                    | 4-channel | S  | SSR output                                         |
|                    |           | В  | Basic module                                       |
| 6 Module type      |           | Е  | Expansion module                                   |

എ ര ବ  $\square$ B ഭ

%1: Note that power supply/communications connectors are provided with basic modules only. Make sure to purchase both expansion module and basic module together since power supply/communication terminals are provided with basic modules only.

#### 1.3.1 **Model List and Descriptions**

|                             | Model<br>Name | Control Output        | Sub Output                | Structure       |  |
|-----------------------------|---------------|-----------------------|---------------------------|-----------------|--|
| TM2<br>Series <sup>⋇1</sup> | TM2-22RB      | Relay output          | Alarm 1 + 2 relay output  |                 |  |
|                             | TM2-22CB      | Current or SSR output | Alarm 1 + 2 relay output  | Basic<br>module |  |
|                             | TM2-42RB      | Relay output          | Alarm 1 + 2 + 3 + 4 relay | modulo          |  |

|               | Model<br>Name       | Control Output        | Sub Output                          | Structure           |  |
|---------------|---------------------|-----------------------|-------------------------------------|---------------------|--|
|               |                     |                       | output                              |                     |  |
|               | TM2-42CB            | Current or SSR output | Alarm 1 + 2 + 3 + 4 relay<br>output |                     |  |
|               | TM2-22RE            | Relay output          | Alarm 1 + 2 relay output            |                     |  |
|               | TM2-22CE            | Current or SSR output | Alarm 1 + 2 relay output            |                     |  |
|               | TM2-42RE            | Relay output          | Alarm 1 + 2 + 3 + 4 relay<br>output | Expansion<br>module |  |
|               | TM2-42CE            | Current or SSR output | Alarm 1 + 2 + 3 + 4 relay<br>output |                     |  |
|               | TM4-N2RB            | Relay output          | -                                   | Basic               |  |
| TM4<br>Series | TM4-N2SB SSR output |                       | -                                   | module              |  |
|               | TM4-N2RE            | Relay output          | -                                   | Expansion           |  |
|               | TM4-N2SE            | SSR output            | -                                   | module              |  |

%1: For TM2 Series, the current transformer (C·T) input and digital input (DI) are provided.

### **1.3.2 TM Series Related Products List (sold separately)**

| Model                | Description                                           |                 |                |  |
|----------------------|-------------------------------------------------------|-----------------|----------------|--|
| SCM – 38I            | A converter that switches                             | s RS485 signa   | I to RS232.    |  |
| SCM – US             | A converter that switches                             | s serial signal | to USB signal. |  |
| SCM-US48I            | A converter that switches RS485 signal to USB signal. |                 |                |  |
| GP – S044/S057/S0770 | Graphics panel                                        |                 |                |  |
| LP-S044/S070         | Logic panel                                           |                 |                |  |
| SPC1                 | SCR power regulator (35 A, 50 A)                      |                 |                |  |
| SPA-030-24           | Power supply,                                         | 30 W            | 1.5 A          |  |
| SPA-050-24           | Power supply,                                         | 50 W            | 2.1 A          |  |
| SPA-075-24           | Power supply,                                         | 75 W            | 3.2 A          |  |
| SPA-100-24           | Power supply,                                         | 100 W           | 4.2 A          |  |

### **1.4 Parts and Features**

### 1.4.1 Front Parts

### 1.4.1.1 TM2 Series (2-channels)

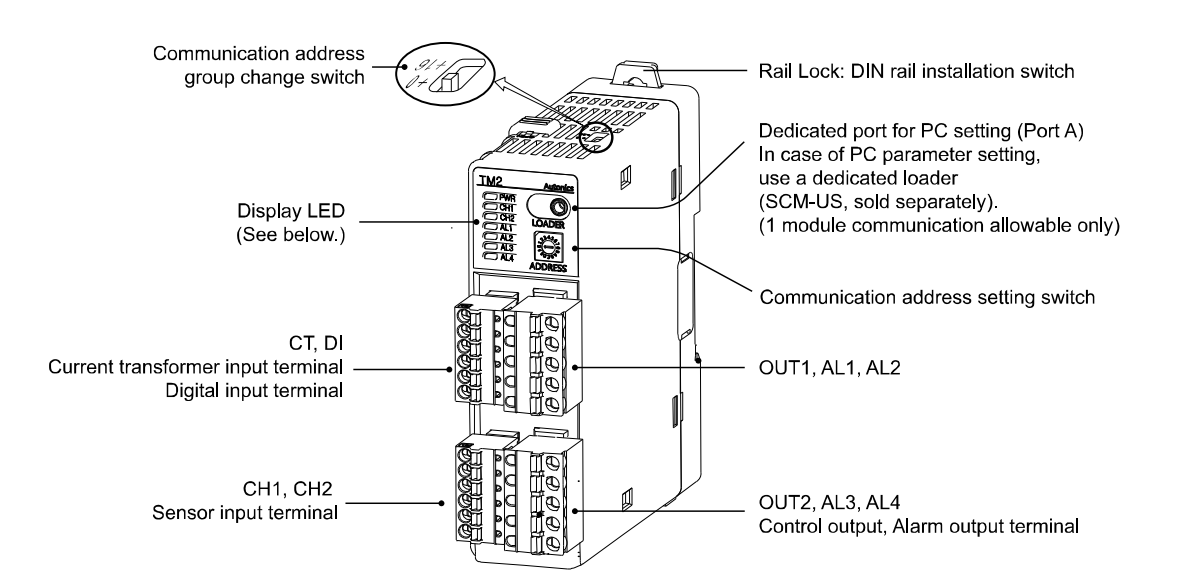

#### **Indicating LED**

| Status            | Initial power-on <sup>≋1</sup> |                          | Alarm output       |           |                    |          | Auto-   |
|-------------------|--------------------------------|--------------------------|--------------------|-----------|--------------------|----------|---------|
|                   |                                | Control<br>output        | N.O Alarm occurred |           | N.C Alarm occurred |          | tuning  |
| Indicating<br>LED |                                |                          | OFF(OPEN)          | ON(CLOSE) | OFF(CLOSE)         | ON(OPEN) | **      |
| PWR LED *3        | Green                          | Green                    | -                  | -         | -                  | -        | Green   |
| CH1 LED           | 2,400bps-Flickering            | ON-Red                   | -                  | -         | -                  | -        | Flashes |
| CH2 LED           | 4,800bps-Flickering            | ON-Red                   | -                  | -         | -                  | -        | Flashes |
| AL1 LED           | 9,600bps-Flickering            | ON-Yellow <sup>**4</sup> | Light OFF          | Light ON  | Light OFF          | Light ON | OFF     |
| AL2 LED           | 19,200bps-Flickering           | ON-Yellow <sup>⋇⁵</sup>  | Light OFF          | Light ON  | Light OFF          | Light ON | OFF     |
| AL3 LED           | 38,400bps-Flickering           | -                        | Light OFF          | Light ON  | Light OFF          | Light ON | OFF     |
| AL4 LED           | -                              | -                        | Light OFF          | Light ON  | Light OFF          | Light ON | OFF     |

- ※1: In case of initial power on, default communication speed will be flickering for 5 sec (1 sec cycle).
- ※2: Each CH□ LED will be flickering during auto tuning(1 sec cycle).
- X3: PWR LED will be flickering while communicating with external units(1 sec cycle).
- X4: Light ON when control type for CH1 is heating & cooling type and cooling output is provided(Alarm setting not available on AL1).

 ※5: Light ON when control type for CH2 is heating & cooling type and cooling output is provided (Alarm setting not available on AL2).

Please see "Chapter 7, Simple Troubleshooting Tips" for errors indication.

### 1.4.1.2 TM4 Series (4-channel)

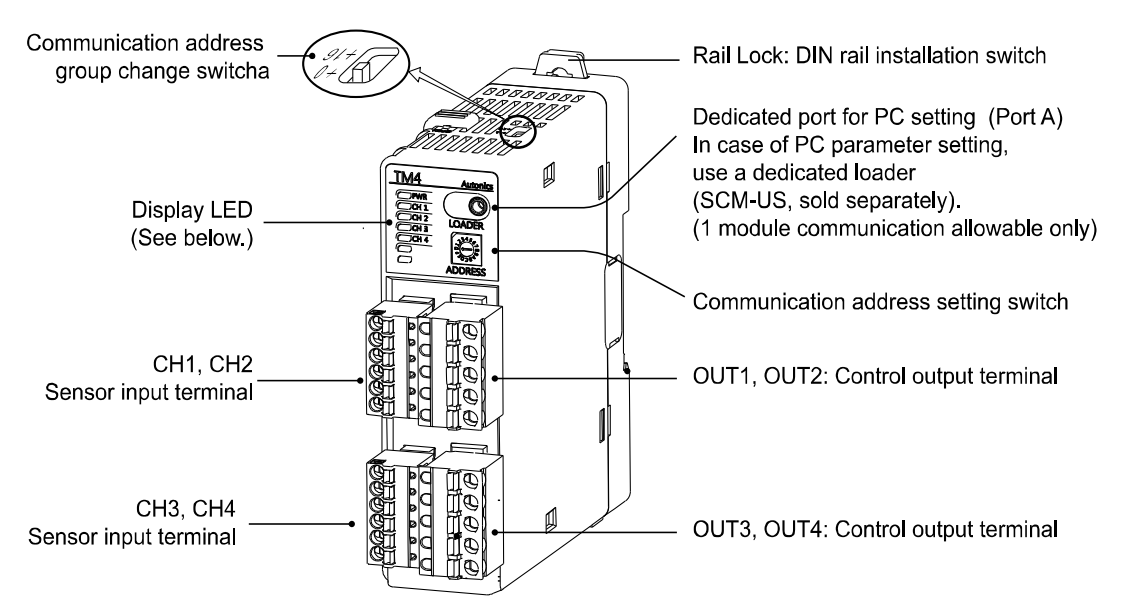

#### Indicating LED

| Status<br>Indicating<br>LED | Initial power-on <sup>×1</sup> | Control output | Auto-<br>tuning <sup>*2</sup> |
|-----------------------------|--------------------------------|----------------|-------------------------------|
| PWR LED <sup>×3</sup>       | Green                          | Green          | Green                         |
| CH1 LED                     | 2,400bps-Flickering.           | ON-Red         | Flickering                    |
| CH2 LED                     | 4,800bps-Flickering.           | ON-Red         | Flickering                    |
| CH3 LED                     | 9,600bps-Flickering.           | ON-Red         | Flickering                    |
| CH4 LED                     | 19,200bps-Flickering.          | ON-Red         | Flickering                    |
|                             | 38,400bps-Flickering.          | -              | -                             |
|                             | -                              | -              | -                             |

- X1: In case of initial power on, default communication speed will be flickering for 5 sec (1 sec cycle).
- X2: Each CH□ LED will be flickering during auto tuning(1 sec cycle).
- ※3: PWR LED will be flickering while communicating with external units(1 sec cycle).

Please refer to "Chapter 7, Simple Troubleshooting Tips" for error indication.

### 1.4.2 Other Parts

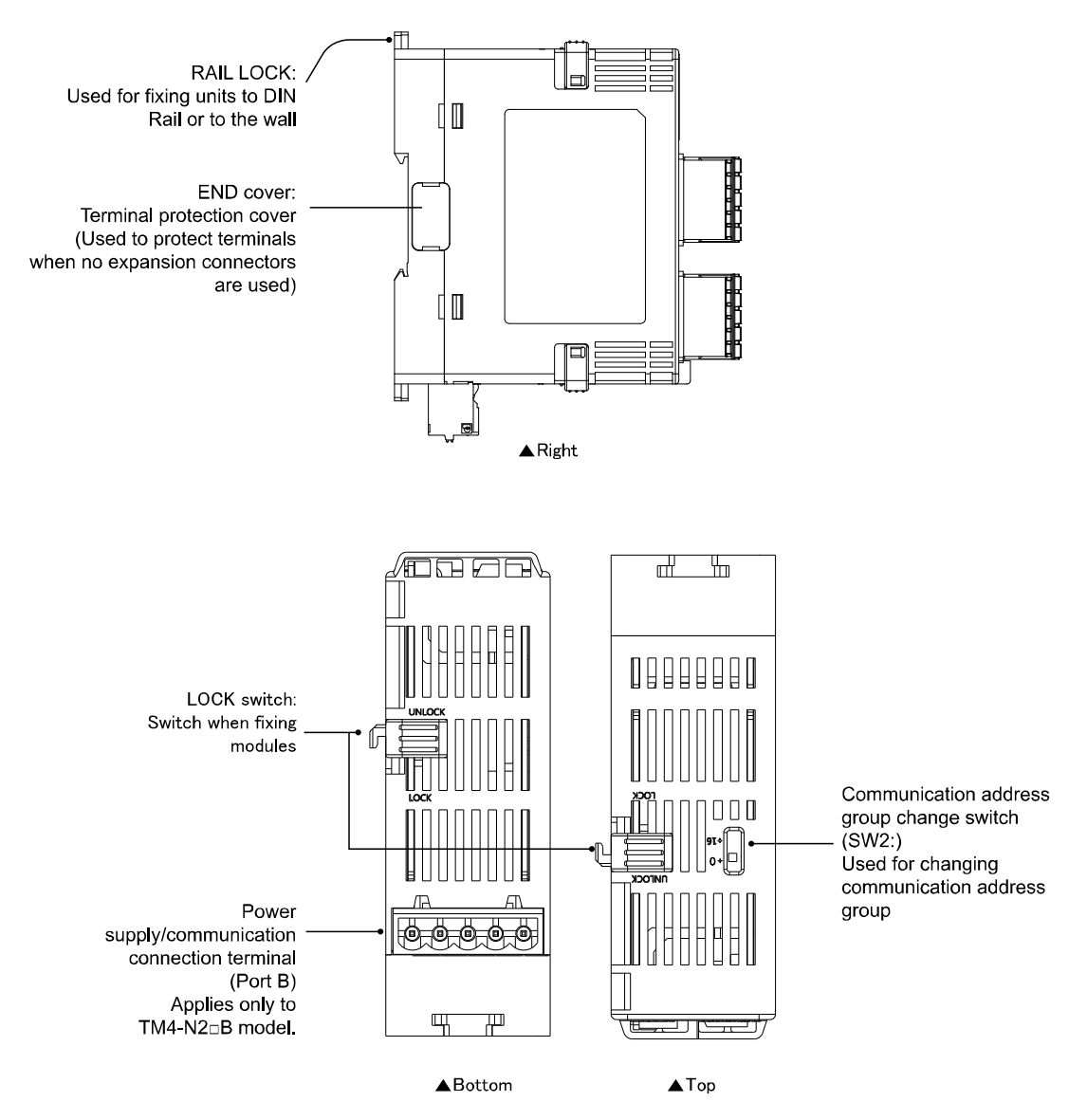

2 Specifications

# 2.1 Ratings

| Category                                          |                            | TM2 Series TM4 Series                                                                                                    |                                            |  |
|---------------------------------------------------|----------------------------|----------------------------------------------------------------------------------------------------|--------------------------------------------|--|
| Number of Channels                                |                            | 2 channels                                                                                                    | 4 channels                                 |  |
|                                                   |                            | Each channel insulated – Dielectric strength 1,000VAC                                                                                 |                                            |  |
| Pow                                               | ver Supply                 | 24VDC                                                                                                    |                                            |  |
| Allowable                                         | e voltage range            | 90% ~ 110% c                                                                                                    | of rated voltage                           |  |
| Power                                             | Consumption                | 5W max. (At maximum load)                                                                                                    |                                            |  |
| Indic                                             | cating type                | Non indicating type - Parameter setting and monitoring with externally device (PC or PLC).                                            |                                            |  |
| Input                                             | RTD                        | DPt100 $\Omega$ , JPt100 $\Omega$ 3 wire (allowable line resistance: Max. 5 $\Omega$ )                                                |                                            |  |
| type                                              | Thermocouples              | K, J, E, T, L, N, U, R, S, B, C, G, and PLII (13types)                                                                                |                                            |  |
|                                                   | RTD                        | (Pigger one either P)/+0.                                                                                                    | 5% or $\pm 1^{\circ}$ () $\pm 1$ Digit May |  |
| Indicating                                        | Thermocouple <sup>∞1</sup> | (Bigger one either PV±0.5% or ±1°C)±1 Digit Max.                                                                                      |                                            |  |
| accuracy                                          | C·T Input                  | (±5% F.S.) ±1 Digit Max                                                                                                    | -                                          |  |
|                                                   | Current output             | (±1.5% F.S.) ±1 Digit Max                                                                                                    | -                                          |  |
| Influence                                         | RTD                        | (Bigger one either PV±0.5% or ±2°C)                                                                                                   | ±1 Digit Max.(In case of                   |  |
| of<br>Temperatu<br>re <sup>×2</sup> Thermocouples |                            | thermocouple input, it is ±5℃ at -100℃ below)<br>Themocouples L ,U, C, G, R, S, B: (Bigger one either PV±0.5% or ±5℃)±1<br>Digit Max. |                                            |  |
| Relay                                             |                            | 250VAC 3 A 1a                                                                                                    |                                            |  |
| Control                                           | SSR                        | 12VDC ±3V 30mA Max.                                                                                                    | 22VDC ±3V 30mA Max.                        |  |
| Output                                            | Current                    | DC4-20mA or DC0-20mA<br>(Load 500ΩMax.)                                                                                               | -                                          |  |
| Sub<br>Output                                     | Relay                      | 250VAC 3A 1a                                                                                                    |                                            |  |
| Commun                                            | ications output            | RS485 communications output (Modbus RTU method)                                                                                       |                                            |  |
|                                                   | Leakage current            | Approx. Max. 4mA                                                                                                    | -                                          |  |
| Event<br>Input                                    | Contact                    | ON: Max. 1KΩ, OFF: Min. 100KΩ.                                                                                                    | -                                          |  |
|                                                   | Non-contact                | ON: Max. 1.5V residual voltage<br>OFF: Max. 0.1mA leakage current                                                                     | -                                          |  |
|                                                   | C·T                        | 0.0-50.0A (Primary current<br>measurement range)<br>※C·T ratio (1000:1)                                                               | -                                          |  |
| Control                                           | Heating, Cooling           |                                                                                                    |                                            |  |
| type                                              | Heating &<br>Cooling       | ON/OFF control, P,                                                                                                    | PI, PD, PID control                        |  |
| Ну                                                | vsteresis                  | RTD/ Thermocouples: 1~100°C/°F(0.1~100.0°C/°F) variable                                                                               |                                            |  |
| Proportional Band (P)                             |                            | 0.1 ~ 999.9℃                                                                                                    |                                            |  |

| Category                        |                  | jory                   | TM2 Series TM4 Series                                                                              |                                             |  |
|---------------------------------|------------------|------------------------|----------------------------------------------------------------------------------------------------|---------------------------------------------|--|
| Integral Time (I)               |                  | Гime (I)               | 0 ~ 9999 sec.                                                                                      |                                             |  |
| Deriv                           | ative            | Time (D)               | 0 ~ 9999 sec.                                                                                      |                                             |  |
| Co                              | ntrol            | Period                 | 0.1 ~ 120.0 sec. (Only relay and, SSR output type)                                                 |                                             |  |
| Manu                            | al Re            | set Value              | 0.0 ~ 100.0%                                                                                       |                                             |  |
| San                             | npling           | g period               | 50 ms<br>(2 channel simultaneous sampling)                                                         | 100 ms<br>(4 channel simultaneous sampling) |  |
| Dielectric Strength             |                  | Strength               | 1000 VAC, 50/60Hz for 1 minute (between power source terminal and input terminal)                  |                                             |  |
| Vibration Resistance            |                  | esistance              | 5 to 55 Hz (1 min. interval), 0.75 mm double amplitude for 2 hours each in X, Y, and Z directions. |                                             |  |
| Relay                           | Relay Mechanical |                        | Over 10,000,000 cycles                                                                             |                                             |  |
| Cycle                           | Cycle Electrical |                        | Over 100,000 cycles (250VAC 3 A resistance load)                                                   |                                             |  |
| Insulation Resistance           |                  | lesistance             | 100 MΩ (at 500VDC megger)                                                                          |                                             |  |
| Noise Resistance                |                  | sistance               | Square wave noise by noise simulator (pulse width 1µs) $\pm 0.5 \ kV$                              |                                             |  |
| Ambient<br>Temperature          |                  | Ambient<br>Temperature | -10~50°C, Storage temperature: -20~60°C                                                            |                                             |  |
| Environment Ambient<br>Humidity |                  | Ambient<br>Humidity    | 35~85%RH, Storage humidity: 35~85%RH                                                               |                                             |  |
| Accessories                     |                  | ·                      | Expansion connectors                                                                               |                                             |  |
|                                 |                  | ories                  | Power supply/communications connector                                                              |                                             |  |
|                                 |                  |                        | (XIncluded with basic module only)                                                                 |                                             |  |
| Insulation type <sup>⋇3</sup>   |                  | n type <sup>⋇³</sup>   |                                                                                                    |                                             |  |
| Approved Standards              |                  | Standards              | CE, UL                                                                                             |                                             |  |
| Unit Weight                     |                  | eight                  | Approx. 135 to 152g                                                                                | Approx. 135 to 152g                         |  |

%1: In case of thermocouple K, T, N, J, E at -100°C below and L, U, Platinel II, it is 2°C±1 Digit Max. In case of thermocouple B, indicating accuracy cannot be ensured under 400°C. In case of thermocouple R, S at 200°C below and thermocouple C, G, it is 3°C±1Digit Max.

 $\times$ 2: Applied when used out of range 23±5°C.

3: "□" mark indicates that equipment protected throughout by double insulation or reinforced insulation.

\*Condition for use in environment is no freezing or condensation.

Weights by model are shown in the following table.

| Model Name | Weight        | Model Name | Weight        | Model Name | Weight        |
|------------|---------------|------------|---------------|------------|---------------|
| TM2-22RB   | Approx. 144 g | TM2-22CB   | Approx. 139 g | TM4-N2RB   | Approx. 174 g |
| TM2-42RB   | Approx. 152 g | TM2-42CB   | Approx. 148 g | TM4-N2RE   | Approx. 166 g |
| TM2-22RE   | Approx. 135 g | TM2-22CE   | Approx. 130 g | TM4-N2SB   | Approx. 160 g |
| TM2-42RE   | Approx. 143 g | TM2-42CE   | Approx. 139 g | TM4-N2SE   | Approx. 152 g |

# 3 Dimensions

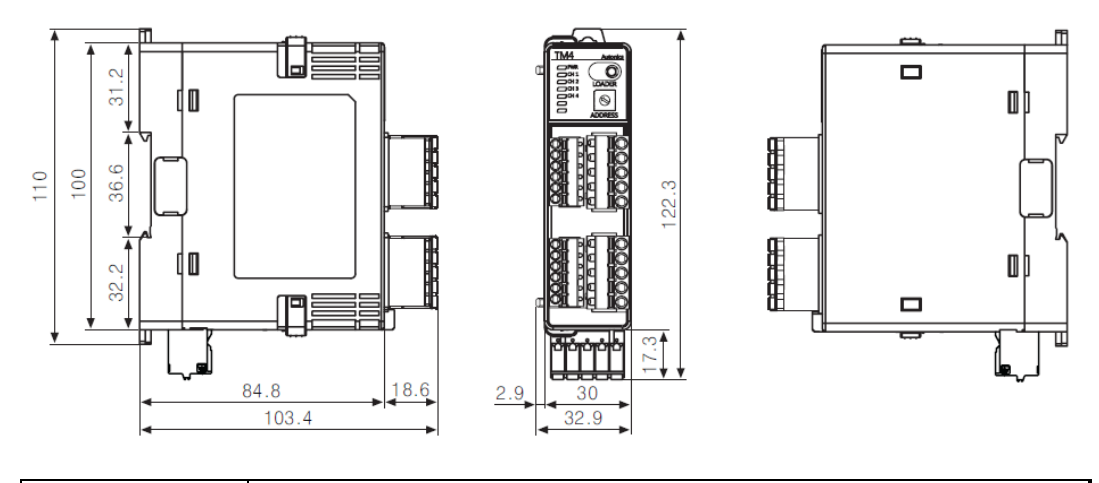

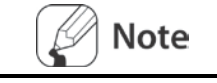

Expansion modules do not have a power supply/communications connection terminal at the bottom.

# 3.1 Installation

### 3.1.1 Connector Connection

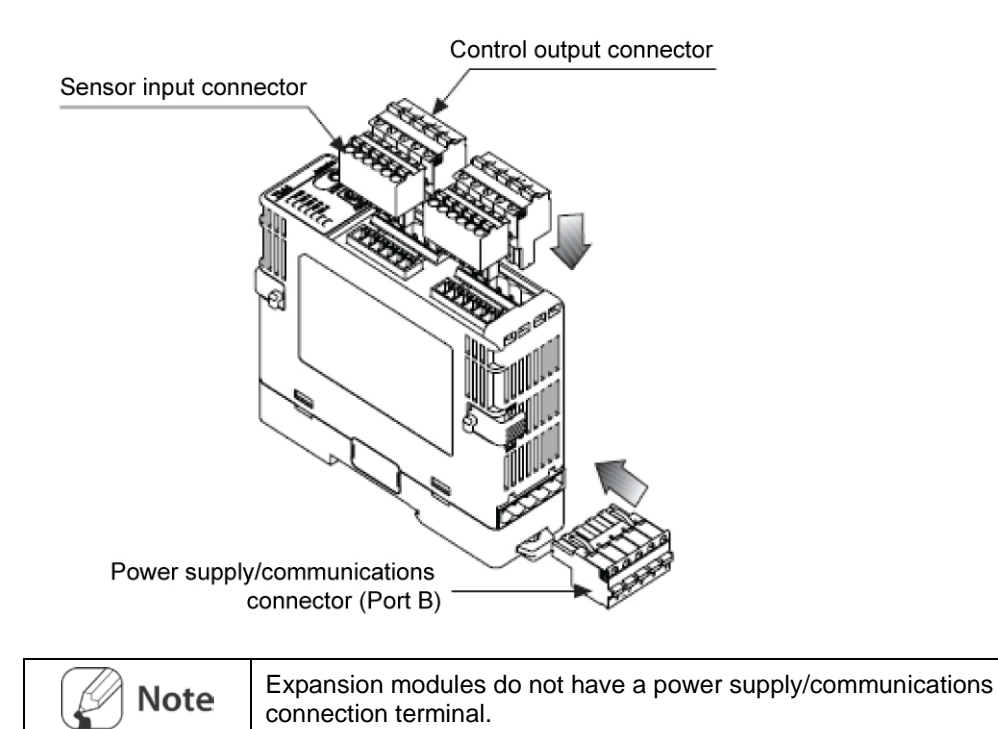

### 3.1.2 Module Connection

TM series allows simulataneous monitoring for multi channel I/O with connecting multiple modules using module expansion connectors. Connect expansion modules to a basic module. Basic module can be placed in any position among multiple module sets. Remove the cover.

- 1 Remove END cover for both basic modules and expansion modules.
- 2 Insert expansion module connection connectors.
- **3** Connect an expansion module without space.
- 4 Fix the LOCK switch by pushing it in the LOCK direction.
- 5 Mount the END cover at each side.

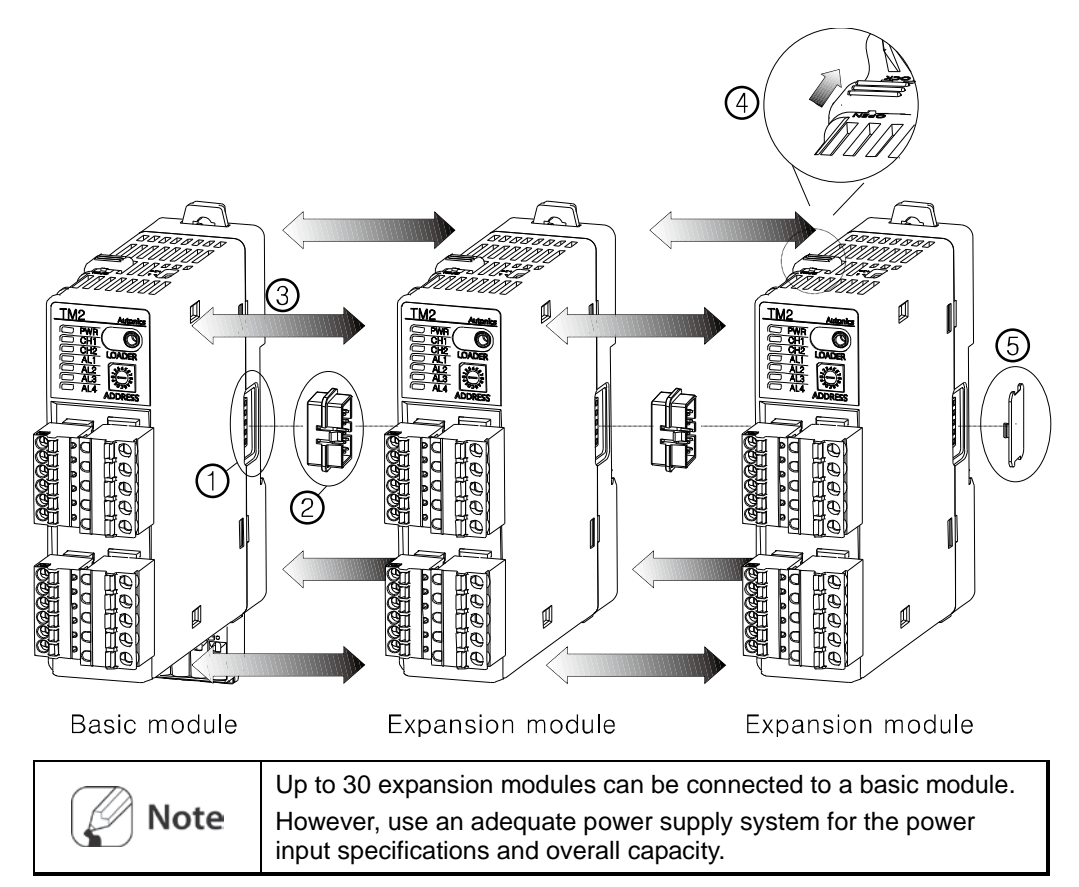

**6** Mount the DIN rail vertically.

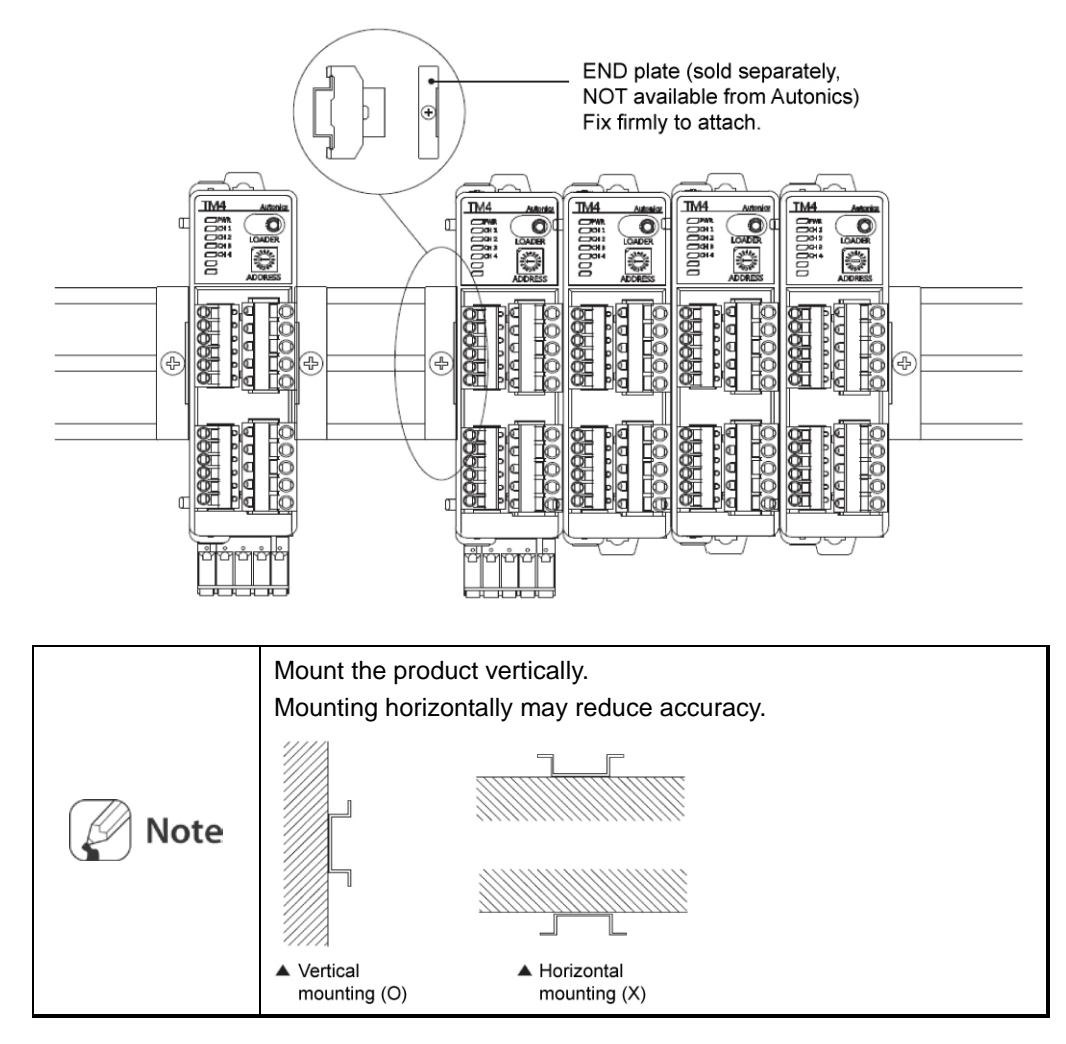

### 3.1.3 DIN Rail Mounting

### (1) Installation/Removal method of a single module

### 1) Installation method

- ① Put the top edge of the rail lock on the top edge of the DIN rail.
- 2 Push the module body in while pressing down.

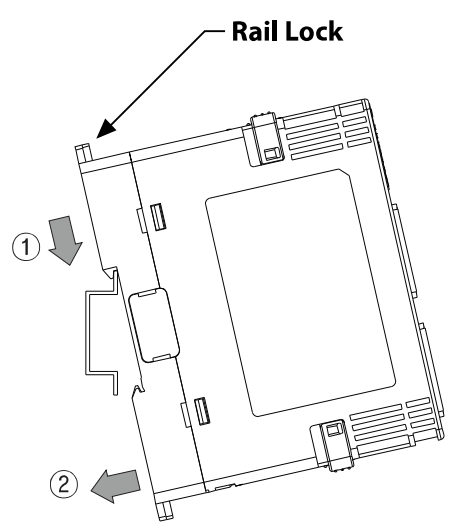

### 2) Removal method

- 1  $\quad$  Press down the module body.
- 2 Pull the module body forward.

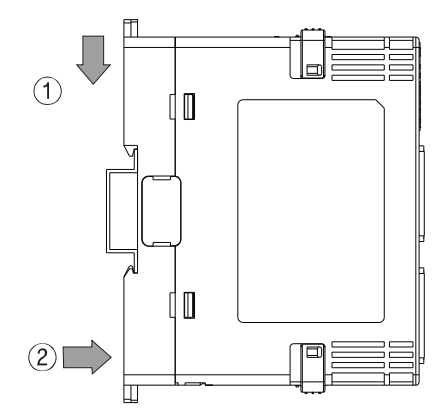

### (2) For multiple modules

#### 1) Installation method

- ① Pull each Rail Lock switch up and down.
- ② Mount the module body to the DIN rail and then push the rail lock in.

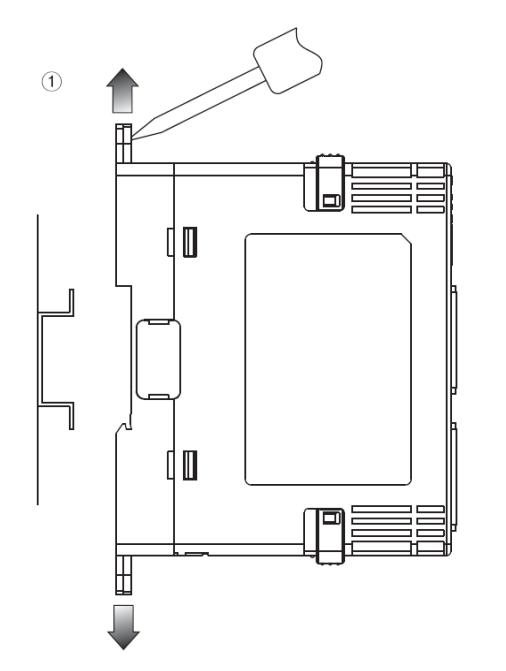

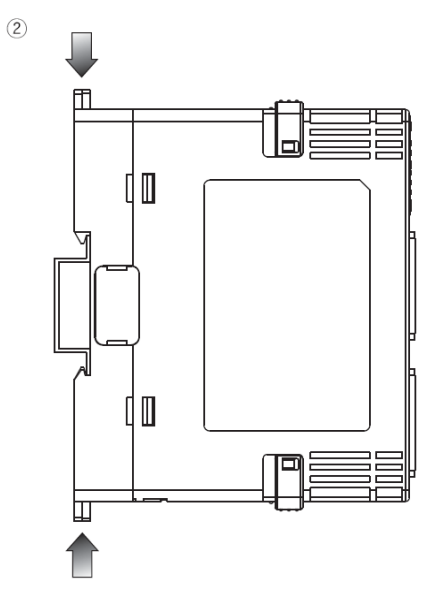

#### 2) Removal method

- ① Pull each Rail Lock switch up and down.
- 2 Remove the body from the DIN rail.

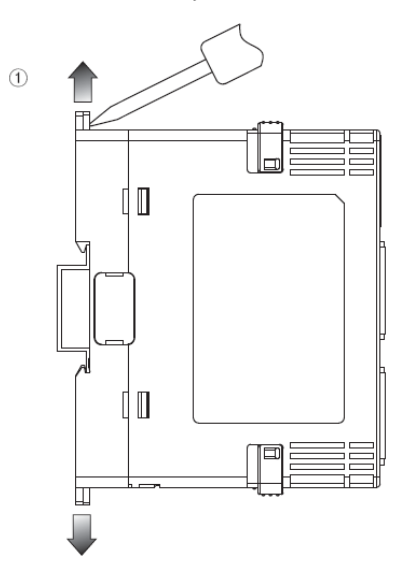

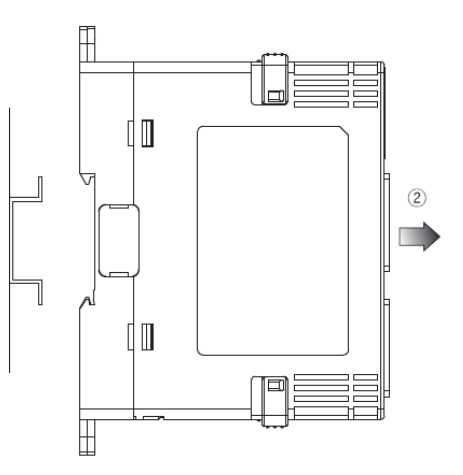

### 3.1.4 Bolts Inserting

① Pull each Rail Lock switch up and down.

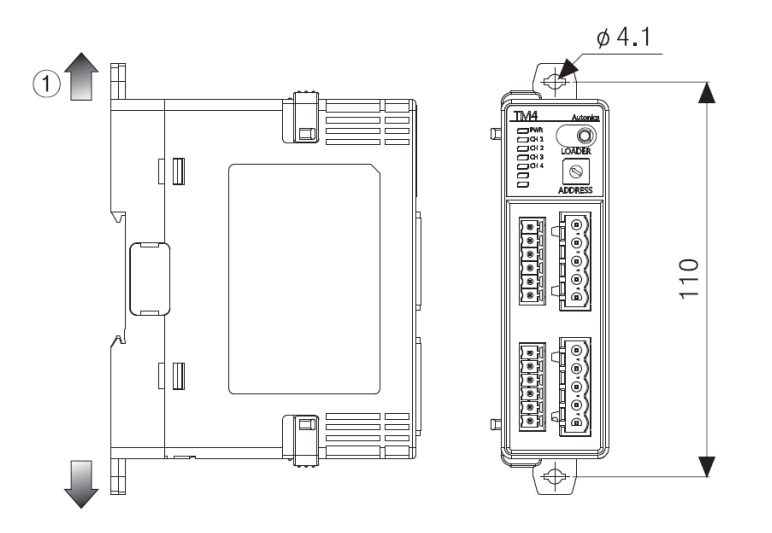

(2) Insert the bolts to fix (tightening torque: 0.5 to 0.9 N•m).

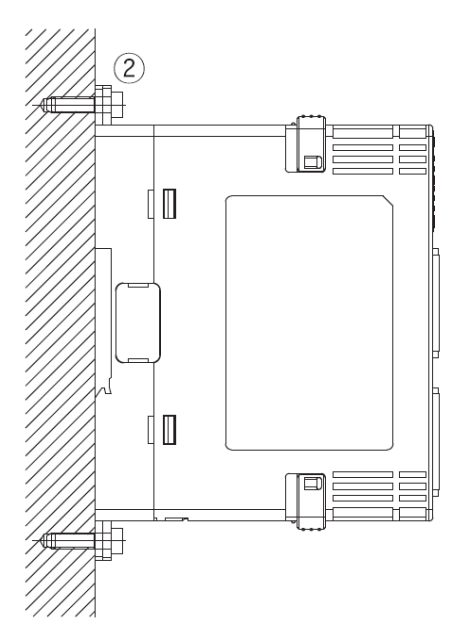

# **Connections and block diagram**

### (1) TM2 series

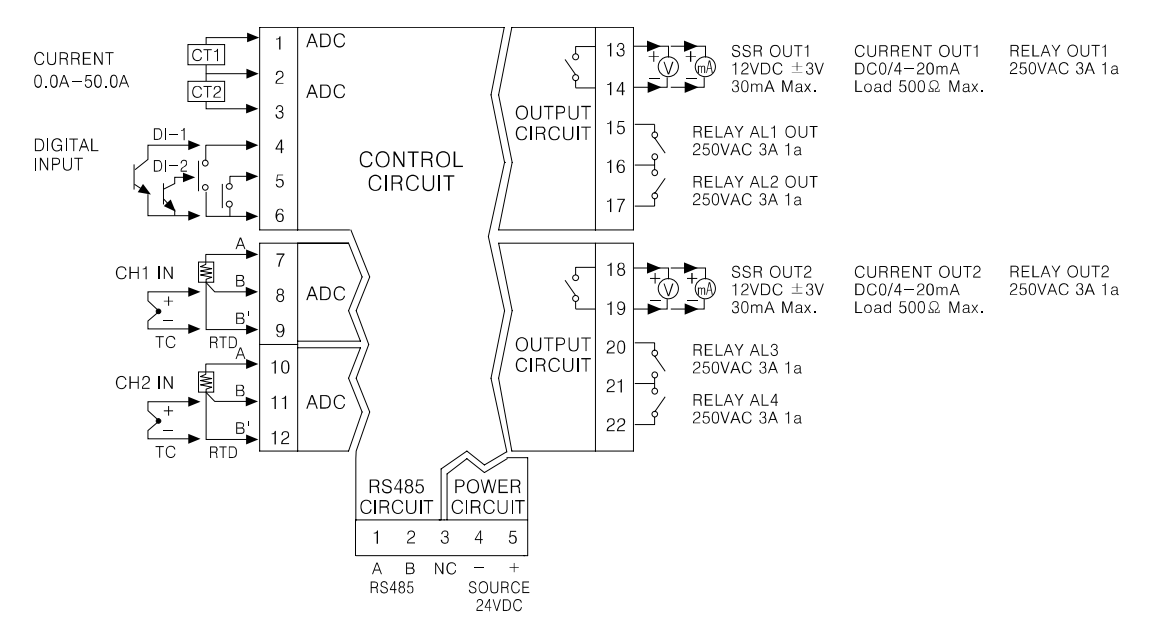

XUSB to Serial communication (Port B) is insulation structure as same as RS485 communication (Port A).

%Relay AL3 OUT, Relay AL4 OUT are available only for TM2-42□□ models.

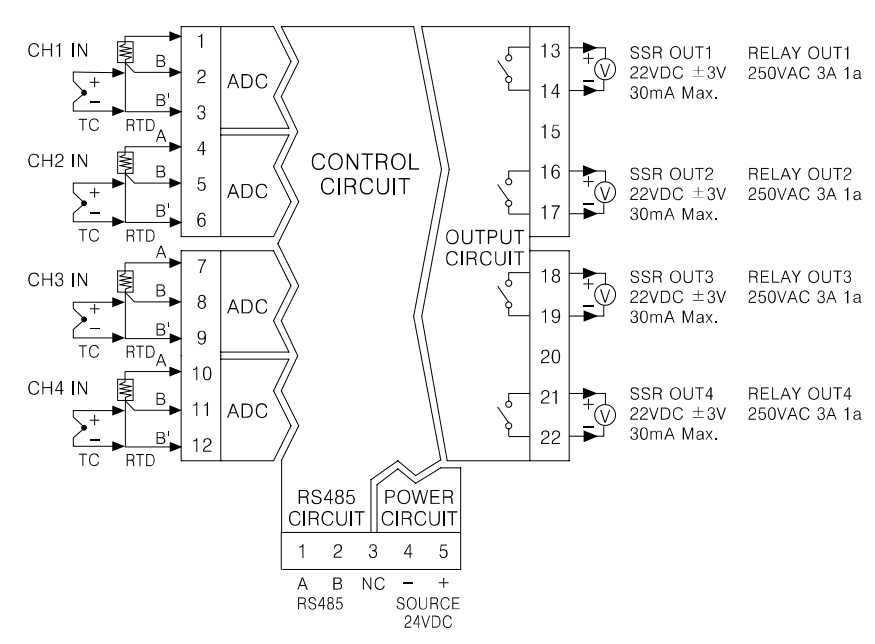

#### (2) TM4 series

XUSB to Serial communication (Port B) is insulation structure as same as RS485 communication (Port A).

### (3) Example of connection

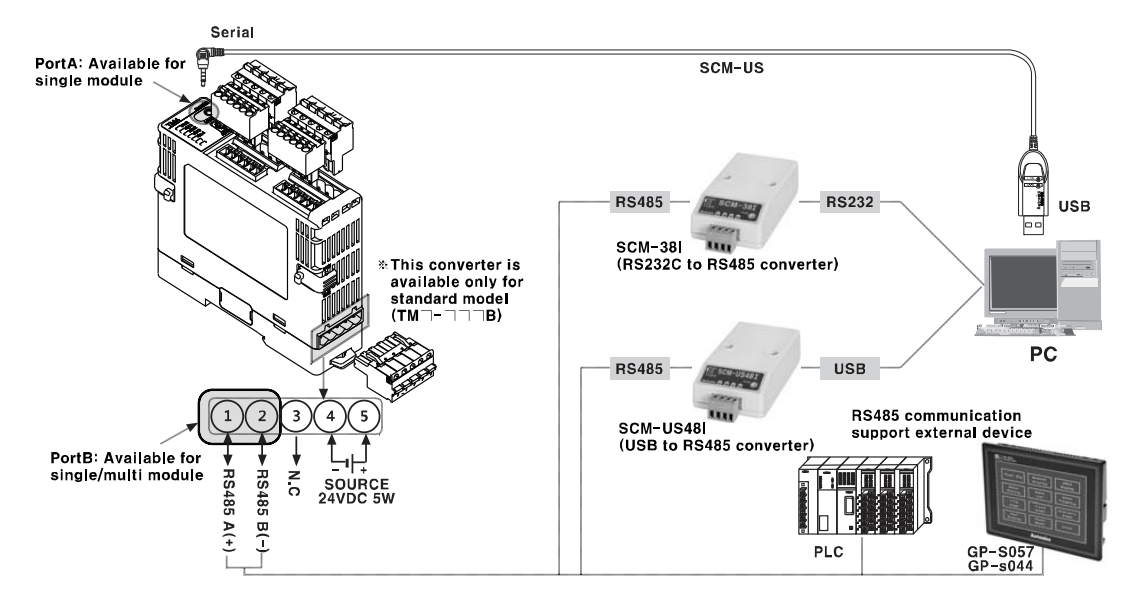

# 4.1 TM4 Series

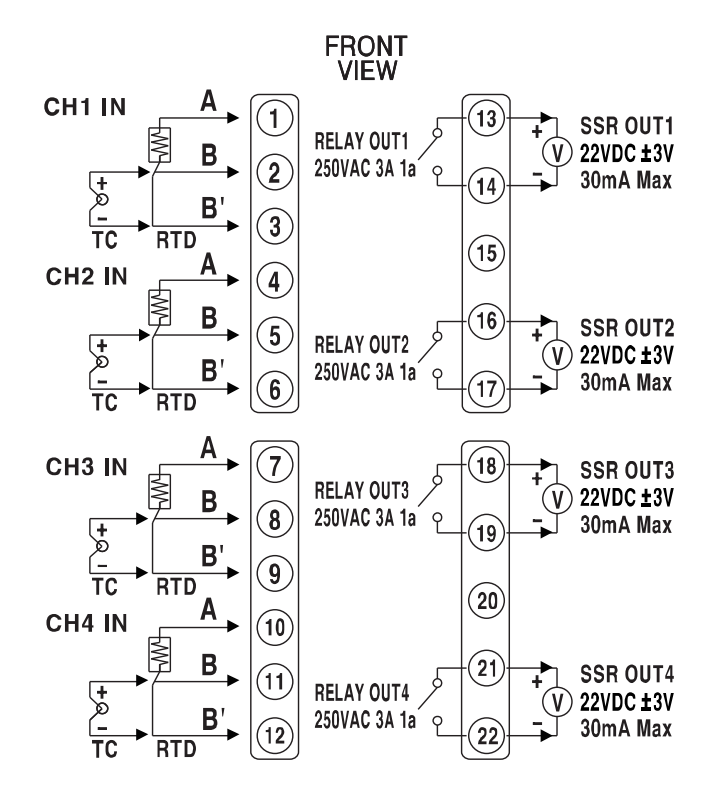

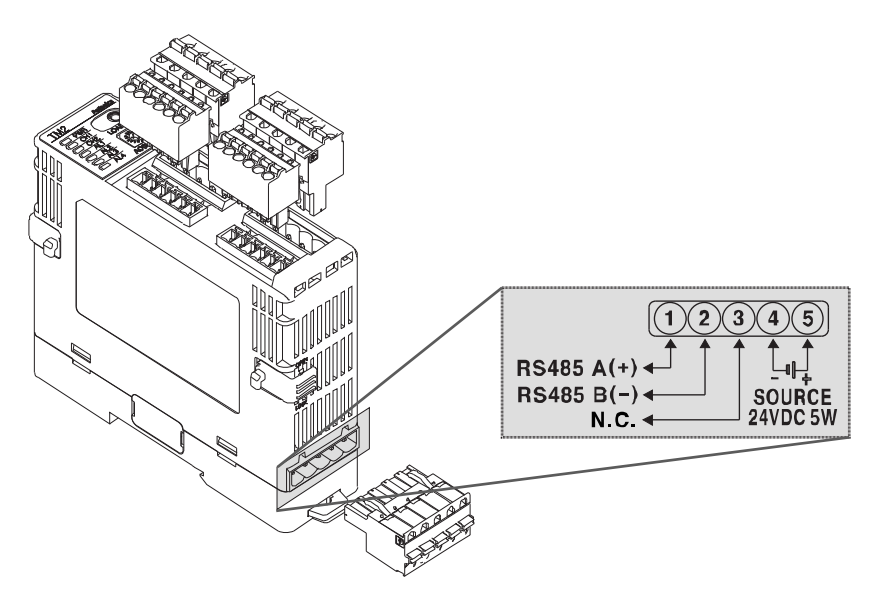

Shaded terminals are available only for TM4-N2 B

| Note | Pay attention to the connection direction when wiring the power supply/communications connection terminal. |
|------|----------------------------------------------------------------------------------------------------|
|      | It is recommended to use lines with AWG 28 to 16 when connecting the sensor or compensation wire.          |
|      | It is recommended to use lines thicker than AWG 24 for SSR output.                                         |
|      | It is recommended to use lines thicker than AWG 20 for relay output.                                       |

## 4.2 Wiring Precautions

- Mixing up the input terminals with output terminals and vice versa can lead to product damage.
- Use only sensors supported by the product.
- Make sure to connect rated SSRs or loads to the output terminals.
- Make sure to connect the communication cable with correct communication terminals (A, B).
- Make sure to observe correct polarity of power source terminals. (+ and -).

### 4.2.1 Sensor Connection

### 4.2.1.1 Compensation Wire Connection

For thermocouple sensors, use compensiton wire of the same specification as input sensors. Using an extension wire of different specification and/or material will increase

inaccuracy of temperature sensing. It is recommended to choose high performance compensation wire for more reliable sensing.

### 4.2.1.2 Measurement Error

- Do not mix up the direction of the input sensor connector.
- Carefully adjust both load and sensor positions.
- Make sure the sensor is securely attached to the input connector.

### 4.2.1.3 Wiring with AC Power Lines

Do not put the sensor lines in close proximity of the AC power lines.

### 4.2.1.4 Input Sensor (or compensating lead wires) Connection

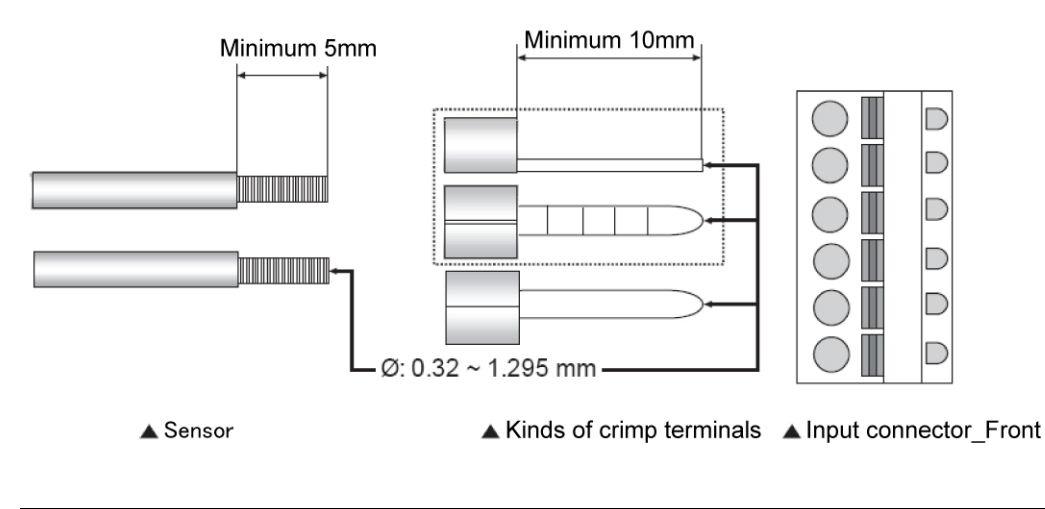

|      | • | Make sure the sensor is completely inserted in the connector using a crimped terminal.                     |
|------|---|----------------------------------------------------------------------------------------------------|
| Note | • | The sensor and crimp terminal to attach at the input connector must be AWG 28 to 16 (Ø: 0.32 to 1.295 mm). |
|      | • | Fix the sensor to the connecter properly for accurate measurement.                                         |
# 4.2.2 Power Supply Connection

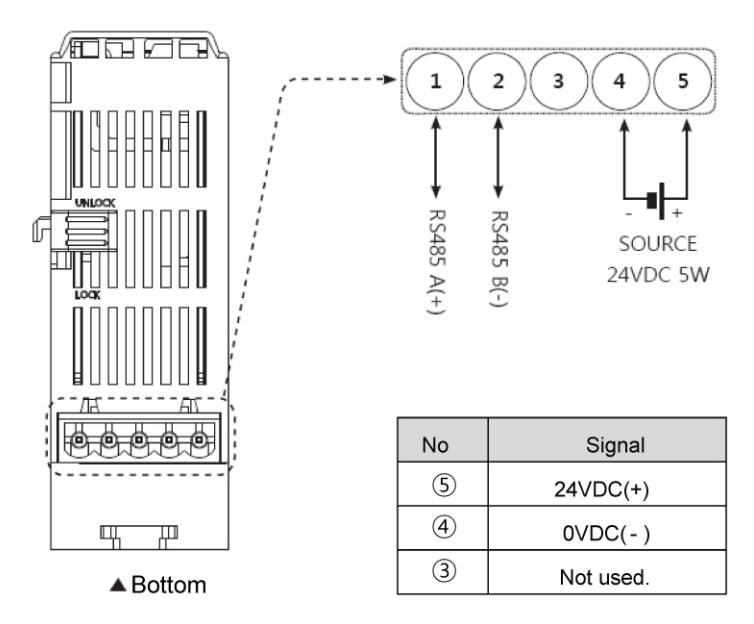

| Note | <ul> <li>Use power line with AWG 24 to 12.</li> <li>Calculate the total power consumption first and then connect a power supply system of appropriate capacity.</li> </ul> |
|------|----------------------------------------------------------------------------------------------------|
|------|----------------------------------------------------------------------------------------------------|

# 4.2.3 Communication Line Wiring

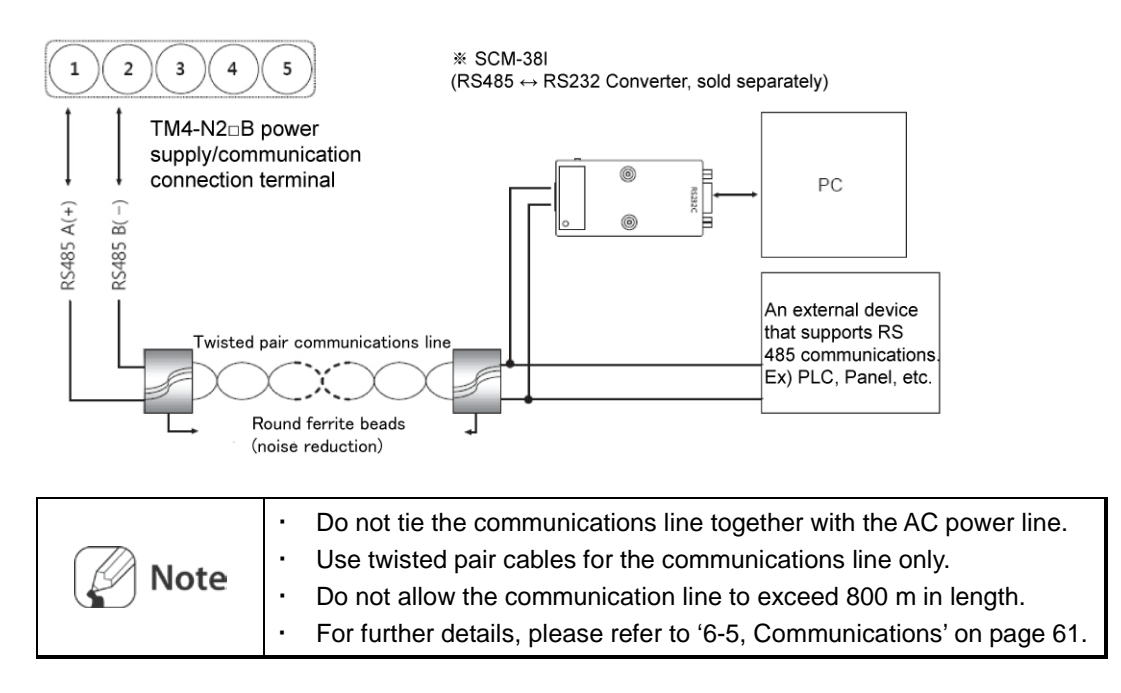

# 4.2.4 Module Expansion

When using the bottom power supply/communication connection terminal (Port B), up to 31 modules can be connected at the same time.

Maximum required power = 31 X 5 W = 155 W

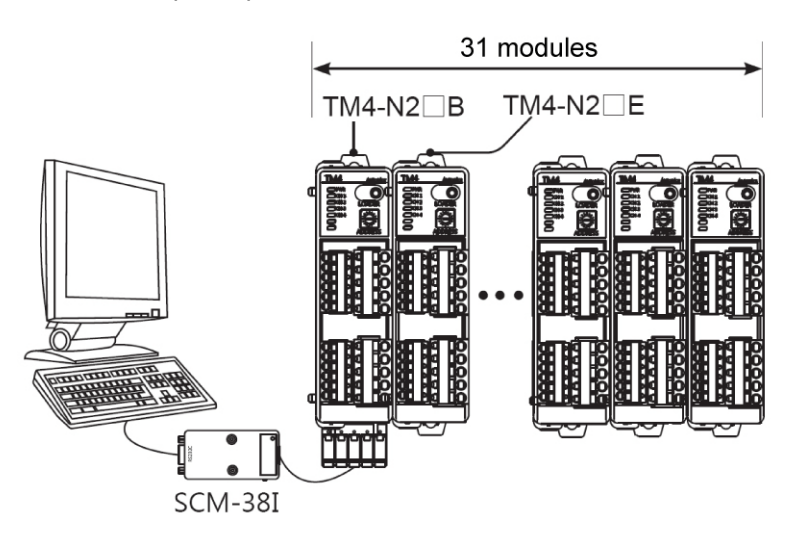

When connecting several module sets (31 modules or less), each module set requires separate power supply.

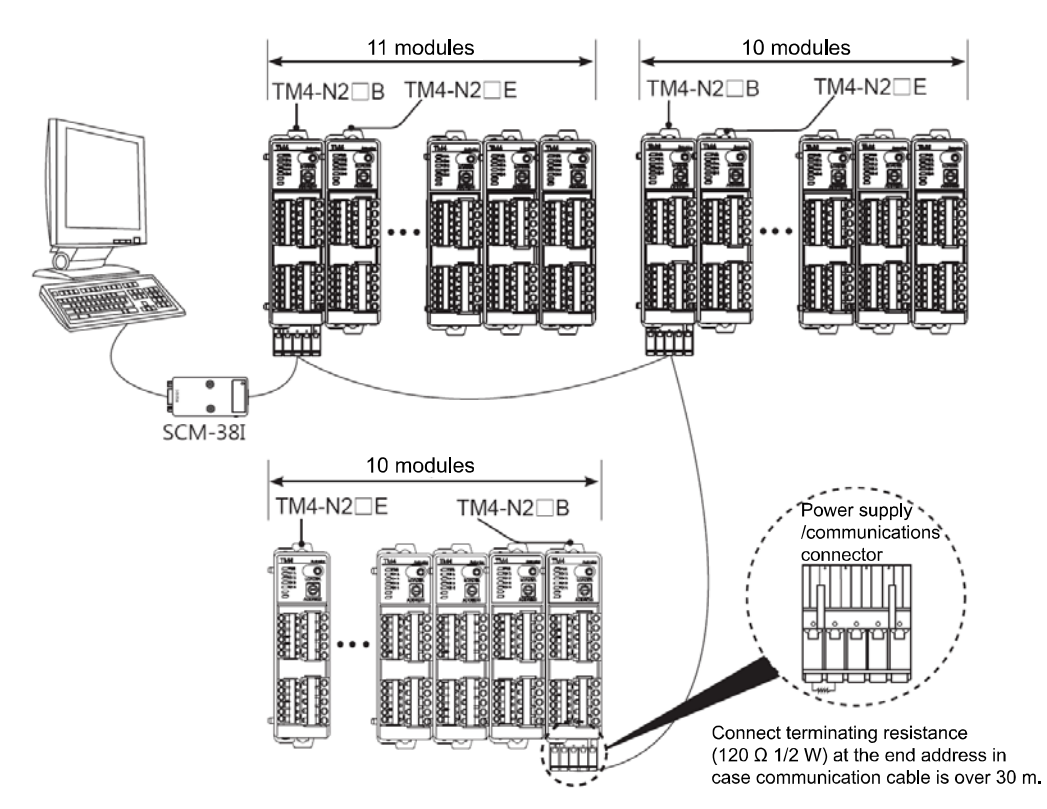

## 4.2.5 Basic Module Positioning

The basic module can be mounted anywhere in the connected group. It works regardless of communication address.

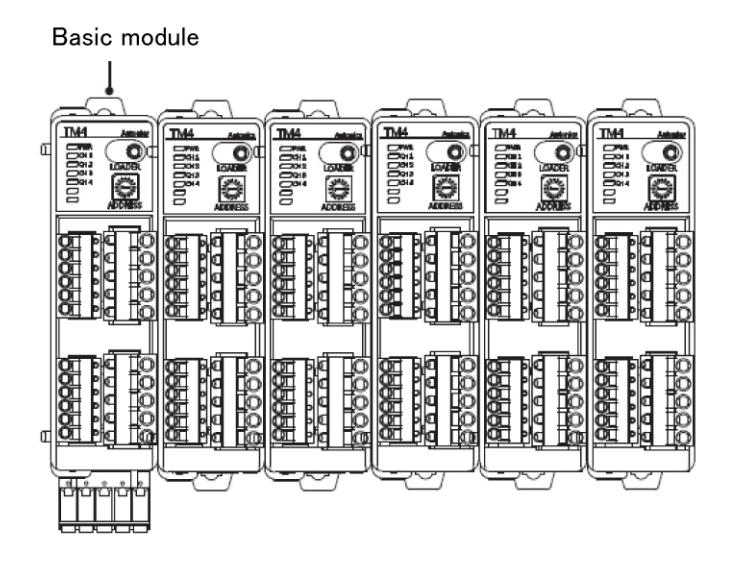

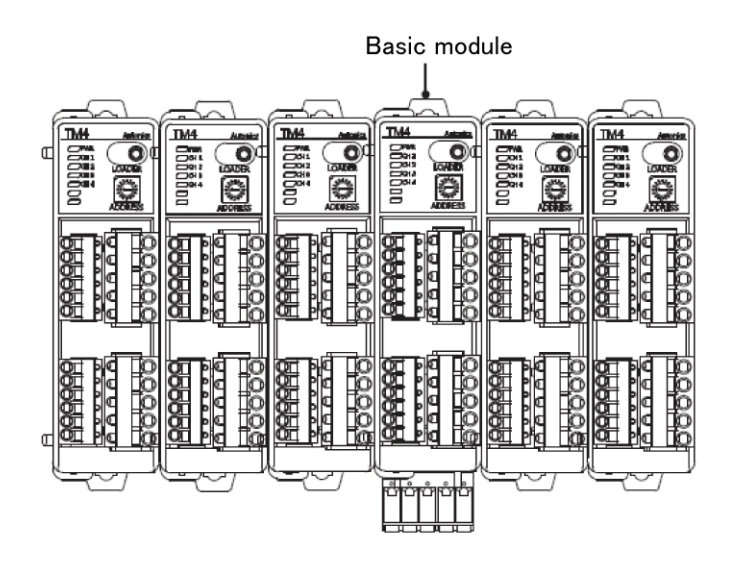

# 5 **Preparation and Startup**

# 5.1 General Process

Before operating TM Series for the first time, do the following:

- 1 Connect all external devices, sensor and load to the TM Series.
- 2 Set parameter values through external connecting devices (PC loader program, GP etc.).
- **3** Download the parameters to TM Series.
- 4 Proceed with auto-tuning or set control variables, and then start control.

Note

If you use the "DAQMaster" program, parameters are automatically downloaded at the time when they are changed.

# 5.2 Setup Values - Power On

| Setting Category | Factory Default | Previous Value  | Power ON Value         |
|------------------|-----------------|-----------------|------------------------|
| Auto/Manual      | Auto            | Auto            | Auto                   |
| Auto/Manual      | Auto            | Manual          | Manual                 |
| RUN/STOP         | DUN             | RUN             | RUN                    |
|                  | KUN             | STOP            | STOP                   |
| PID/ONOFF        | חוס             | PID             | Maintains preset value |
|                  | PID             | ONOFF           | Maintains preset value |
|                  | 0.0             | Preset MV       | Maintains preset value |
| MV               | 0.0             | Stop MV         | Maintains preset value |
|                  | 0.0             | Sensor Error MV | Maintains preset value |

# 5.3 Temperature Control Examples

## 5.3.1 Single Modules

#### 5.3.1.1 TM4-N2RB Model (relay output)

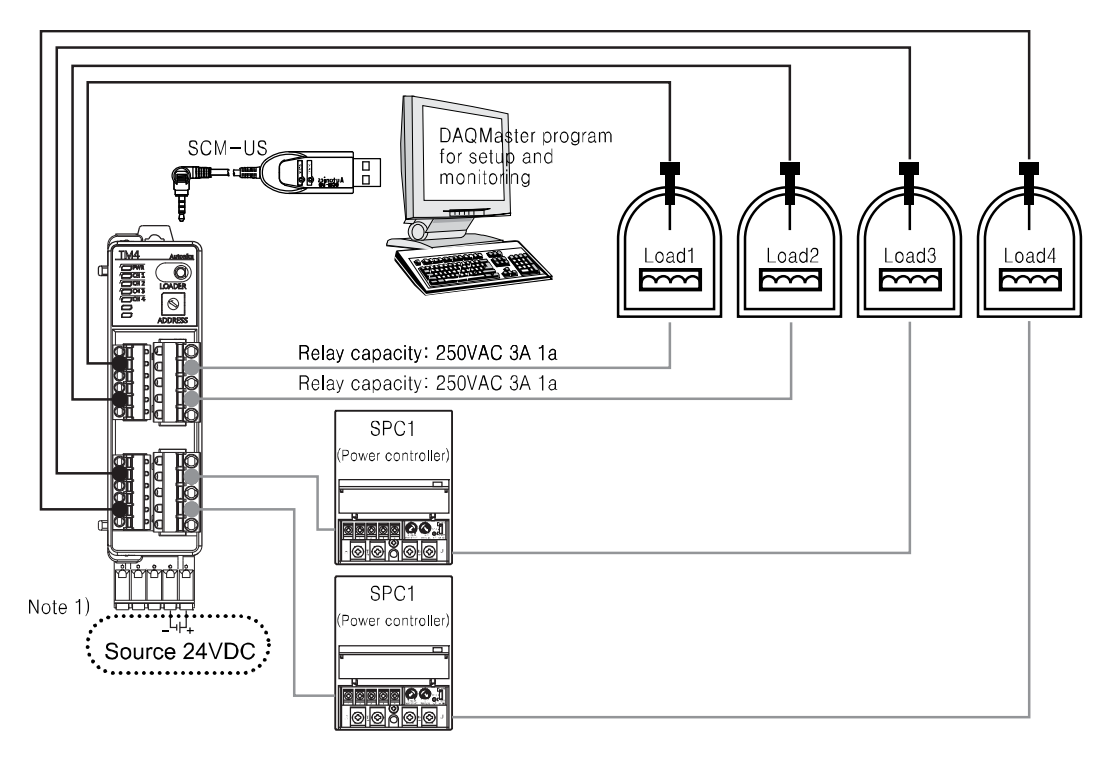

 Note 1) Using SCM-US enables only setting parameter. To monitor and control temperature requires the additional 24VDC power supply.

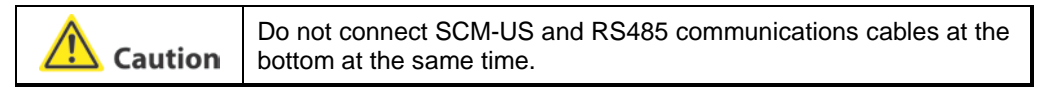

### 5.3.1.2 TM4-N2SB Model (SSR output)

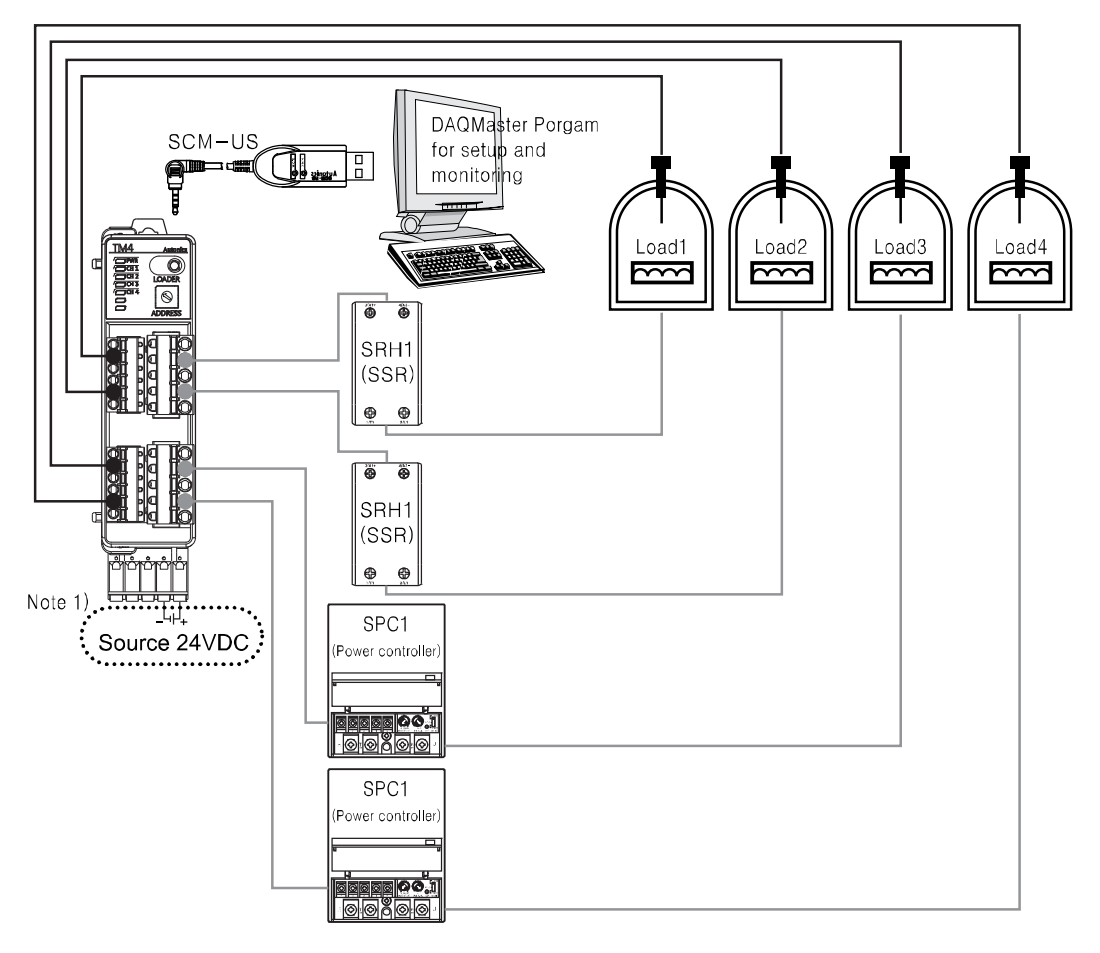

 Note1) Using SCM-US enables only setting parameter. To monitor and control temperature requires the additional 24VDC power supply.

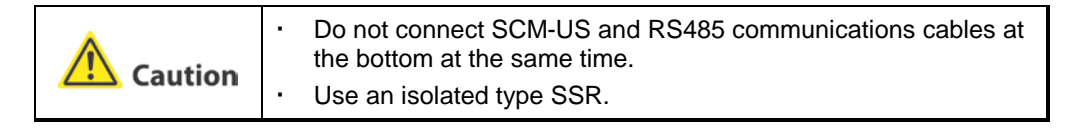

# 5.3.2 Multiple Modules

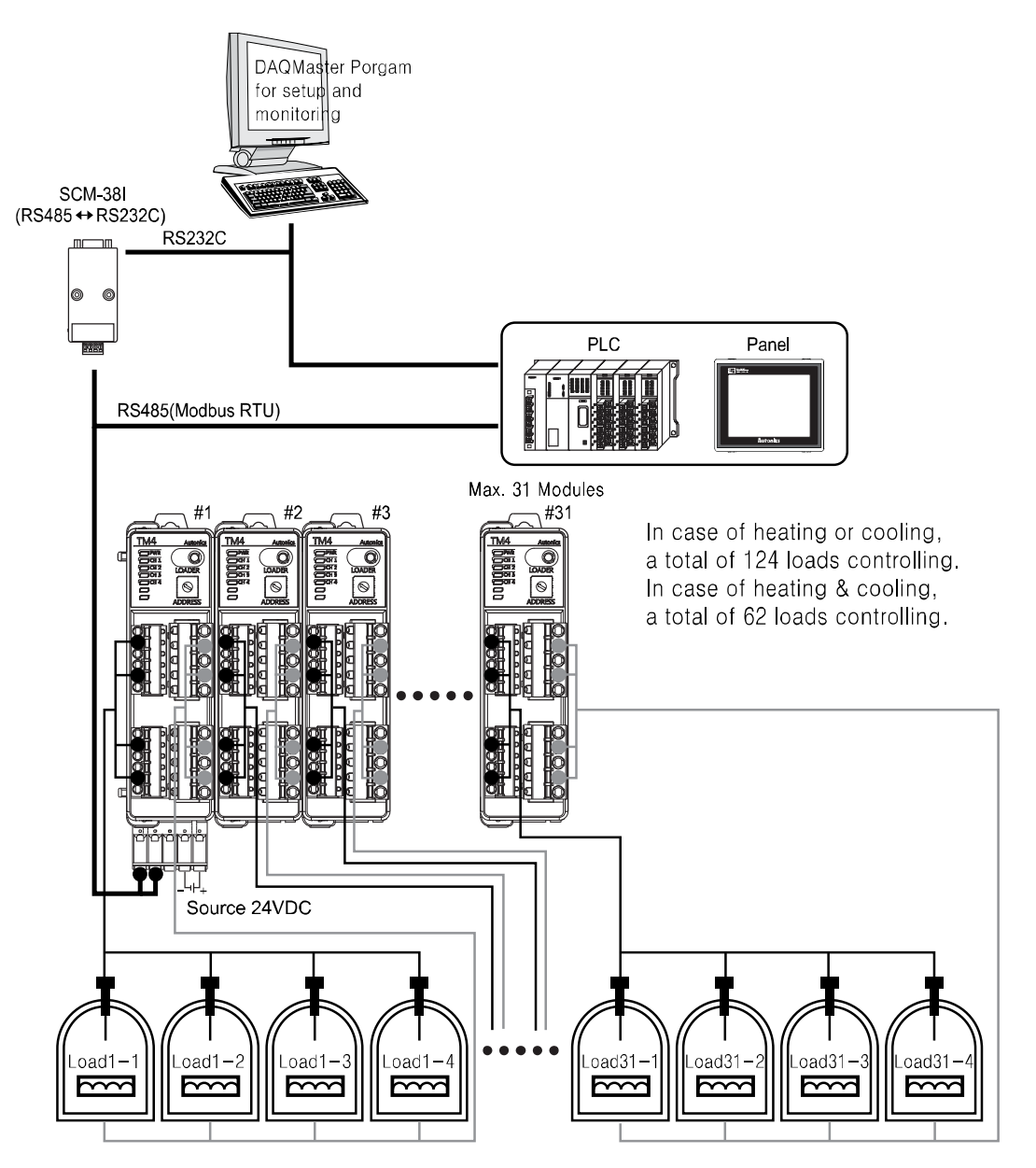

# 6 Parameter Settings and Functions

# 6.1 Input

# 6.1.1 Input Type and Temperature Range

| Input Type        |                     | No. | Decimal<br>Point | Indicator | Temperature<br>range (°C) | Temperature<br>range (°F) |
|-------------------|---------------------|-----|------------------|-----------|---------------------------|---------------------------|
|                   | K(CA)               | 0   | 1                | K(CA).H   | -200 ~ 1350               | -328 ~ 2462               |
|                   | K(CA)               | 1   | 0.1              | K(CA).L   | -200.0 ~ 1350.0           | -328.0 ~ 2462.0           |
|                   | <b>I</b> (IC)       | 2   | 1                | J(IC).H   | -200 ~ 800                | -328 ~ 1472               |
|                   | 3(10)               | 3   | 0.1              | J(IC).L   | -200.0 ~ 800.0            | -328.0 ~ 1472.0           |
|                   | E(CD)               | 4   | 1                | E(CR).H   | -200 ~ 800                | -328 ~ 1472               |
|                   | E(CK)               | 5   | 0.1              | E(CR).L   | -200.0 ~ 800.0            | -328.0 ~1472.0            |
|                   | T(CC)               | 6   | 1                | T(CC).H   | -200 ~ 400                | -328 ~ 752                |
|                   | 1(00)               | 7   | 0.1              | T(CC).L   | -200.0 ~ 400.0            | -328.0 ~ 752.0            |
| Thermoco          | B(PR)               | 8   | 1                | B(PR)     | 0 ~ 1800                  | 32 ~ 3272                 |
| uples<br>(Thermo- | R(PR)               | 9   | 1                | R(PR)     | 0 ~ 1750                  | 32 ~ 3182                 |
| Couple)           | S(PR)               | 10  | 1                | S(PR)     | 0 ~ 1750                  | 32 ~ 3182                 |
|                   | N(NN)               | 11  | 1                | N(NN)     | -200 ~ 1300               | -328 ~ 2372               |
|                   | C(TT) ×1            | 12  | 1                | C(TT)     | 0 ~ 2300                  | 32 ~ 4172                 |
|                   | G(TT) <sup>×2</sup> | 13  | 1                | G(TT)     | 0 ~ 2300                  | 32 ~ 4172                 |
|                   | 1/10)               | 14  | 1                | L(IC).H   | -200 ~ 900                | -328 ~ 1652               |
|                   | L(IC)               | 15  | 0.1              | L(IC).L   | -200.0 ~ 900.0            | -328.0 ~ 1652.0           |
|                   |                     | 16  | 1                | U(CC).H   | -200 ~ 400                | -328 ~ 752                |
|                   | 0(00)               | 17  | 0.1              | U(CC).L   | -200.0 ~ 400.0            | -328.0 ~ 752.0            |
|                   | Platinel II         | 18  | 1                | PLII      | 0 ~ 1400                  | 32 ~ 2552                 |
| Platinum          |                     | 19  | 1                | JPt100.H  | -200 ~ 600                | -328 ~ 1112               |
| Resistance        | JF(100.32           | 20  | 0.1              | JPt100 .L | -200.0 ~ 600.0            | -328.0 ~ 1112.0           |
| re Detector       | DB+100 O            | 21  | 1                | DPt100.H  | -200 ~ 600                | -328 ~ 1112               |
| (RTD)             |                     | 22  | 0.1              | DPt100. L | -200.0 ~ 600.0            | -328.0 ~ 1112.0           |

%1: C(TT): Same temperature sensor as former W5 (TT).

%2: G(TT) : Same temperature sensor as former W (TT).

- Temperature sensors convert subject temperature to electrical signals for the temperature controller, allowing it to control output.
- SV (Setting Value) can only be set within the input range.

# 6.1.2 Input Type Settings

- This product supports multiple input types, making it possible for the user to choose from thermocouples, resistors, and analog voltage/current.
- Different sensors can be designated to each channel.

Ex.) CH1 input type = KCA.H, CH2 input type = JIC.H

| Group                 | Parameter  | Setting range | Factory default | Unit |
|-----------------------|------------|---------------|-----------------|------|
| Initial Setting Group | Input Type | See 6-1-1     | K(CA).H         | -    |

| <ul> <li>When input types are in setting values of SV are values of operational to type. You must reset the SV-3 and input bias are units remain the same</li> <li>If the measured value program displays HHH displays OPEN when the same</li> </ul> | modified, the high-limit and low-limit<br>re automatically changed to max/min<br>emperature range of the modified input<br>nese values. (SV, Multi SV No, SV-0 to<br>e initialized.) However, measurement<br>is out of the input range, the loader<br>IH (high-limit), LLLL (low-limit) and<br>the sensor is not connected. |
|----------------------------------------------------------------------------------------------------|----------------------------------------------------------------------------------------------------|
|                                                                                                    |                                                                                                    |

# 6.1.3 Temperature Unit Settings for Input Temperature Sensor

When selecting the temperature sensor input options, you can set the desired units of operation temperature/display temperature.

| Group                |                            | Parameter                                                                  | Range                                                             | Factory Default                                                                    | Unit        |
|----------------------|----------------------------|----------------------------------------------------------------------------|-------------------------------------------------------------------|------------------------------------------------------------------------------------|-------------|
| Initial Setting Grou | qı                         | Unit                                                                       | °C,°F                                                             | °C                                                                                 |             |
| Note                 | Wh<br>para<br>No.<br>initi | en modifying the te<br>ameters remain the<br>, SV-0 to SV-3, SV<br>alized. | emperature units, s<br>e same as the exis<br>high-limit/low-limit | etting values of the relat<br>ting values, and SV, Mul<br>, and input bias will be | ed<br>ti SV |

# 6.1.4 Input Bias Settings

- This feature is used to compensate for input bias produced by thermocouples, RTDs, or analog input devices, but NOT by the controller itself.
- The input bias adjustments function is mainly used when the sensor cannot be attached directly to control object. It is also used to compensate for temperature variance between the sensor's installation point and the actual measuring point.

| Group Parameter                  |                     | Range                                                                                                    | Factory<br>Default                                                                                                    | Unit                                                                                                    |                                                                             |  |
|----------------------------------|---------------------|----------------------------------------------------------------------------------------------------|----------------------------------------------------------------------------------------------------|----------------------------------------------------------------------------------------------------|-----------------------------------------------------------------------------|--|
| Initial Setting Group Input Bias |                     | -999 to 999 (H)<br>-999.9 to 999.9 (L)                                                                                                    | 0                                                                                                    | Digit                                                                                                    |                                                                             |  |
| Ex.                              | lf th<br>80<br>disp | ne controller displa<br>℃, set the input b<br>blay temperature t                                                                                                    | entroller displays $78^{\circ}$ C when the actual temperature is set the input bias to 2 in order to adjust the controller's temperature to $80^{\circ}$ C.                                                          |                                                                                                    |                                                                             |  |
| Note                             | •                   | Make sure that an<br>is taken before se<br>measurement can<br>Many of today's te<br>sensitivity. Since h<br>cost, most people<br>sensitivity. Measu<br>the Input Bias fea<br>in temperature rea | accurate temperature<br>tting values of Input Bi<br>lead to greater varian<br>emperature sensors ar<br>higher accuracy usuall<br>tend to choose senso<br>ring each sensor's ser<br>ture for correction can<br>ading. | e variance me<br>ias. An inaccu<br>ice.<br>e graded by t<br>y comes at a<br>rs with mediu<br>isitivity bias a<br>ensure highe | asurement<br>Irate initial<br>heir<br>higher<br>m<br>nd using<br>r accuracy |  |

# 6.1.5 Input Digital Filter

It is not possible to perform high accuracy control if the PV (Present Value) fluctuates because of noise elements, disturbance, or instabilities in the input signal. Using the Input Digital Filter function can stabilize PV to realize more reliable control.

| Group                    |                                                                                                    | Parameter Range                                |                           | Factory<br>Default | Unit   |
|--------------------------|----------------------------------------------------------------------------------------------------|------------------------------------------------|---------------------------|--------------------|--------|
| Initial Setting Group In |                                                                                                    | Input Digital Filter                           | 0.1~ 120.0                | 0.1                | Sec.   |
| Ex.                      | When the Input Digital Filter is set to 0.4 seconds, the digital filter is applied according to a sampling value collected over 0.4 seconds (4 ms). |                                                |                           | r is<br>s (400     |        |
| Note                     | Wh<br>the                                                                                                    | en the Input Digital Fi<br>actual input value. | lter is used, PV (Present | Value) can var     | y from |

# 6.1.6 SV High/Low-limit Settings

You can limit the SV (Setting Value) range within the temperature range of the sensor or analog input type in order to prevent the system from controlling with improper SV.

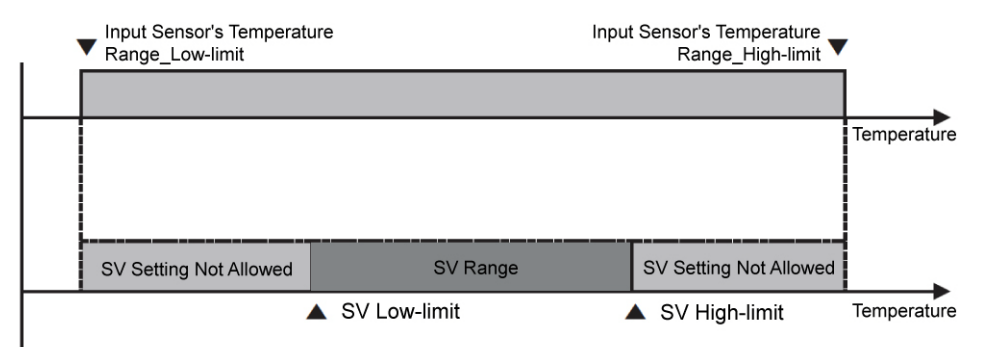

| Group                 | Parameter     | Range      | Factory<br>Default | Unit |
|-----------------------|---------------|------------|--------------------|------|
| Initial Catting Oneur | SV High-limit | See below  | 1350               | ℃/°F |
| Initial Setting Group | SV Low-limit  | See below. | -200               |      |

- SV Low-limit : Low-limit sensor value to SV high-limit 1 digit
- SV High-limit : SV low-limit + 1 digit to high-limit sensor value

|      | Attempts to set the limits outside the min/max input range, or<br>analog's high/low-limits, are not accepted. Instead, the previous<br>settings are retained.                                                                                                    |
|------|----------------------------------------------------------------------------------------------------|
|      | <ul> <li>SV (Setting Value) can only be set within the SV low-limit and<br/>SV high-limit.</li> </ul>                                                                                                    |
| Note | <ul> <li>SV low-limit cannot exceed SV high-limit.</li> </ul>                                                                                                    |
|      | <ul> <li>Changing the input sensors automatically changes the SV<br/>high/low-limit settings to max/min values of the changed<br/>specification (temperature sensor input), or to high/low-limit<br/>scale values (analog input). The user is required to reset related<br/>settings.</li> </ul> |

# 6.2 Control Output

# 6.2.1 Control Output Operation Mode Settings

- Control output modes for general temperature control include heating, cooling, and heating and cooling.
- Heating control and cooling control are mutually opposing operations with inverse outputs.

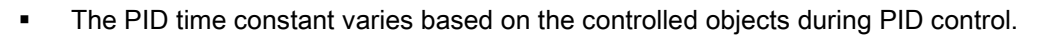

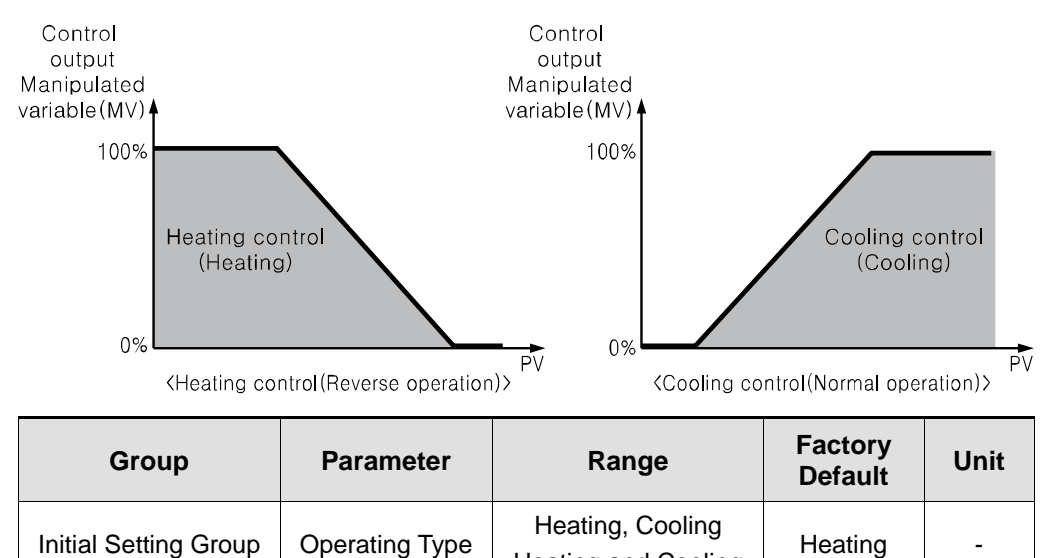

Heating and Cooling

#### 6.2.1.1 Heating Control

Heating control mode: the output will be provided in order to supply power to the load (heater) if PV (Present Value) falls below SV (Setting Value).

#### 6.2.1.2 Cooling Control

Cooling control mode: the output will be provided in order to supply power to the load (cooler) if PV (Present Value) rises above SV (Setting Value).

#### 6.2.1.3 Heating and Cooling Control

- Heating and cooling control mode: heating and cooling with a single temperature controller when it is difficult to control subject temperature with only heating or cooling.
- Heating and cooling control mode controls the object using different PID time constants for each heating and cooling. It is also possible to set heating and cooling control in both PID control or ON/OFF control mode. Heating/cooling output can be selected among Relay output, SSR drive voltage output and current output depending on model types choosen according to your application environment. (Note that only standard SSR control is available for SSR drive output in OUT2.)

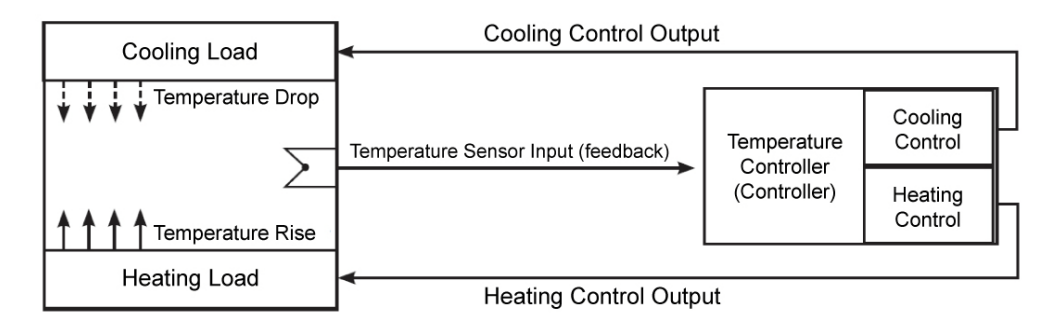

• For heating/cooling control, each output for heating and cooling is automatically allocated as described in the following table.

|            | Heating<br>Control | Cooling<br>Control | Remarks                                                            |
|------------|--------------------|--------------------|--------------------------------------------------------------------|
|            | CH1 OUT            | CH2 OUT            | Heating output: Control output selection                           |
| TM4 Series | CH3 OUT            | CH4 OUT            | Cooling output: Control output selection<br>by model is available. |
|            | CH1 OUT            | AL1 OUT            | Heating output: Control output selection                           |
| TM2 Series | CH2 OUT            | AL2 OUT            | by model is available.<br>Cooling output: Relay output fixed       |

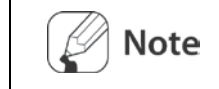

For TM2 Series, heating output can be selected by models from relay output, SSR output and current output. Cooling output is fixed to relay output.

#### 6.2.1.3.1. Deadband/Overlap Band

- In heating and cooling control, it is possible to designate a deadband between heating and cooling control bands based on SV (Setting Value).
- A deadband forms around the SV when DB is set to a positive value. No control occurs in the deadband area. Therefore, heating and cooling MVs become 0.0% in the formed deadband.
- An overlap band (simultaneous application of heating and cooling MVs) forms around the SV when DB is set to a negative value.

| Group                | Preceding<br>Condition              | Parameter                                   | Range                                             | Factory<br>Default | Unit  |
|----------------------|-------------------------------------|---------------------------------------------|---------------------------------------------------|--------------------|-------|
| Control<br>Operation | PID-PID<br>PID-ON/OFF<br>ON/OFF-PID | PID-PID<br>PID-ON/OFF<br>ON/OFF-PID<br>Band | -Proportional<br>Band to<br>+Proportional<br>Band | 0.0                | Digit |
| Group                | ON/OFF-<br>ON/OFF                   |                                             | -999 ~ 0 ~ 999                                    | 0                  |       |

• Set deadband to 0 when a deadband or an overlap band is not used.

| 🖉 Note | <ul> <li>If input display value is a decimal it is displayed as -999.9 to 999.9</li> <li>When proportional bands are different, the smaller one takes precedence.</li> </ul> |
|--------|----------------------------------------------------------------------------------------------------|
|        | <ul> <li>Input sensor type (input.H, input.L) determines the use of a decimal point.</li> </ul>                                                                              |

#### 6.2.1.3.1.1. Using a Deadband

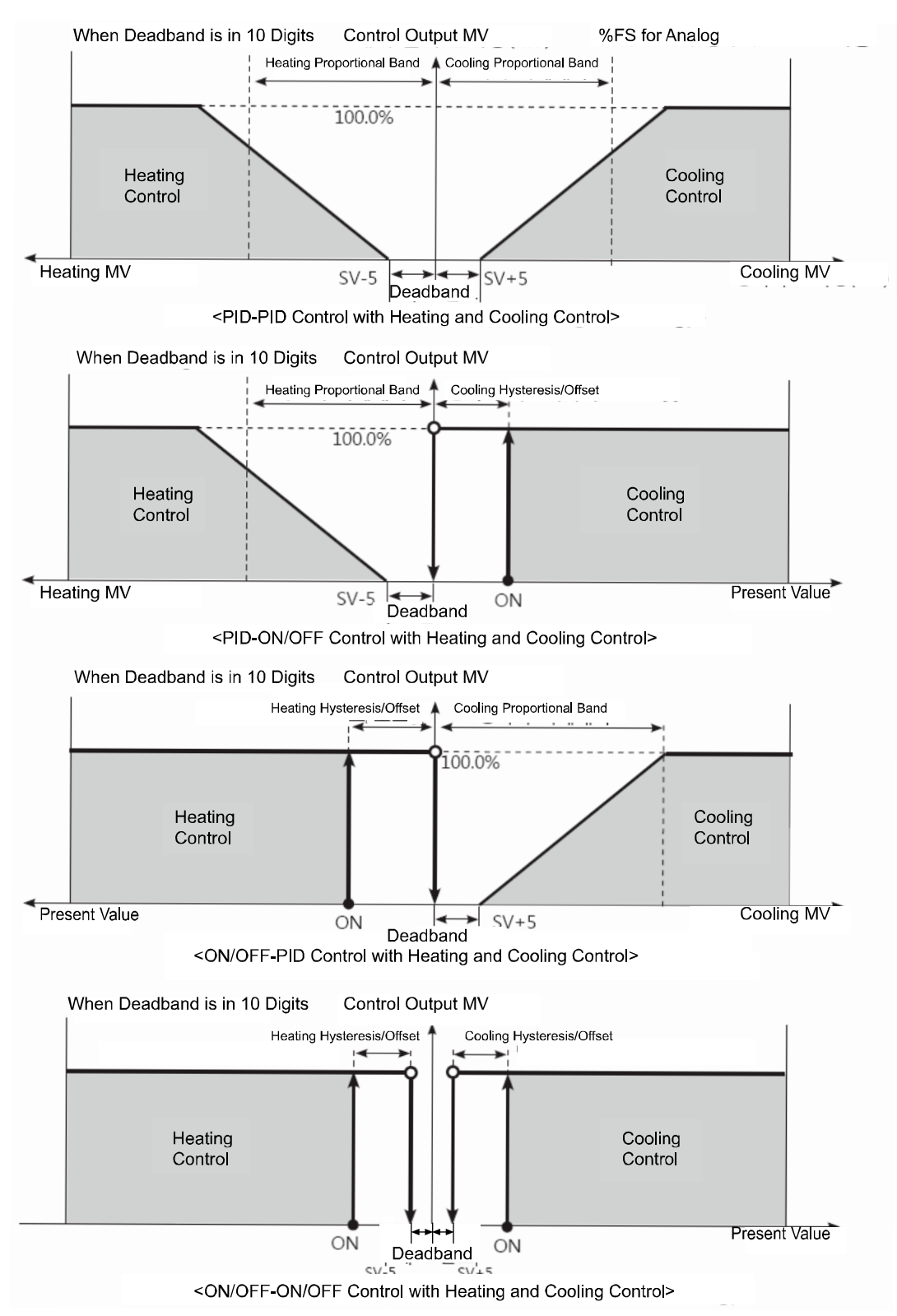

#### 6.2.1.3.1.2. Using an Overlap Band

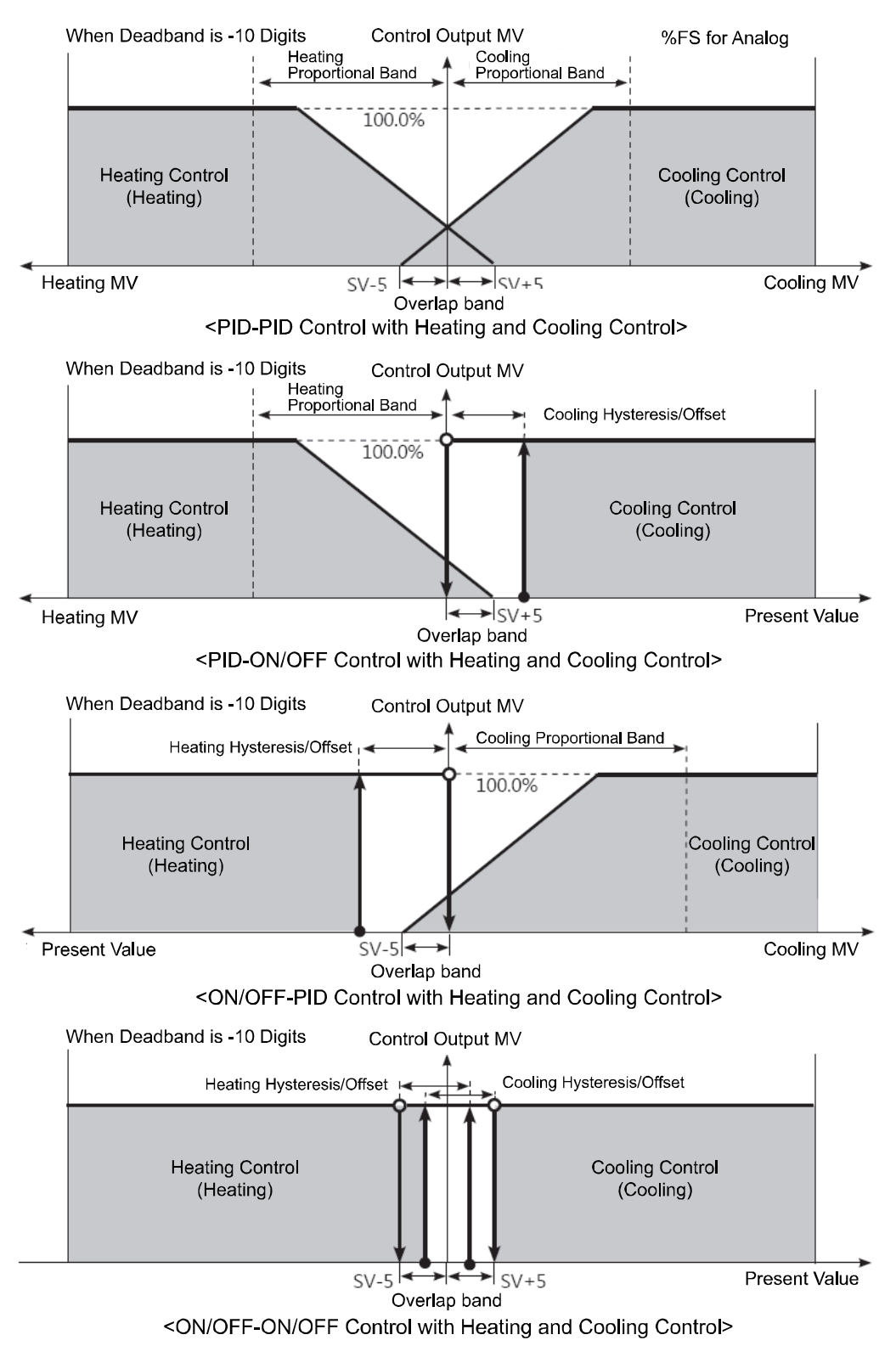

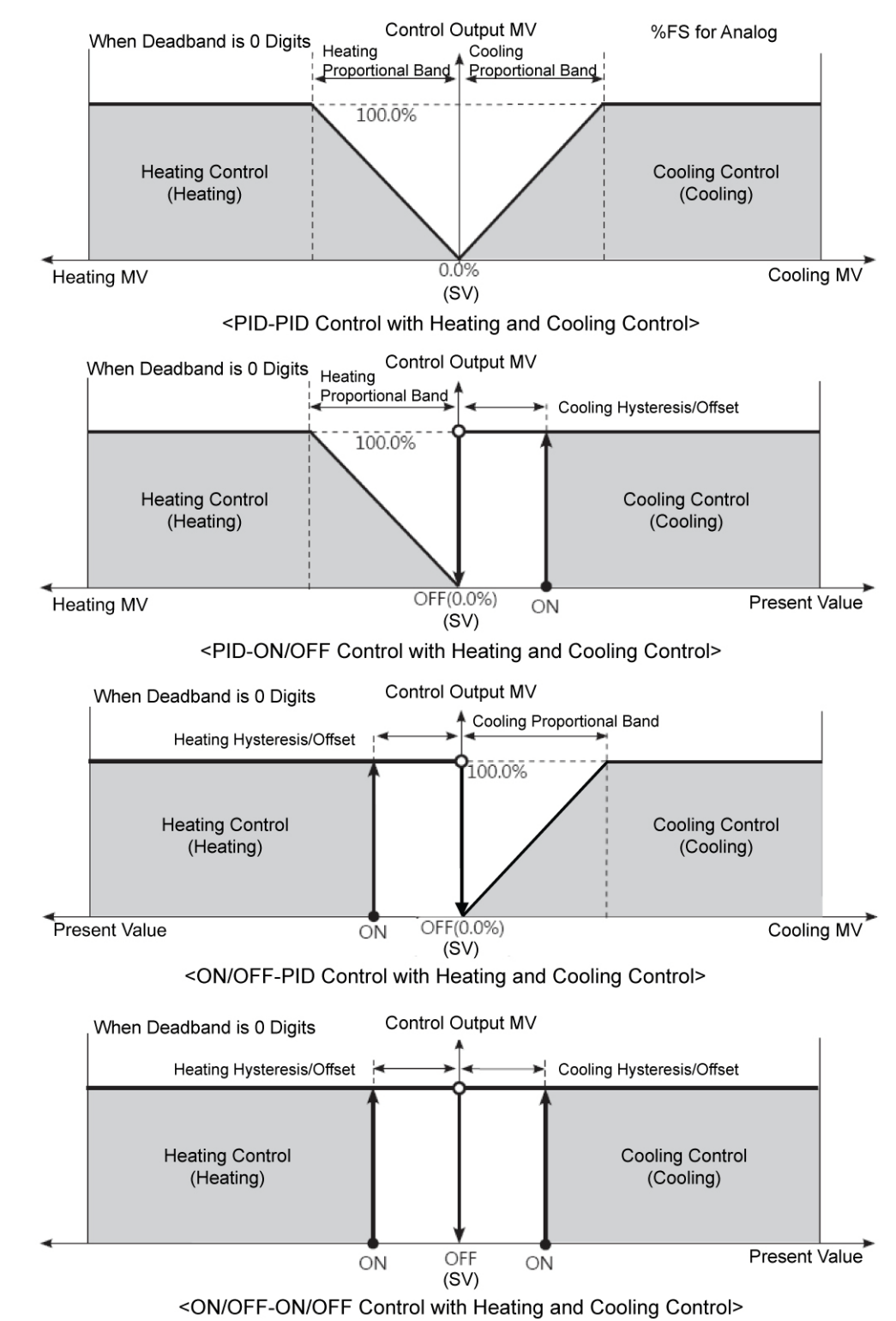

#### 6.2.1.3.1.3. Using neither a Deadband nor an Overlap Band

# 6.2.2 MV High/Low-limit Settings

- MV high/low-limit values for control output can be configured to the actual MV, provided the temperature controller's MV calculation exceeds the limits.
- During heating and cooling control, cooling MV carries a "-" prefix. Therefore, the high-limit is expressed as a + value on the heating side and the lower limit as a value on the cooling side.

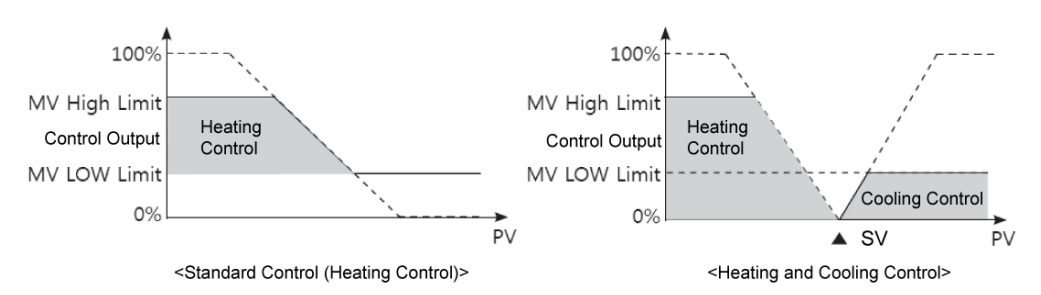

| Group                         | Preceding<br>Condition | Parameter     | Range                         | Factory<br>Default | Unit |
|-------------------------------|------------------------|---------------|-------------------------------|--------------------|------|
| Control<br>Operation<br>Group | Heating<br>Cooling     | MV Low-limit  | 0.0 to (MV High-limit - 0.1)  | 0.0                | %    |
|                               |                        | MV High-limit | (MV Low-limit + 0.1) to 100.0 | 100.0              |      |
|                               | Heating                | MV Low-limit  | -100.0 ~ 0.0                  | -100.0             | 0/   |
|                               | and<br>Cooling         | MV High-limit | 0.0 ~ 100.0                   | 100.0              | %    |

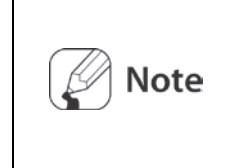

.

.

Same MV will be applied during Auto-tuning.

MV limits are not applied to manual control, MV upon control stop, MV upon a sensor error, and initial manual control MV. MV high/low-limit configuration is not available for ON/OFF control in standard control mode (heating or cooling control).

## 6.2.3 Ramp Settings

- Ramp is a feature used to configure the slope toward SV (Setting Value). The feature limits change rate of SV and thereby restricts sudden temperature changes (increase and decrease) in the control subject.
- Ramp is commonly used in applications where rapid temperature changes (increase and decrease) could impact negatively on the control subject.

| Group   | Parameter                                                                                                    | Range                                         | Factory<br>Default | Unit                                                         |
|---------|----------------------------------------------------------------------------------------------------|-----------------------------------------------|--------------------|--------------------------------------------------------------|
| Control | Ramp_Up[Down]<br>Change Rate                                                                                                    | 0 (OFF) to 9999                               | 0                  | Digit                                                        |
| Group   | Ramp Time Unit                                                                                                    | SEC (seconds), MIN<br>(minutes), HOUR (hours) | MIN<br>(minute)    | -                                                            |
| Ex.     | For ceramic or pottery furnaces, rapid heating may break the furnace subject. Apply Ramp Up Change Rate to control the temperature.                                                                                                    |                                               |                    |                                                              |
| Note    | <ul> <li>Activating the ramp feature when the ramp is not in operation limits the rate of SV (Setting Value) change based on PV (Present Value). Changing SV or ramp parameters when the ramp is in operation limits the rate of SV change based on SV a the point of the change.</li> <li>SV determines the control of the control subject temperature. The SV changes based on the configured rate of change (hereinafter referred to as RAMP SV).</li> <li>Ramp Up change rate and Ramp Down change rate can be see independently.</li> <li>Alarm activation with the ramp in operation depends on the final SV.</li> <li>Setting the rate of ramp change to 0 deactivates the ramp</li> </ul> |                                               |                    | ation<br>the<br>on SV at<br>ture.<br>be set<br>he final<br>p |

#### **Ramp Status by Modes**

| Operation Status                                                                                                   | RAMP RATE                   | Ramp<br>Function |
|----------------------------------------------------------------------------------------------------|-----------------------------|------------------|
| All modes.                                                                                                    | When 0                      | Inactive         |
| OPEN, HHHH, LLLL, Auto-tuning, Auto→Manual,<br>RUN→STOP                                                            | Irrespective of conditions. | Inactive         |
| OPEN, HHHH, LLLL, after Auto-tuning, PV = SV                                                                       | Irrespective of conditions. | Inactive         |
| Power On, SV change, switch from STOP to RUN, switch<br>from Manual to Auto, Ramp Rate or Ramp time unit<br>change | When not 0                  | Active           |

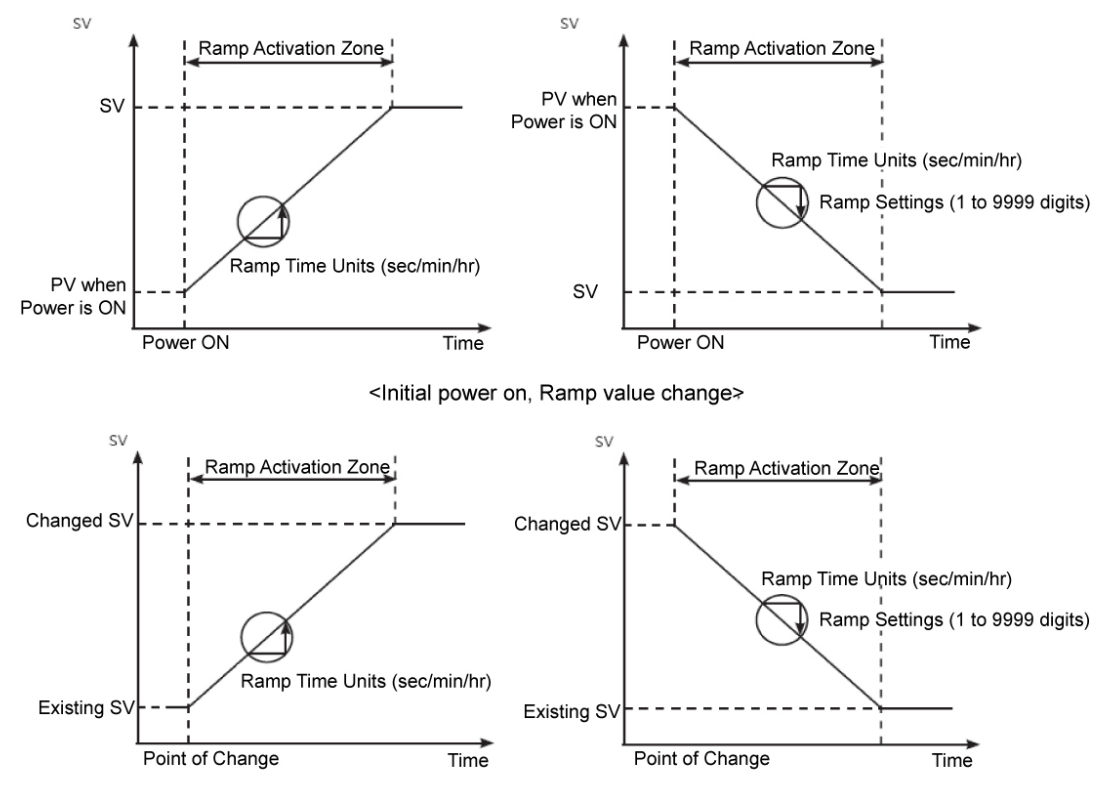

#### **Example Ramp Graph**

<SV setting change, Change SV setting with multi SV feature>

# 6.2.4 Auto/Manual Control Settings

Auto control

: This mode implements control over MV, which is calculated under PID control and based on SV as the target.

Manual control

: This mode implements control with user-defined MV.

| Group            | Parameter           | Range        | Factory<br>Default | Unit |
|------------------|---------------------|--------------|--------------------|------|
| Monitoring Group | Auto-Manual Control | AUTO, MANUAL | AUTO               | -    |

Can be used by setting digital input terminal (DI1, DI2) to STOP function.

| Noto | <ul> <li>Auto/manual control switching is not allowed in ON/OFF control<br/>mode.</li> </ul>                                                                                                    |
|------|----------------------------------------------------------------------------------------------------|
|      | <ul> <li>When the unit is powered on following a power interruption or<br/>shutdown, auto or manual control will be maintained.</li> </ul>                                                                                                    |
|      | <ul> <li>When in operation, AT (Auto-tuning) can be switched to manual<br/>control.</li> </ul>                                                                                                    |
|      | When in Stop mode, manual control can be activated.                                                                                                    |
| Note | <ul> <li>If an SBA (Sensor Break Alarm) occurred during standard<br/>control, the sensor error MV (Er.MV) is applied. In this state,<br/>switching to manual mode is possible and manual control MV<br/>settings can also be modified.</li> </ul> |
|      | <ul> <li>When the control unit is in operation, it is possible to switch to<br/>manual or auto control mode.</li> </ul>                                                                                                    |
|      | <ul> <li>Priority: Manual control &gt; Stop &gt; Open (sensor disconnection)</li> </ul>                                                                                                    |

#### 6.2.4.1 Manual Control Baseline MV.

- When switching from auto to manual control you can set the initial MV.
- AUTO-MV: When switching modes use auto control MV as the initial manual control.
- PRESET-MV: Apply preset MV as the initial MV.

| Group                       | Preceding<br>Condition | Parameter            | Range                  | Factory<br>Default | Unit |
|-----------------------------|------------------------|----------------------|------------------------|--------------------|------|
| Control<br>Setting<br>Group | PID                    | Initial Manual<br>MV | AUTO-MV:<br>PRESET-MV: | AUTO-MV:           | -    |

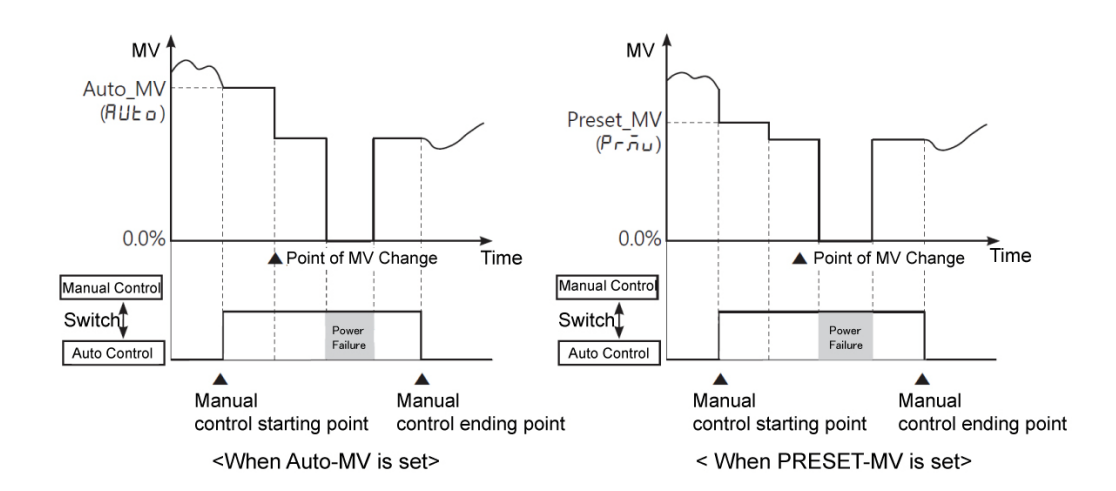

\*Reverting to power, the control starts with the MV of the power off.

#### 6.2.4.2 Manual control initial MV.

If the baseline MV for manual control is configured to PR.MV (Preset Manual MV), you can set the initial MV for manual control.

| Group            | Preceding Condition         | Parameter | Range                                      | Factory<br>Default | Unit |
|------------------|-----------------------------|-----------|--------------------------------------------|--------------------|------|
| Control          | Heating, Cooling, PID       |           | 0.0 ~ 100.0                                | 0.0                |      |
| Setting<br>Group | Heating and Cooling,<br>PID | Preset MV | -100.0 (Cool) to<br>0.0 to 100.0<br>(Heat) | 0.0                | %    |
|                  |                             |           |                                            |                    |      |

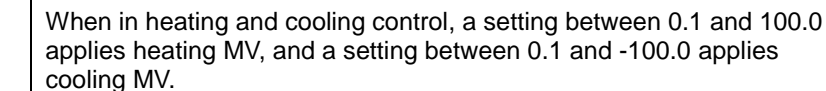

## 6.2.5 Output Settings

#### 6.2.5.1 Control Output Settings

Note

If the control output type is a current or SSR output model, control output is supported at the same time, so the user can choose a suitable output type.

| Group                | Parameter                                               | Range                | Factory<br>Default | Unit   |
|----------------------|---------------------------------------------------------|----------------------|--------------------|--------|
| Initial Setting Grou | ρ Output Type                                           | Current, SSR         | SSR                | -      |
| Note                 | The relevant parameter will (current or SSR output type | be activated only if | the model is TM2   | ?-==C= |

#### 6.2.5.2 Current Output Range Settings

If the control output is set to current output, you can select high and low-limit range for the current output as either 4-20mA or 0-20mA.

| Group                | Parameter                                   | Range           | Factory<br>Default | Unit |
|----------------------|---------------------------------------------|-----------------|--------------------|------|
| Initial Setting Grou | p Current Output Range                      | 0-20, 4-20      | 4-20               | -    |
| Note                 | utput type), the re<br>utput is set to curr | elevant<br>ent. |                    |      |

# 6.3 Temperature Control

# 6.3.1 Temperature Control Method Settings

| Group                       | Preceding<br>Condition | Parameter         | Range                                                | Factory<br>Default | Unit |
|-----------------------------|------------------------|-------------------|------------------------------------------------------|--------------------|------|
|                             | Heating, Cooling       |                   | PID, ONOFF                                           | PID                | -    |
| Initial<br>Setting<br>Group | Heating and Cooling    | Control<br>Method | PID-PID<br>PID-ON/OFF<br>ON/OFF-PID<br>ON/OFF-ON/OFF | PID-PID            | -    |

You can choose the type of temperature control method.

## 6.3.2 ON/OFF Control

Controls the temperature by comparing PV(Present Value) with SV(Setting Value) and turning power to the load on or off.

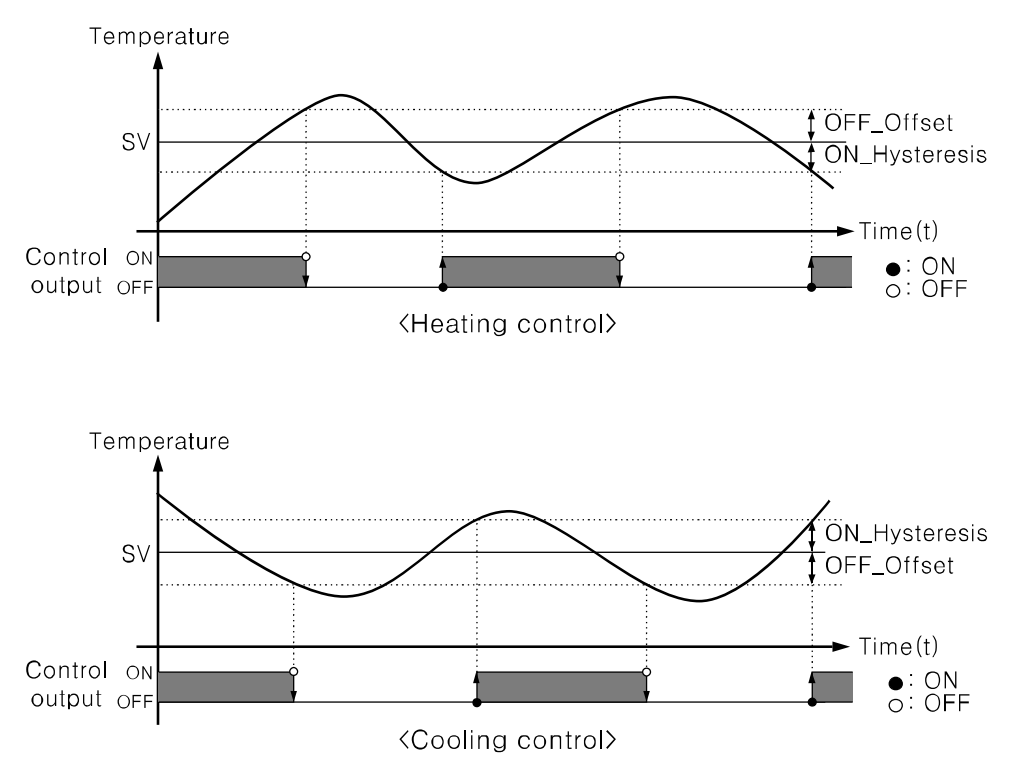

#### 6.3.2.1 Hysteresis Settings

- An ON/OFF control feature is used to define the control output ON/OFF points.
   ON\_Hysteresis sets the output on point and OFF\_Offset sets the off point.
- Setting hysteresis too low can result in hunting induced by disturbance (noise, chattering, etc.). To minimize hunting, set ON\_Hysteresis and OFF\_Offset values according to the heater or cooler's capacity and thermal characteristics, control subject and sensor response characteristics, installation conditions, and other defining factors.

| Group                         | Preceding<br>Condition |          | Parameter             | Range | Factory<br>Default |
|-------------------------------|------------------------|----------|-----------------------|-------|--------------------|
| Control<br>Operation<br>Group |                        | Llooting | Heating_ON Hysteresis | 1~100 | 2                  |
|                               | Heating                | neating  | Heating_OFF Offset    | 0~100 | 2<br>0<br>2        |
|                               | and<br>Cooling         | Cooling  | Cooling_ON Hysteresis | 1~100 | 2                  |
|                               | 5                      | Cooling  | Cooling_OFF Offset    | 0~100 | 0                  |

## 6.3.3 PID Control

- PID control is a combination of proportional (P), integral (I), and derivative (D) controls and offers superb control over control subjects, even with a delay time.
- Proportional control (P) implements smooth, hunting-free control; integral control (I) automatically corrects offsets; and derivative control (D) speeds up the response to disturbance. Through these actions, PID control realizes ideal temperature control.

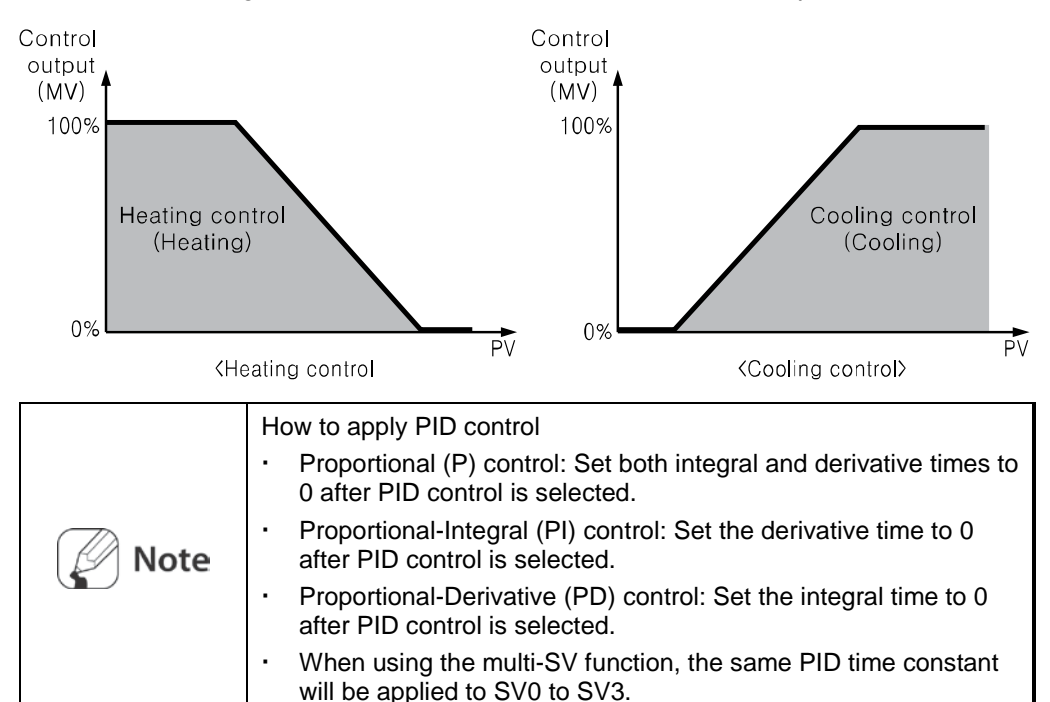

#### 6.3.3.1 Proportional Band Settings

When PV (Present Value) is within the proportional band (P), the ON/OFF ratio needs to be adjusted during the proportional period (T). The defined proportional control (time proportional control) section is referred to as the proportional band.

| Group              | Preceding<br>Condition | Parameter                 | Range                    | Factory<br>Default | Unit |
|--------------------|------------------------|---------------------------|--------------------------|--------------------|------|
| Control            | Heating, PID           | Heating_Proportional Band | eating_Proportional Band |                    | 0    |
| Operation<br>Group | Cooling, PID           | Cooling_Proportional Band | 0.1 ~ 999.9              | 10.0               | Ŭ    |

#### 6.3.3.2 Integral Time Settings

MVs from integral and proportional operation become the same when deviation is consistent. The time taken for the two MVs to match is called the integral time.

| Group           | Preceding<br>Condition                                                                                                    | Parameter             | Range  | Factory<br>Default | Unit |  |
|-----------------|----------------------------------------------------------------------------------------------------|-----------------------|--------|--------------------|------|--|
| Control         | Heating, PID                                                                                                    | Heating_Integral Time | 0 0000 | 0                  | Sec. |  |
| Operation Group | Cooling, PID                                                                                                    | Cooling_Integral Time | 0~9999 | 0                  |      |  |
| Note            | <ul> <li>Integral control is not conducted if the integral time is set to 0.</li> <li>Setting the integral time too short can intensify Correction<br/>Movements and cause hunting.</li> </ul> |                       |        |                    |      |  |

#### 6.3.3.3 Derivative Time Settings

In accordance with the deviation of the ramp, the time taken for the MV gained from derivative operation to reach the MV gained from proportional control is called the derivative time.

| Group                                                                               | Preceding<br>Condition | Parameter                | Range    | Factory<br>Default | Unit |
|-------------------------------------------------------------------------------------|------------------------|--------------------------|----------|--------------------|------|
| Control                                                                             | Heating, PID           | Heating_ Derivation Time | 0 ~ 9999 | 0                  | Sec. |
| Operation<br>Group                                                                  | Cooling, PID           | Cooling_ Derivation Time |          |                    |      |
| <b>Note</b> Derivative control is not conducted if the derivative time is set to 0. |                        |                          |          |                    | D.   |

#### 6.3.3.4 Control Period Settings

- If relay or SSR is used to send out MV under proportional control, the output is on for a fixed amount of time (within the control period, as a percentage of the MV) and then remains off. The preset period when output ON/OFF takes place is called the proportional control period.
- Control using SSR drive voltage output has a faster response than that of relay output. Therefore, by configuring a shorter control period, more responsive temperature control is achieved.

| Group                    | Preceding<br>Condition | eceding Parameter     |           | Factory Default | Unit |
|--------------------------|------------------------|-----------------------|-----------|-----------------|------|
| Initial Setting<br>Group | Heating, PID           | Heating_ Control Time | 0 1 120 0 | 20.0 (RELAY)    |      |
|                          | Cooling, PID           | Cooling_ Control Time | 0.1~120.0 | 2.0 (SSR)       | Sec. |

Note separately for heating and cooling.

If using heating and cooling control, configure each control period

#### 6.3.3.5 Offset Correction/Manual Reset Settings

When only proportional control (P, PD control) is used, the control subject's thermal capacity and heater capacity affect the heating and cooling time. This means stable control will still experience some deviation called offset. Offset can be corrected using manual reset.

| Group                   | Preceding<br>Condition | Parameter    | Range       | Factory<br>Default | Unit |
|-------------------------|------------------------|--------------|-------------|--------------------|------|
| Control Operation Group | PID                    | Manual Reset | 0.0 ~ 100.0 | 50.0               | %    |

#### Manual Reset Adjustment based on Control Results

Under stable control conditions, set the offset to 50% if PV and SV are identical, to over 50.0% if PV is lower than SV, and below 50.0% if PV is higher than SV.

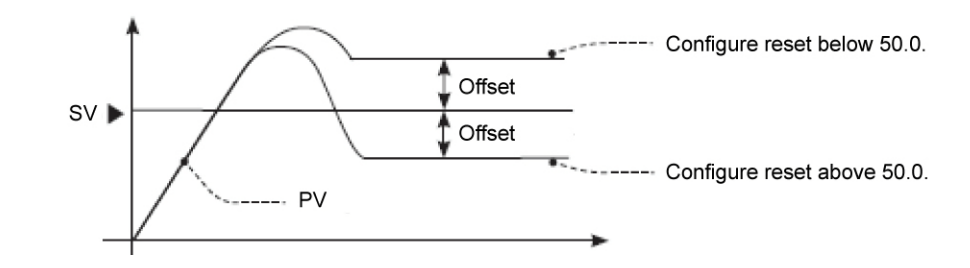

| Note | <ul> <li>The offset correction feature can only be used when proportional<br/>control is in effect. Setting the integral value to 0 makes the manual<br/>reset parameter visible.</li> </ul> |
|------|----------------------------------------------------------------------------------------------------|
| Note | • The user cannot configure the manual reset setting during heating and cooling control. Instead, the setting is automatically set to 0% for both heating and cooling.                       |

| <ul> <li>Applicable only when integral time is set to 0 (under P control or PD control only).</li> </ul>                                              |
|----------------------------------------------------------------------------------------------------|
| <ul> <li>Switching from heating and cooling control to standard control (P, PD control) automatically configures the reset setting to 50%.</li> </ul> |

## 6.3.4 Auto-tuning

In PID control, auto-tuning processes the control subject's thermal characteristics and thermal response rate, and then determines the necessary PID time constant. Application of the PID time constant realizes fast response and high precision temperature control.

#### 6.3.4.1 Auto-tuning ON/OFF Settings

- Auto-tuning automatically stores PID time constants upon termination. These PID time constants can then be modified by the user to suit their usage environment.
- When performing auto-tuning, the output LED of the pertinent channel flashes at 1 second intervals. Once auto-tuning is complete, the output LED automatically goes off, and the parameter value returns from ON to OFF.

| Group                      | Preceding<br>Condition                                                                                                    | Parameter                                                                                                    | Range                                                                                                    | Factory<br>Default                                                                                                    | Unit                                                 |
|----------------------------|----------------------------------------------------------------------------------------------------|----------------------------------------------------------------------------------------------------|----------------------------------------------------------------------------------------------------|----------------------------------------------------------------------------------------------------|------------------------------------------------------|
| Control Operation<br>Group | PID                                                                                                    | Auto-tuning<br>Execute                                                                                                    | OFF/ON                                                                                                    | OFF                                                                                                    | -                                                    |
| Note                       | <ul> <li>If manual coperation we operation we operation we operation we operation we constant kee operations and the constant kee operation of the constant kee operation of the const</li></ul> | ontrol is selected du<br>rill be closed.<br>disconnection error<br>utomatically closed<br>pt.<br>continues to run e<br>falls below the inpu-<br>tuning is in progres<br>and not altered.<br>tuning is in progres<br>un/stop or auto/mar<br>ly ended, if concern<br>on error occurs. | uring auto-tu<br>occurred du<br>and the pre<br>ven if the te<br>ut range.<br>ss, paramete<br>ss and digita<br>nual, auto-tu<br>ned DI is inp<br>manual con | uning, auto-tun<br>uring auto-tun<br>vious PID time<br>mperature rea<br>ers can only b<br>al input(DI-1,D<br>ning will be<br>butted or a se<br>trol. | hing<br>ing, the<br>e<br>iding<br>e<br>I-2)<br>ensor |

#### 6.3.4.2 Auto-tuning Mode Settings

- Auto-tuning is available in Tun1 MODE (SV) or Tun2 MODE (70% of SV), depending on the baseline value used.
- Tun1 Mode [TUN1]: Auto-tunes and calculates a PID time constant based on SV.
- Tun2 Mode [TUN2]: Auto-tunes and calculates a PID time constant based on 70% of SV.

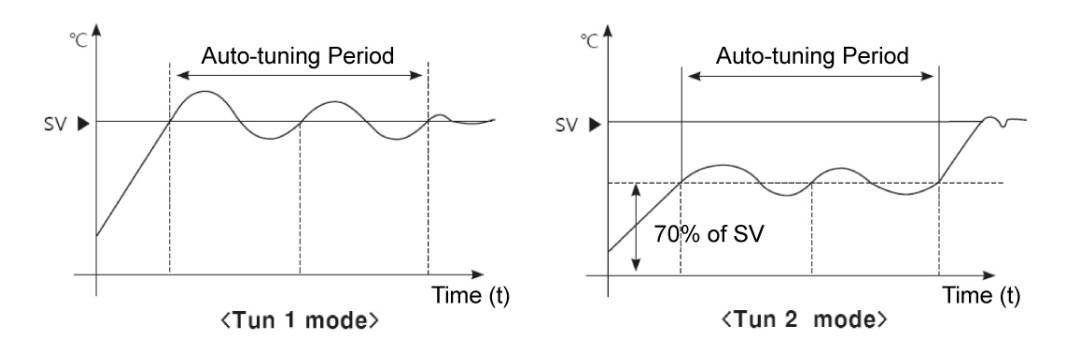

| Group                                                                                                    | Preceding<br>Condition | Parameter        | Range        | Factory<br>Default | Unit   |
|----------------------------------------------------------------------------------------------------|------------------------|------------------|--------------|--------------------|--------|
| Initial Setting Grou                                                                                                    | PID                    | Auto-tuning Mode | Tun1<br>Tun2 | Tun1               | -      |
| Note         In cooling control mode, TUN2 Mode calculates 70% based a           • EX) If SV is -100, executes TUN2 at -70. |                        |                  |              |                    | at 0°. |

# 6.4 Alarm Output

- Alarm output is a relay output that activates irrespective of control output.
- Alarm output works when the temperature of the controlled subject exceeds or falls below the preset temperature range.
- Alarm temperature setting values consist of absolute temperatures or offset temperatures, depending on the alarm output mode.
- Alarm output function is only for TM2 series.

# 6.4.1 Alarm Output Target Channel Settings

Users can set channels in which alarm output (2EA or 4EA) will be activated.

| Group                  | Parameter                                                                                                    | Range                                | Factory Default                      | Unit |  |
|------------------------|----------------------------------------------------------------------------------------------------|--------------------------------------|--------------------------------------|------|--|
| Alarm Setting<br>Group | Alarm Target<br>Ch                                                                                                    | CH1, CH2, CH1 and<br>CH2, CH1 or CH2 | Alarm 1, 3 : CH1<br>Alarm 2, 4 : CH2 | -    |  |
| Note                   | In case of heating/cooling control, Alarm 1 and Alarm 2 are used as a cooling control output; therefore, they cannot be used as an alarm output. |                                      |                                      |      |  |

# 6.4.2 Alarm Output Operating Mode Settings

Select the desired alarm output mode.

| Mode | Alarm Output                                                                                                    | Description (Factory Default)                                                                                                    |
|------|----------------------------------------------------------------------------------------------------|----------------------------------------------------------------------------------------------------|
| OFF  |                                                                                                    | Alarm off                                                                                                    |
| AL-1 | OFF H ON<br>SV PV OFF H ON<br>100°C 110°C 90°C 100°C<br>Alarm Temperature<br>(Deviation Temperature)<br>: Set to 10°C : Set to 10°C                                                                                                    | <ul> <li>Deviation High-limit Alarm (+FS)</li> <li>If PV/SV deviation occurs higher than set value of deviation temperature, alarm output will be ON.</li> <li>High limit deviation temperature can be set in AL1.H/AL2.H/AL3.H/AL4.H.</li> </ul>                                                                                 |
| AL-2 | ON     OFF     ON       PV     SV     SV       90°C     100°C     100°C       Alarm Temperature<br>(Deviation (Temperature))     Alarm Temperature<br>(Deviation Cemperature)     Alarm Temperature<br>(Deviation Temperature)                                                                      | <ul> <li>Deviation Low-limit Alarm (+FS)</li> <li>If PV/SV deviation occurs lower than set value of deviation temperature, alarm output will be ON.</li> <li>Low-limit deviation can be set in AL1.H/AL2.H/AL3.H/AL4.H.</li> </ul>                                                                                                |
| AL-3 | ON H OFF H ON<br>A A A<br>PV SV PV<br>90°C 100°C 120°C<br>Low-limit Alarm Temperature<br>(Deviation Temperature)<br>:10°C : Set to 20°C                                                                                                    | <ul> <li>Deviation High/Low-limit Alarm (+FS)</li> <li>If PV/SV deviation occurs higher than high-limit deviation or lower than low-limit deviation, alarm output will be ON.</li> <li>High-limit deviation can be set in AL1.H/AL2.H/AL3.H/AL4.H.</li> <li>Low-limit deviation can be set in AL1.H/AL2.H/AL3.H/AL4.H.</li> </ul> |
| AL-4 | OFF     Image: OFF       PV     SV       PV     SV       90°C     100°C       100°C     120°C       Low-limit Alarm Temperature<br>(Deviation Temperature)     High-limit Alarm temperature<br>(Offset Temperature)       : 10°C     : Set to 20°C                                                  | <ul> <li>Deviation High/Low-limit Reverse Alarm</li> <li>If PV/SV deviation occurs higher than low-limit deviation or lower than high-limit deviation, alarm output will be ON High-limit deviation can be set in AL1.H/AL2.H/AL3.H/AL4.H.</li> <li>Low-limit deviation can be set in AL1.H/AL2.H/AL3.H/AL4.H.</li> </ul>         |
| AL-5 | OFFH     ON     OFF     HON       A     A     A     A       PV     SV     SV     PV       90°C     100°C     100°C     110°C       Alarm Temperature<br>(Absolute Value)     Alarm Temperature<br>(Absolute Value)     Alarm Temperature<br>(Absolute Value)       : Set to 90°C     : Set to 110°C | <ul> <li>Absolute Value High-limit Alarm</li> <li>If PV is higher than the absolute value of temperature, alarm output will be ON.</li> <li>Alarm absolute value can be set in AL1.H/AL2.H/AL3.H/AL4.H.</li> </ul>                                                                                                    |

| Mode                | Alarm Output                                                                                      |                                                                                 |                              | Des                                                                                                    | scription (Factory Default)            |   |
|---------------------|---------------------------------------------------------------------------------------------------|---------------------------------------------------------------------------------|------------------------------|----------------------------------------------------------------------------------------------------|----------------------------------------|---|
| AL-6                | ON HI OFF<br>A A<br>PV SV<br>90°C 100°C<br>Alarm Temperature<br>(Absolute Value)<br>: Set to 90°C | ON<br>SV I<br>100°C 1<br>Alarm Temperatur<br>(Absolute Value)<br>: Set to 110°C | HOFF<br>A<br>PV<br>IO°C<br>e | <ul> <li>Absolute Value Low-limit Alarm</li> <li>If PV is lower than the absolute value of temperature, alarm output will be ON.</li> <li>Alarm absolute value can be set in AL1.L/AL2.L/AL3.L/AL4.L.</li> </ul> |                                        |   |
| LBA                 | On if loop break is detected.                                                                     |                                                                                 |                              | Loop Break Alarm                                                                                                    |                                        |   |
| SBA                 | On if sensor breal                                                                                | k is detected.                                                                  |                              | Sensor Break Alarm                                                                                                    |                                        |   |
| HBA                 | On if current trans<br>break.                                                                     | former (CT) detects h                                                           | eater                        | Heater Burn                                                                                                    | out Alarm                              |   |
| Group Parameter I   |                                                                                                   | R                                                                               | lange                        | Factory Default                                                                                                    | Unit                                   |   |
| Alarm Setting Group |                                                                                                   | Alarm Mode                                                                      | See above table.             |                                                                                                    | Alarm 1, 3 : AL-1<br>Alarm 2, 4 : AL-2 | - |

#### 6.4.3 Alarm Output Option Settings

Select the desired alarm output option mode.

| Setting | Mode                                    | Description                                                                                                    |  |
|---------|-----------------------------------------|----------------------------------------------------------------------------------------------------|--|
| AL-A    | Standard Alarm                          | If it is an alarm condition, alarm output is ON. Unless an alarm condition, alarm output is OFF.                                                                                     |  |
| AL-B    | Alarm latch *1                          | If it is an alarm condition, alarm output is ON. Before reset the alarm, an ON condition is latched. (Holding the alarm output)                                                      |  |
| AL-C    | Standby sequence1 <sup>×2</sup>         | When power is supplied and it is an alarm condition, alarm output does not act. From the second alarm conditions, standard alarm acts                                                |  |
| AL-D    | Alarm latch<br>and standby<br>sequence1 | When power is supplied and it is an alarm condition, alarm output does not act. From the second alarm conditions, alarm latch acts.                                                  |  |
| AL-E    | Standby<br>sequence2                    | When Standby sequence <sup><math>\times</math><sup>3</sup></sup> and it is an alarm condition, alarm output does not act. After deactivate the alarm condition, standard alarm acts. |  |
| AL-F    | Alarm latch<br>and standby<br>sequence2 | When Standby sequence <sup><math>\times</math>3</sup> is repeated and it is an alarm condition, alarm output does not act. After deactivate the alarm condition, alarm latch acts    |  |

%1: Alarm Latch: Deactivating Alarm Output in Alarm Latch mode: Turn off the power or send alarm reset signal.

X2: Standby sequence: This option is applied only if PV is in alarm output ON conditions when power is supplied. If not, alarm output will be provided from the first alarm condition same as other alarm operations.

※3: Conditions of repeated Standby sequence: Power ON, Changing SV, Related Alarm(operation mode, option, setting value), Changing Parameter, Changing STOP mode to RUN mode.

| Group               | Parameter                                                             | Range                                    | Factory Default               | Unit |  |
|---------------------|-----------------------------------------------------------------------|------------------------------------------|-------------------------------|------|--|
| Alarm Setting Group | Alarm Type                                                            | See above table.                         | AL-A                          | -    |  |
|                     |                                                                       |                                          |                               |      |  |
|                     | You can set alarm output (Alarm 1 Type to Alarm 4 Type) individually. |                                          |                               |      |  |
| Note                | <ul> <li>If alarm output<br/>AL-C, AL-D mo</li> </ul>                 | mode has been sel<br>des are not availab | ected as LBA, SBA or H<br>le. | HBA, |  |

## 6.4.4 Alarm SV setting

You can set alarm output activation values. According to the selected alarm output mode, configuration parameters (AL $\square$ .H/AL $\square$ .L) will be activated for each setting.

| Group                                                                                                    | P                                  | arameter | Range                                                                                                    | Factory<br>Default | Unit       |
|----------------------------------------------------------------------------------------------------|------------------------------------|----------|----------------------------------------------------------------------------------------------------|--------------------|------------|
| Alarm<br>Setting<br>Group                                                                                                    | m Alarm High_CH<br>ng Alarm Low_CH |          | <ul> <li>Deviation alarm:</li> <li>By input type –F.S. to F.S.</li> <li>Absolute value alarm:</li> <li>Within display range by input type</li> </ul> | 1550               | °C,°F      |
| <b>Note</b> Changing the alarm output mode or options resets the settings to the highest or lowest values that will not trigger output in the new mode. |                                    |          |                                                                                                    |                    | the<br>de. |

# 6.4.5 Alarm Output Hysteresis Settings

"H" shown in the image from 6-4-2. Alarm Output Mode reresents the alarm output hysteresis. It is used to set an interval between alarm output ON/OFF periods.

Can be set individually by alarm output (Alarm 1 Type to Alarm 2 Type).

| Group                  | Group Parameter Range                                                                                                    |                                                                 | Factory<br>Default | Unit  |  |
|------------------------|----------------------------------------------------------------------------------------------------|-----------------------------------------------------------------|--------------------|-------|--|
| Alarm Setting<br>Group | Alarm Hysteresis_Ch                                                                                                    | 1 to 100<br>(Temperature H),<br>0.1 to 100.0<br>(Temperature L) | 1                  | °C,°F |  |
| Note                   | <ul> <li>Alarm output hysteresis applies to heater burnout alarm (HBA)<br/>in the same manner.</li> </ul>                 |                                                                 |                    |       |  |
| Note                   | <ul> <li>This parameter does not appear if Loop Break Alarm (LBA) or<br/>Sensor Break Alarm (SBA) is selected.</li> </ul> |                                                                 |                    |       |  |

# 6.4.6 Alarm Output Method Settings

- Relay type can be set at alarm output.
- N.O. (Normally Open) stays open when normal and closes in the event of an alarm.
- N.C. (Normally Closed) stays closed when normal and opens in the event of an alarm.

#### **Front LED Indicators**

| Change | Alarm Occurs | Alarm Output | Front LED |
|--------|--------------|--------------|-----------|
| NO     | OFF          | Open         | □ OFF     |
| N.O.   | ON           | Close        | ■ ON      |
| N.C.   | OFF          | Close        | □ OFF     |
|        | ON           | Open         | ■ ON      |

| Group               | Parameter   | Range  | Factory<br>Default | Unit |
|---------------------|-------------|--------|--------------------|------|
| Alarm Setting Group | Alarm NO/NC | NO, NC | NO                 | -    |

# 6.4.7 Alarm Output Delay Settings

- Alarm output delay can be set to prevent false alarms caused by erroneous input signals resulting from disturbances or noise.
- With a preset delay time, alarm output does not turn on for the preset duration.
   Instead, the concerned alarm indicator on the front will flash in 0.5-second intervals.
- Alarm ON delay time: Stands by for the preset duration upon an alarm event, checks the alarm trigger conditions, and turns on the alarm output if the conditions are still present.
- Alarm OFF delay time: Stands by for the preset duration following alarm output off, checks the alarm trigger conditions, and turns off the alarm output if the deactivation conditions are still present.

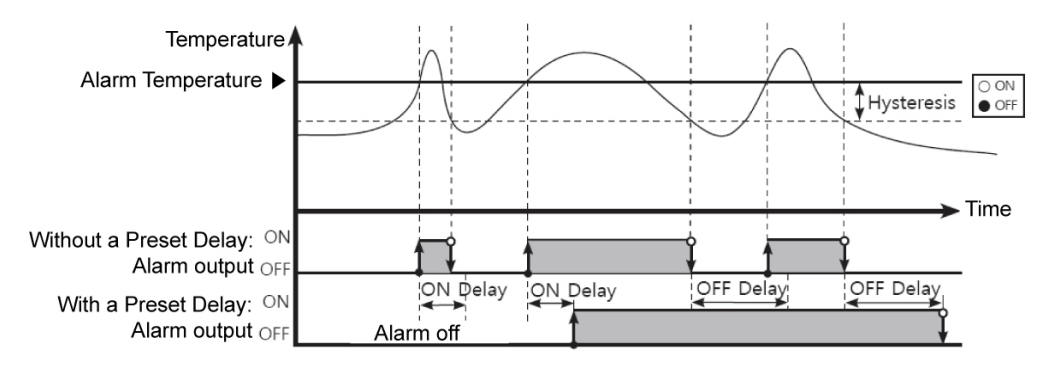

| Group                  | Parameter           | Range    | Factory Default | Unit |
|------------------------|---------------------|----------|-----------------|------|
| Alarm Setting<br>Group | Alarm ON Delay Time | 0 ~ 3600 | 0               | Sec. |
|                        | Alarm OFF Delay     | 0 ~ 3600 | 0               | Sec. |

## 6.4.8 Loop Break Alarm

- Diagnoses the control loop by monitoring the control subject's temperature changes and sends out alarms if necessary.
- Heating control: When control output MV is 100% or high limit (H-āu) and PV is not increased over than LBA detection band (LbA.b) during LBA monitoring time (LbA.E), or when control output MV is 0% or low limit (L-āu) and PV is not decreased below than LBA detection band (LbA.b) during LBA monitoring time (LbA.E), alarm output turns ON.
- Cooling control: When control output MV is 0% or low limit (L āu) and PV is not increased over than LBA detection band (L b A.b) during LBA monitoring time (L b A.b), or when control output MV is 100% or high limit (H āu) and PV is not decreased

below than LBA detection band (L bA.b) during LBA monitoring time (L bA.b), alarm output turns ON.

#### **Common Causes of LBA Output On**

- Sensor error (disconnection, short)
- External controller error (magnet, auxiliary relay, etc.)
- External load error (heater, cooler, etc.)
- Misconnections and disconnections of external network

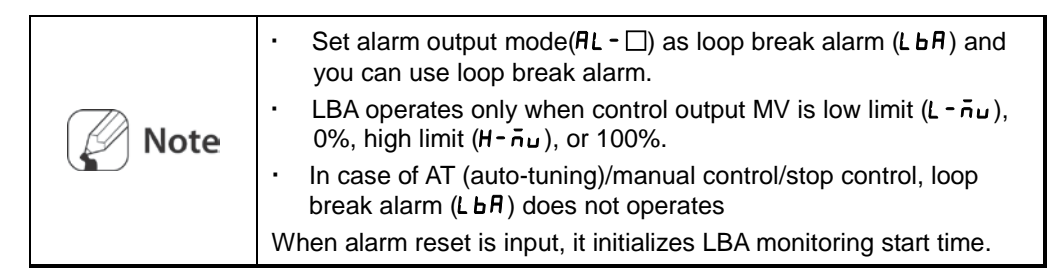

#### 6.4.8.1 LBA Monitoring Time Settings

You can set the loop break monitoring time to check changes in the control subject's temperature. Automatically setting with auto-tunning.

| Group               | Parameter                     | Range  | Factory<br>Default | Unit |
|---------------------|-------------------------------|--------|--------------------|------|
| Alarm Setting Group | LBA Time_Ch1,<br>LBA Time_Ch2 | 0~9999 | 0                  | Sec. |
#### 6.4.8.2 LBA Detection Band Settings

You can set the minimum value of deviation change to decrease during LBA monitoring time. Automatically setting with auto-tunning.

| Group               | Parameter                     | Range              | Factory<br>Default | Unit |
|---------------------|-------------------------------|--------------------|--------------------|------|
| Alarm Setting Group | LBA Band_Ch1,<br>LBA Band_Ch2 | 1~999<br>0.1~999.9 | 3                  | ℃,°F |

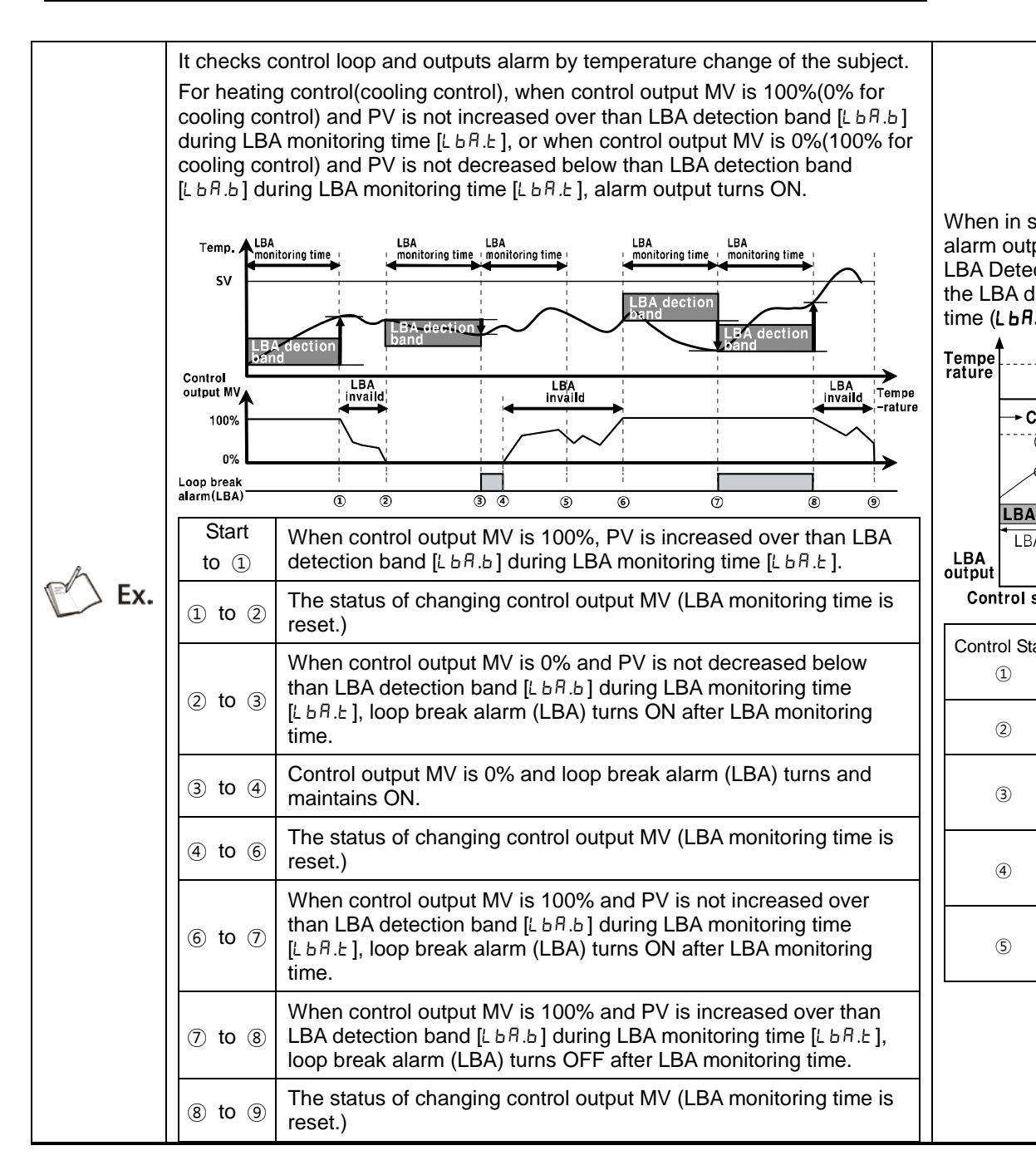

## 6.4.9 Sensor Disconnection Alarm

- You can set the controller to send out an alarm when a sensor is not connected or disconnected during temperature control.
- Sensor break can be confirmed through an external alarm output contact, such as a buzzer or similar means.
- Setting alarm output mode (alarm mode) to SBA will activate sensor break alarm.

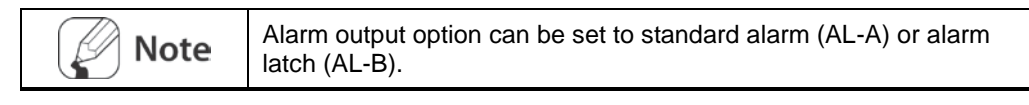

# 6.4.10 Heater Disconnection Alarm

- When using a heater to raise the temperature of the control subject, the temperature controller can be set to detect heater disconnection and send out an alarm by monitoring power supply to the heater.
- Heater disconnection is detected by the controller using a current transformer (CT), which converts the current to the heater to a specific ratio (C•Tratio) for monitoring. If the heater current value (CT-A) measured by the C•Tis less than the heater detection setting value (Alarm Low\_CH), the heater burnout alarm will activate.

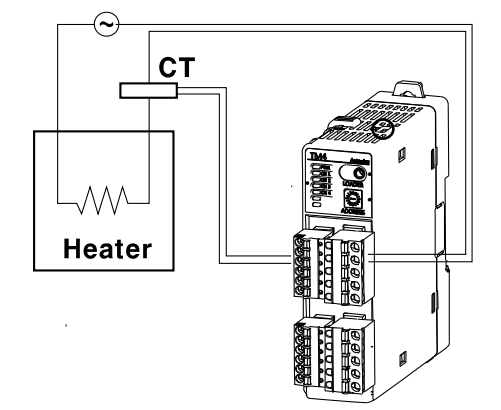

| Note | Heater burnout detection only takes place when the temperature controller's output is turned on. Otherwise, heater burnout will not be detected by the controller. |
|------|----------------------------------------------------------------------------------------------------|
|      | <ul> <li>Detection is only available in models with switching output<br/>(relay, SSR output).</li> </ul>                                                           |
|      | Current detection is not performed if OUT control output time is less than 250 ms.                                                                                 |
|      | <ul> <li>It is recommended to use Autonics designated current<br/>transformer (for 50 A).</li> </ul>                                                               |
|      | <ul> <li>Alarm output option can be set to standard alarm (AL-A) or<br/>alarm latch (AL-B).</li> </ul>                                                             |

#### 6.4.10.1 Heater Disconnection Detection SV

Set the alarm output value (Alarm Low\_Ch) as the reference value for heater burnout detection.

| Group              |                                                                                                    | Parameter                                                                                                    | Range                                                                                                    | Factory<br>Default                                                                           | Unit                                    |  |  |
|--------------------|----------------------------------------------------------------------------------------------------|----------------------------------------------------------------------------------------------------|----------------------------------------------------------------------------------------------------|----------------------------------------------------------------------------------------------|-----------------------------------------|--|--|
| Alarm Setting Grou | р                                                                                                    | Alarm Low_CH                                                                                                    | 0.0 ~ 50.0                                                                                                    | 0.0                                                                                          | А                                       |  |  |
| Note               | <ul> <li>Note</li> <li>Set to 00.0 for OFF. Set to 50.0 for ON.</li> <li>Setting value calculation         <ul> <li>Heater burnout setting value = {(normal heater current values) + (heater burnout current)}/2</li> </ul> </li> </ul>                                                                                                    |                                                                                                    |                                                                                                    |                                                                                              |                                         |  |  |
| Ex.                | If using a single output heater (Capacity: 200 VAC, 1 KW, 5 A), normal<br>heater current is 5 A, and burnout heater current is 0 A, the setting value<br>is calculated as $(5 A + 0 A)/2 = 2.5 A$ . Therefore, heater current values<br>less than 2.5 A (heater burnout setting value) will be deemed heater<br>burnout and the alarm will activate.<br>Control output<br>Heater<br>1KW<br>AC200V |                                                                                                    |                                                                                                    |                                                                                              |                                         |  |  |
| Ex.                | W<br>no<br>the<br>+ {<br>bu<br>ac<br>He                                                                                                    | hen two output heaters (Capa<br>rmal heater current is 10 A (5<br>e heater current becomes 5A.<br>5 A)/2 = 7.5 A). Heater current<br>rnout setting value) are deem<br>tivates. | city: 200 VAC, 1<br>A X 2 EA). If a s<br>The setting valu<br>values of less tl<br>ed heater burno<br>utput<br>AC200V | KW, 5 A) are u<br>ingle heater bu<br>le is calculated<br>han 7.5 A (heat<br>ut and the alarr | sed,<br>rns out,<br>as (10 A<br>er<br>n |  |  |

# 6.4.11 Alarm Output Off

- Available only if alarm output option is set to alarm latch or alarm latch and standby sequence1, alarm latch and standby sequence2. It can be set to turn off alarm output when alarm output is on, alarm output conditions have been removed, or an alarm output off signal that is greater than the minimal signal band is received. (However, alarm output off is unavailable when alarm conditions remain in effect.)
- You can assign the digital input terminals (DI-1, DI-2) for the alarm output off feature.

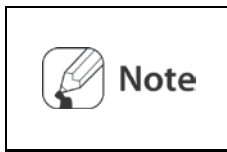

For more information about digital terminal (DI) setting, please refer to '6-6-4-1'. After deactivating the alarm output, it will function normally for the next alarm output occurrence.

### 6.4.12 Alarm Output Examples

#### 6.4.12.1 Absolute Value High-limit Alarm and Deviation High-limit Alarm

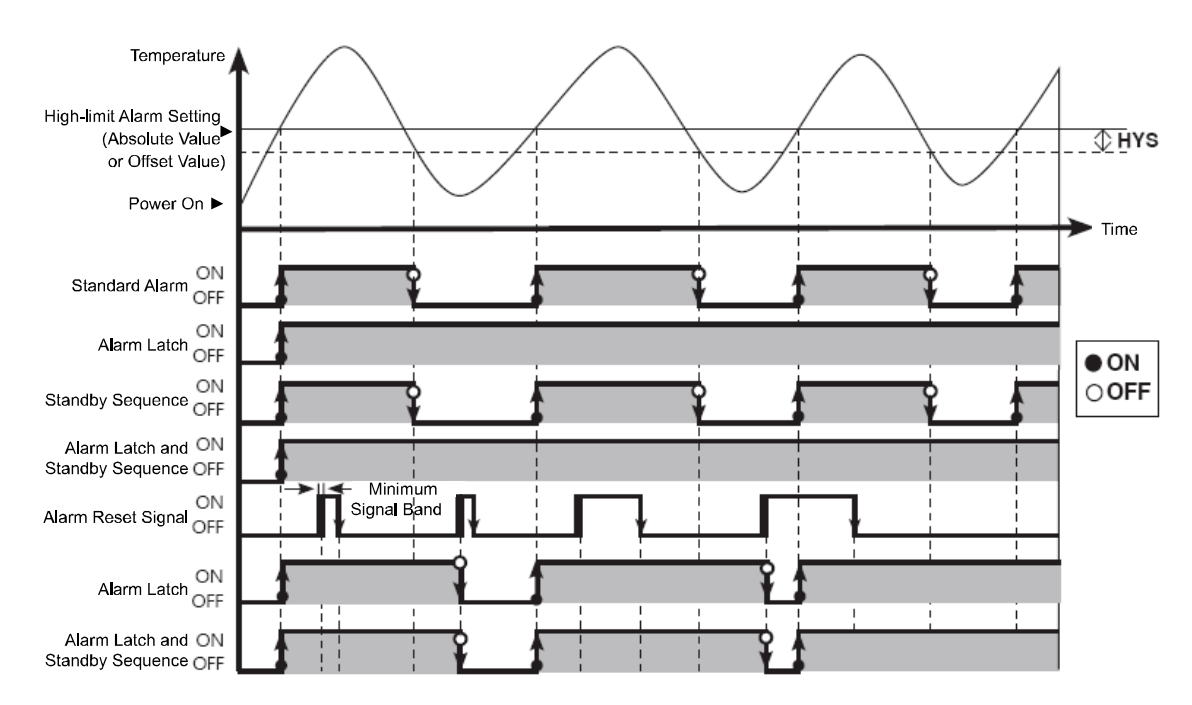

#### 6.4.12.2 Absolute Value Low-limit Alarm and Deviation Low-limit Alarm

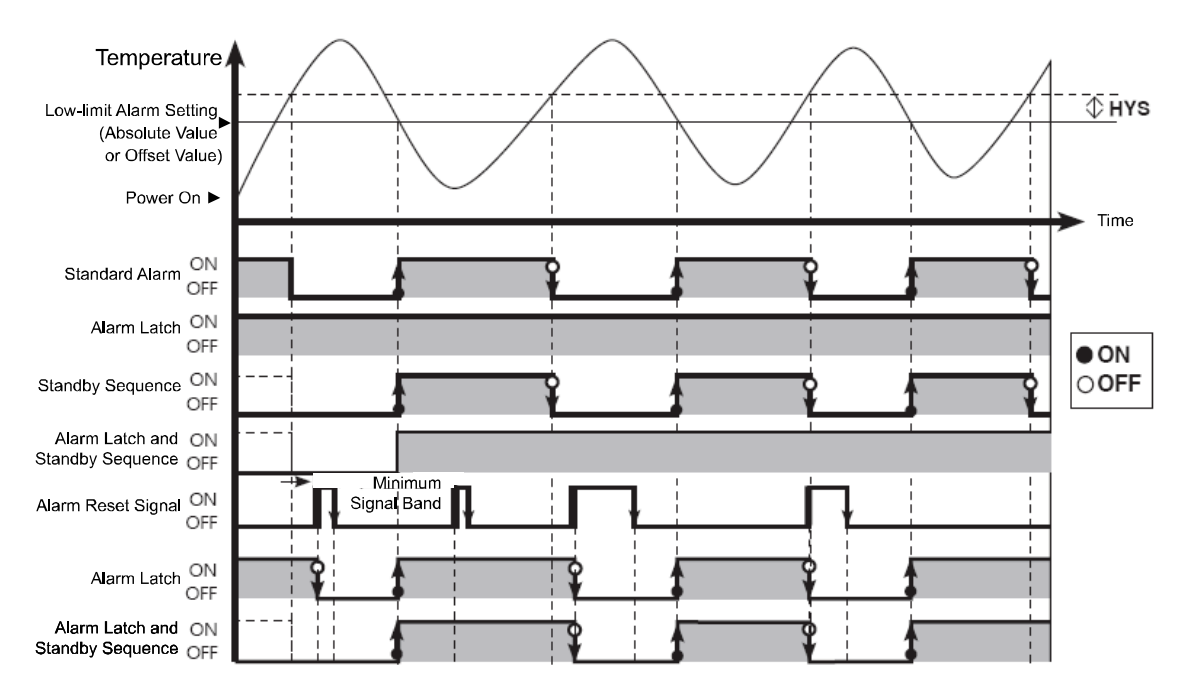

#### 6.4.12.3 Deviation High/Low-limit Alarm

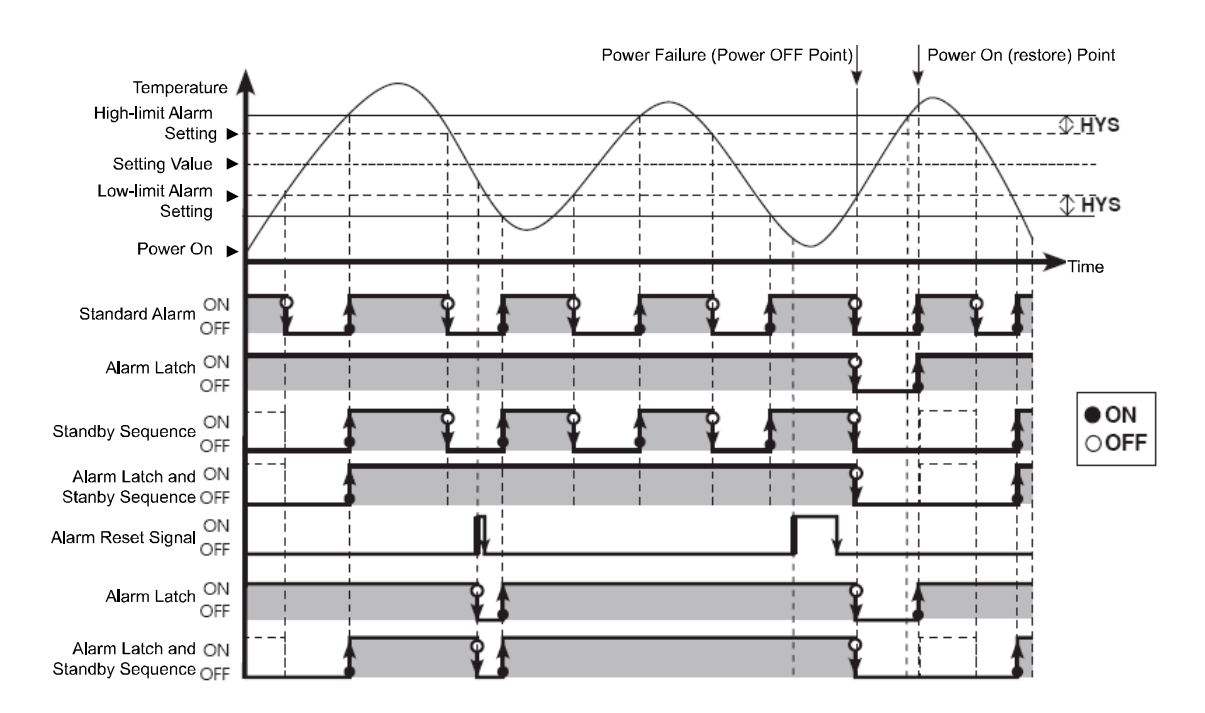

#### 6.4.12.4 Deviation High/Low-limit Reverse Alarm

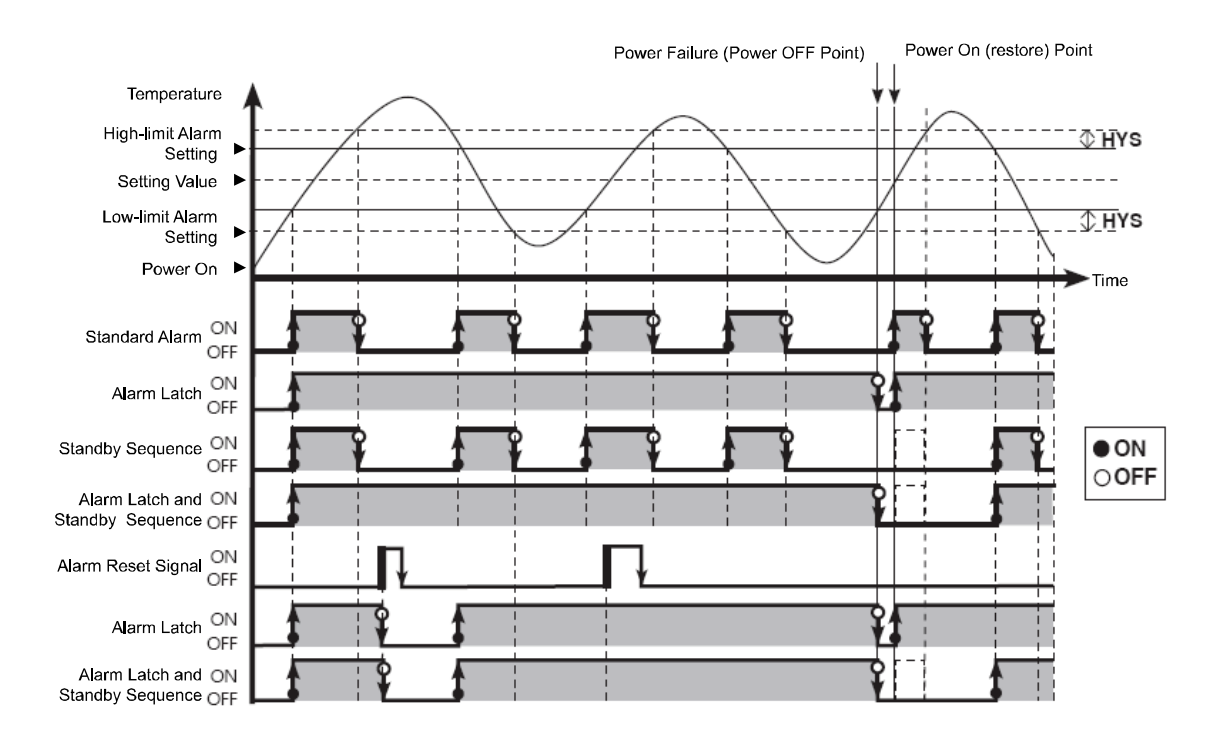

### 6.4.12.5 Deviation High/Low-limit Alarm (hysteresis overlap)

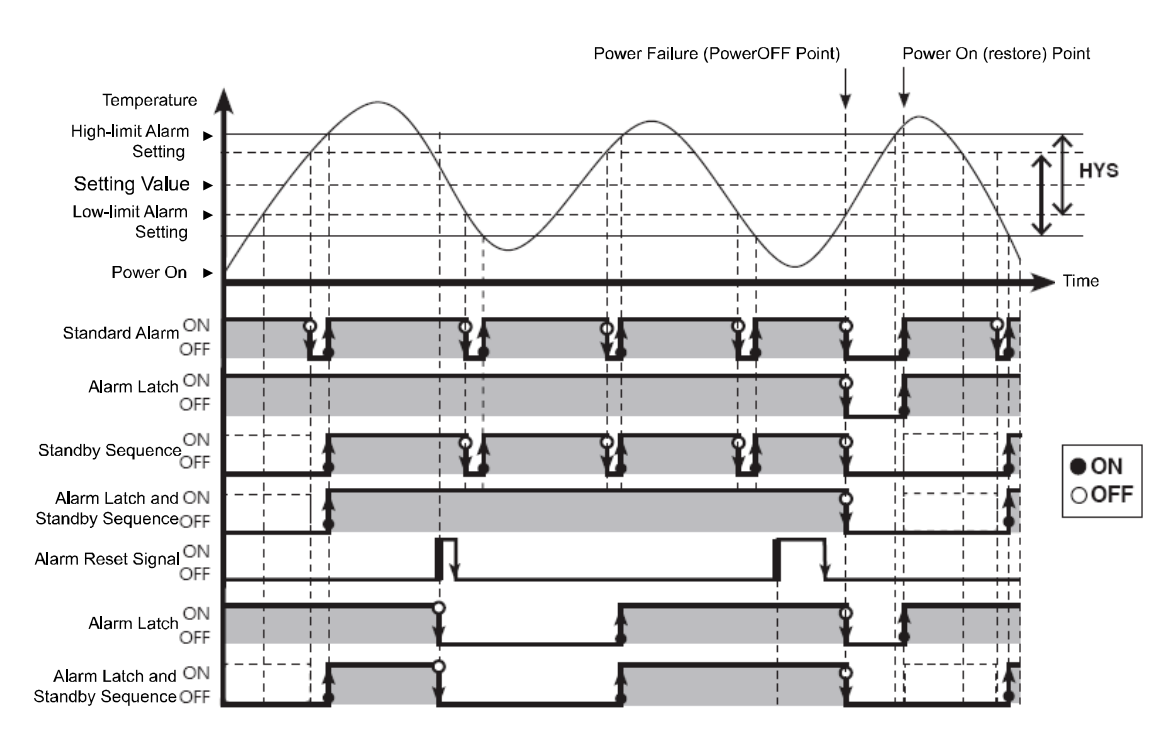

# 6.5 Communications

- This feature is used for external higher systems (PC, GP, etc.) to set the controller's parameters and to monitor the controller. It can also be used to external devices.
- No redundant unit addresses may exist along the same communication line. The communication cable must be a twist pair that supports RS485.

| Category                        | Description                            |
|---------------------------------|----------------------------------------|
| Standards                       | EIA RS 485-compliant                   |
| Max. Connections                | 31 (Address: 01 ~ 31)                  |
| Communication                   | Two-wire, half duplex                  |
| Synchronization                 | Asynchronous                           |
| Valid Communication<br>Distance | Max. 800 m                             |
| BPS (Bits Per Second)           | 2400, 4800, 9600, 19200, 38400 bps     |
| Response Standby                | 5 ms to 99 ms                          |
| Communication Start Bit         | 1 bit (fixed)                          |
| Data Bit                        | 8 bit (fixed)                          |
| Communication Parity Bit        | None, Even, Odd                        |
| Communication Stop Bit          | 1, 2 bit                               |
| Protocol                        | Modbus RTU (character = 11 bit. fixed) |

# 6.5.1 Communication Exchange Number Settings

- You can assign a unique address to each device.
- Users can set communication address using both SW1 (communication address setting switch) and SW2 (communication group change switch).
- Setting range: 01 ~ 31
- Factory default 01

| SW1       |    |    |    |    |    |    |    |    |    |    |    |    |    |    |    |    |
|-----------|----|----|----|----|----|----|----|----|----|----|----|----|----|----|----|----|
| sw2       | 0  | 1  | 2  | 3  | 4  | 5  | 6  | 7  | 8  | 9  | А  | В  | С  | D  | Е  | F  |
| +0<br>+16 | X  | 01 | 02 | 03 | 04 | 05 | 06 | 07 | 08 | 09 | 10 | 11 | 12 | 13 | 14 | 15 |
| +0<br>+16 | 16 | 17 | 18 | 19 | 20 | 21 | 22 | 23 | 24 | 25 | 26 | 27 | 28 | 29 | 30 | 31 |

Note

If 00 is designated, communications are not performed.

# 6.5.2 Communications Speed Settings

• You can set the rate of data transmission.

| Group                                           | Parameter          | Range                           | Factory<br>Default | Unit |
|-------------------------------------------------|--------------------|---------------------------------|--------------------|------|
| Option Setting Group<br>(Communication Setting) | Bits Per<br>Second | 2400, 4800,<br>9600,19200,38400 | 9600               | bps  |

 A display LED corresponding to the current bps flashes for 5 seconds (1 second intervals) when the power supply is initially ON.

| LED | TM2 Series | TM4 Series | BPS (Bits Per<br>Second) |
|-----|------------|------------|--------------------------|
|     | PWR        | PWR        | -                        |
|     | CH1        | CH1        | 2400                     |
|     | CH2        | CH2        | 4800                     |
|     | AL1        | CH3        | 9600                     |
|     | AL2        | CH4        | 19200                    |
|     | AL3        | -          | 38400                    |
|     | AL4        | -          | -                        |

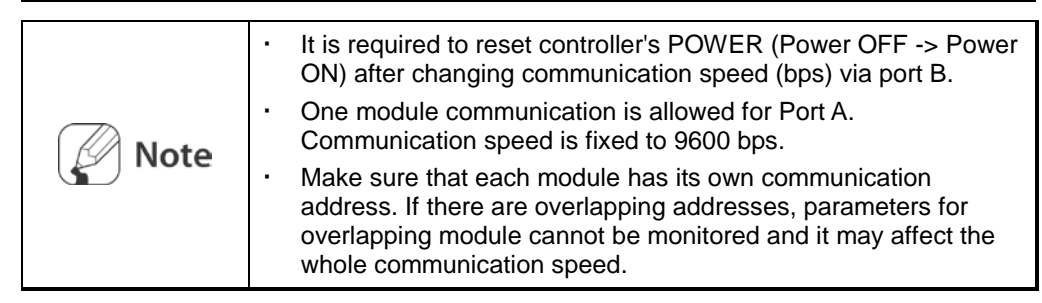

## 6.5.3 Communications Parity Bit Settings

Parity bit is a data communication method that adds an additional bit to each character in transmitted data as an indicator used to verify data loss and corruption. This parameter is used to enable or disable the parity bit option.

| SV (Setting Value) | Description                                                 |  |  |  |  |  |  |
|--------------------|-------------------------------------------------------------|--|--|--|--|--|--|
| NONE               | Disables parity bit.                                        |  |  |  |  |  |  |
| EVEN               | Sets the total bits with signal value of 1 as even numbers. |  |  |  |  |  |  |
| ODD                | Sets the total bits with signal value of 1 as odd numbers.  |  |  |  |  |  |  |
|                    |                                                             |  |  |  |  |  |  |
|                    | Fastant                                                     |  |  |  |  |  |  |

| Group                                           | Parameter  | Range           | Factory<br>Default | Unit |
|-------------------------------------------------|------------|-----------------|--------------------|------|
| Option Setting Group<br>(Communication Setting) | Parity Bit | NONE, EVEN, ODD | NONE               | -    |

## 6.5.4 Communication Stop Bit Settings

You can set the number of bits to mark the end of a transmitted data string.

| Setting Value | Description                       |  |  |  |  |
|---------------|-----------------------------------|--|--|--|--|
| 1             | Sets end of data string to 1 bit. |  |  |  |  |
| 2             | Sets end of data string to 2 bit. |  |  |  |  |

| Group                                           | Parameter | Range | Factory<br>Default | Unit |
|-------------------------------------------------|-----------|-------|--------------------|------|
| Option Setting Group<br>(Communication Setting) | Stop Bit  | 1, 2  | 2                  | -    |

### 6.5.5 Response Wait Time Settings

Set a standby time to mitigate communication errors when communicating with a slow master device (PC, PLC, etc.). Once a standby time is set, the controller will respond after the defined standby time has elapsed.

| Group                                                                           |  | Parameter             | Range  | Factory<br>Default | Unit   |
|---------------------------------------------------------------------------------|--|-----------------------|--------|--------------------|--------|
| Option Setting Group<br>(Communication Setting)                                 |  | Response Wait<br>Time | 5 ~ 99 | 20                 | ms     |
| Note Shorter standby times can cause communication errors in the master device. |  |                       |        |                    | naster |

## 6.5.6 Enable/Disable Communications Writing

This feature can change parameter settings stored in memory through communication with PC, GP, PLC, etc., in order to permit or prohibit writing.

| Setting Value                                               | Description                                                   |                                                |                    |      |  |  |
|-------------------------------------------------------------|---------------------------------------------------------------|------------------------------------------------|--------------------|------|--|--|
| ENABLE                                                      | Parameter set/cha                                             | Parameter set/change enable via communication. |                    |      |  |  |
| DISABLE                                                     | Prohibit parameter setting or modification via communication. |                                                |                    |      |  |  |
|                                                             |                                                               |                                                | 1                  |      |  |  |
| Group                                                       | Parameter                                                     | Range                                          | Factory<br>Default | Unit |  |  |
| Option Setting Group<br>(Communication Setting)             | Communication<br>Write                                        | ENABLE, DISABLE                                | ENABLE             | -    |  |  |
|                                                             |                                                               |                                                |                    |      |  |  |
| <b>Note</b> Reading parameter settings is always permitted. |                                                               |                                                |                    |      |  |  |

# 6.5.7 USB-to-Serial Connection

Data can be transmitted via a USB-to-serial connection. However, RS485 communication through a USB-to-serial connection is blocked by hardware.

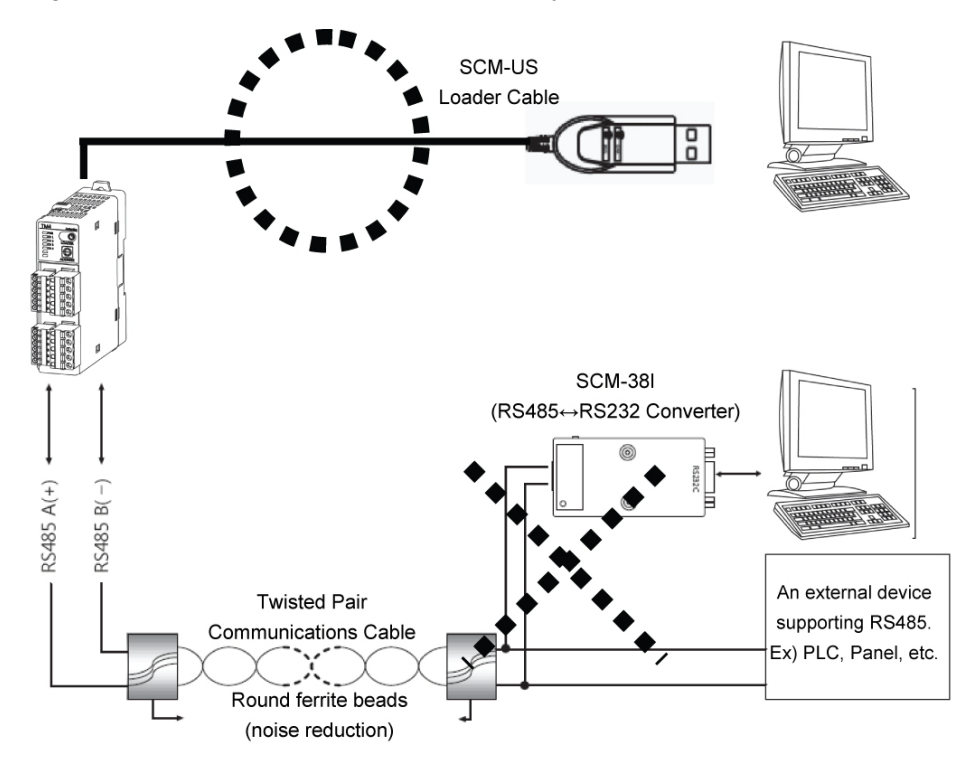

%

А

А

-

-

-

# 6.6 Additional Features

## 6.6.1 Monitoring Functionality

#### 6.6.1.1 Control Output MV Monitoring

Monitors and displays the current control output MV.

#### 6.6.1.1.1. Heating MV Monitoring.

- Displays the current heating MV during heating control or heating and cooling control.
- Users may manually adjust the MV to control the temperature.
- Measurement range: 0.0 ~ 100.0%

#### 6.6.1.1.2. Cooling MV Monitoring

- Displays the current cooling MV during cooling control or heating and cooling control.
- Users may manually adjust the MV to control the temperature.

Cooling\_MV

CT1\_Heater Current

CT2\_Heater Current

Measurement range: 0.0 ~ 100.0%

#### 6.6.1.2 Heater current monitoring.

-

-

-

- A feature that monitors and displays the current of a heater (load) being controlled by control output.
- Measurement range: 0.0 to 50.0A

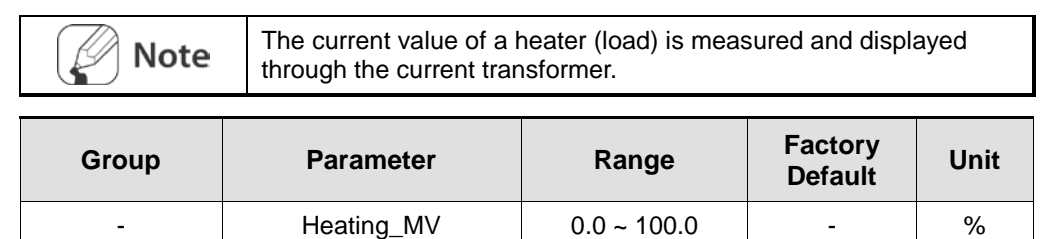

0.0 ~ 100.0

0.0 ~ 50.0

0.0 ~ 50.0

# 6.6.2 Run/Stop

- Users may run or stop control output by force while in Run mode.
- The STOP command stops the control output. Alarm output, other than control output, maintains the values as set in the alarm output setting at the point of STOP.
- This feature can be enabled by configuring parameters. The digital input terminals (DI-1 and DI-2) can be assigned to the run/stop feature.

| Note | Modifications on RUN/STOP are allowed even when in open<br>state. The STOP status will remain in effect after shutting down<br>the controller and powering it back on.                       |
|------|----------------------------------------------------------------------------------------------------|
|      | <ul> <li>When STOP is in effect, MV based on the control output at the<br/>point of STOP (Stop.MV) is displayed, and continues to be<br/>displayed even if a sensor break occurs.</li> </ul> |
|      | When restarting after STOP, the initial MV is the MV at the end point.     The run (step petting remains in effect after turning perver back)                                                |
|      | on.                                                                                                    |

#### 6.6.2.1 Control Output Upon STOP

This sets the control output value upon a STOP. With ON/OFF control, select between 0.0 (OFF) and 100.0 (ON). In PID control, you can directly choose MV within a range of 0.0 to 100.0.

| Group                                                                                                    | Prec<br>Cone | eding<br>dition | Parame<br>ter                                 | Range                | Factory<br>Default | Unit |
|----------------------------------------------------------------------------------------------------|--------------|-----------------|-----------------------------------------------|----------------------|--------------------|------|
|                                                                                                    | Heating,     | PID             |                                               | 0.0 ~ 100.0          | 0.0                |      |
| Control                                                                                                    | Cooling      | ON/OFF          |                                               | 0.0 (OFF)/100.0 (ON) |                    |      |
| Setting<br>Group Heating<br>and<br>Cooling                                                                           | PID          | Stop MV         | -100.0 (Cool) to 100.0<br>(Heat)              | 0.0                  | %                  |      |
|                                                                                                    | ON/OFF       |                 | -100.0 (Cool ON)/0.0<br>(OFF)/100.0 (Heat ON) |                      |                    |      |
| <b>Note</b> When set to STOP, the preset MV is used for output ignoring the MVs from ON/OFF control and PID control. |              |                 |                                               |                      |                    |      |

#### 6.6.2.2 Alarm Output Upon STOP

- Enable or disable alarm output upon a stop.
- CONTINUE: Alarm output operates normally.
- OFF Alarm output ceases along with a stop under all conditions.

(However, reverting to Run mode after a stop in alarm latch or alarm latch and standby sequence restores the alarm output to the previous state.)

| Group                 | Parameter      | Range            | Factory<br>Default | Unit |
|-----------------------|----------------|------------------|--------------------|------|
| Control Setting Group | Stop Alarm Out | CONTINUE,<br>OFF | CONTINUE :         | -    |

#### 6.6.3 Multi SV

- Multi SV function allows users to set multiple SVs and save each setting in SV0 ~ SV3. User can change Multi SV number or select desired SV using external DI (Digital Input, DI-1, DI-2) terminal.
- This feature supports up to four SVs which can be independently configurable.

#### 6.6.3.1 Number of Multi SVs

You can set the number of Multi SVs. Select the number of Multi SVs from the controlled subject.

| Number of SVs | SV Assignment           |
|---------------|-------------------------|
| 1 EA          | SV-0                    |
| 2 EA          | SV-0, SV-1              |
| 4 EA          | SV-0, SV-1, SV-2, SV-3, |

#### 6.6.3.2 Multi SV No. Change

You can select the SV to desired control.

| Note | The SV No. selection range varies according to the number of multi SVs. |
|------|-------------------------------------------------------------------------|
|------|-------------------------------------------------------------------------|

#### 6.6.3.3 SV for Multi SVs

| Group                                     | Preceding<br>Condition | Parameter    | Range                            | Factory<br>Default | Unit  |
|-------------------------------------------|------------------------|--------------|----------------------------------|--------------------|-------|
| Control Setting<br>Group                  | -                      | Multi SV     | 1EA, 2EA, 4EA                    | 1EA                |       |
| Operating Group<br>(Control<br>Operation) | Multi SV               | Multi SV No. | SV-0 to SV-3                     | SV-0               | -     |
| Operating Group<br>(Control<br>Operation) | Multi SV               | SV-0 to SV-3 | SV Low-limit to<br>SV High-limit | 0                  | °C,°F |

Designate the value of each SV for Multi SVs.

# 6.6.4 Digital Input

#### 6.6.4.1 Digital Input Terminal Settings

When send the signal to the external digital input (DI-1, DI-2) terminal, the settings of the digital input \_\_\_Func parameter will perform. When powers on, it will activate after checking the digital input terminal.

| Setting Value | Description                                                                                                    |
|---------------|----------------------------------------------------------------------------------------------------|
| OFF           | No function.                                                                                                    |
| STOP          | If DI-1,DI-2 terminals are shorted, the stop feature will perform, but to change run/stop through communication will not perform.                                                |
| AL-RESET      | If DI-1,DI-2 terminals are shorted, the forced deactivation of alarm output will perform, but to deactivate the alarm output through communication will not perform.             |
| Manual        | If DI-1,DI-2 terminals are shorted, the manual control feature will perform, but to change auto/manual control through communication will not perform.                           |
| Multi-SV      | By combinational logic of the digital input(DI-1,DI-2), it is possible to select multi SV NO. (SV-0~ SV-3), but it is not possible to select multi SV NO. through communication. |

- In the case one of DI-1 or DI-2 being set for Multi SV, SV-0 is selected as the SV if the terminal's external contact signal is off and SV-1 is selected if the signal is on.
- If both DI-1 and DI-2 are configured for Multi SV, you can select the SV using combinational logic of the terminals. If changes multi SV from 4EA to 2EA, the DI-2 will be automatically turned off. If changes multi SV from 4EA to 1EA, both DI-1 and DI-2 will be turned off.

| DI-1 | DI-2 | Multi SV No. |
|------|------|--------------|
| OFF  | OFF  | SV-0         |
| ON   | OFF  | SV-1         |
| OFF  | ON   | SV-2         |
| ON   | ON   | SV-3         |

| Group                                                                      | Parameter                   | Range            | Factory<br>Default | Unit |  |  |  |
|----------------------------------------------------------------------------|-----------------------------|------------------|--------------------|------|--|--|--|
| Option Setting Group                                                       | Digital Input 1<br>Function | OFF, STOP, AL-   | STOP               | -    |  |  |  |
| (Digital Input Setting)                                                    | Digital Input 2<br>Function | Manual, Multi-SV | AL-RESET           | -    |  |  |  |
| Note Multi SV parameter will be activated only if Multi SV is more than 2. |                             |                  |                    |      |  |  |  |

#### 6.6.4.2 Digital Input Terminal Target Channel

Users can set a target channel to which digital input terminal function will be applied.

| Group                                           | Parameter         | Range | Factory<br>Default | Unit |
|-------------------------------------------------|-------------------|-------|--------------------|------|
| Option Setting Group<br>(Digital Input Setting) | Digital Input1_Ch |       | CH1                | -    |
|                                                 | Digital Input2_Ch |       | CH2                | -    |

#### 6.6.5 Error Detection

- The controller diagnoses input signals for errors and displays messages accordingly.
   These messages inform the user of device problems.
- The following conditions may result in errors. When an error occurs, the display LED at the front flashes at 0.5 second intervals.
  - The sensor input is higher than operational temperature range.
  - The sensor input is lower than operational temperature range.
  - Input sensor is disconnected or not connected.
- Once the cause of the error is solved (sensor connected/return to display range), the error status is released and the device continues to run normally.

| Note | • When power is on, or in standard control or heating mode, the controller outputs 0% if HHHH is displayed and 100% if LLLL is displayed.                                                                                                    |
|------|----------------------------------------------------------------------------------------------------|
|      | <ul> <li>When power is on, or in standard control or cooling mode, the<br/>controller outputs 100% if HHHH is displayed and 0% if LLLL is<br/>displayed.</li> </ul>                                                                            |
|      | <ul> <li>In heating and cooling mode, when power is on or in standard<br/>control, heating output is 0% and cooling output is 100% if<br/>HHHH is displayed; heating output 100% and cooling output is<br/>0% if LLLL is displayed.</li> </ul> |
|      | <ul> <li>Output priority in manual control: Heating(Cooling)_MV &gt;<br/>Stop_MV &gt; Sensor Error_MV</li> </ul>                                                                                                    |
|      | <ul> <li>Output priority in automatic control: Stop_MV &gt; Sensor<br/>Error_MV &gt; Heating(Cooling)_MV</li> </ul>                                                                                                    |

#### 6.6.5.1 Sensor Error MV.

- This feature sets control output when a sensor open error occurs. Users can configure ON/OFF, MV settings, etc.
- Ignores MV by ON/OFF control or PID control, and sends out a control value based on the defined MV.

| Group                       | Precec<br>Condit          | ling<br>ion | Param<br>eter         | Range                                         | Factory<br>Default | Unit |
|-----------------------------|---------------------------|-------------|-----------------------|-----------------------------------------------|--------------------|------|
|                             | Heating                   | PID         | Sensor<br>Error<br>MV | 0.0 ~ 100.0                                   | 0.0                | %    |
| Control<br>Setting<br>Group | (Cooling)                 | ON/<br>OFF  |                       | 0.0 (OFF)/100.0 (ON)                          |                    |      |
|                             | Heating<br>and<br>Cooling | PID         |                       | -100.0 (Cool) to 100.0<br>(Heat)              | 0.0                |      |
|                             |                           | ON/<br>OFF  |                       | -100.0 (Cool ON)/0.0<br>(OFF)/100.0 (Heat ON) |                    |      |

### 6.6.6 Parameter Initialization

This option resets all parameters in memory to factory defaults.

| Group                                           |                                                                                                    | Parameter            | Range  | Factory<br>Default | Unit |
|-------------------------------------------------|----------------------------------------------------------------------------------------------------|----------------------|--------|--------------------|------|
| Option Setting Group<br>(Communication Setting) |                                                                                                    | Parameter Initialize | YES/NO | NO                 | -    |
| Note                                            | <ul> <li>If selecting "Yes", all parameters will be initialized and temperature control will be by factory default.</li> <li>However, communication parameters are not initialized.</li> </ul> |                      |        |                    |      |

# 7 Troubleshooting Tips

# 7.1 Error Display

# Display LED is flashing every 0.5 sec or an external connecting device displays error message while using the product.

This is a warning indicating that the external sensor is OPEN. Cut the power to the unit and check if the sensor is connected. If abnormality is found in input sensor connection, disconnect input sensor from controllers and make connection between input (+) terminal and input (-) terminal in order to check whether current ambient temperature is displayed. If current ambient temperature is displayed, it can be inferred that the controller is operating normally. IF HHHH or LLLL is displayed, however, it can be inferred that problems are found on the controller. Please contact Autonics service center. (This error check can be available for only thermocouple type.)

|                                           |            | LED Status                           |                                                           |  |
|-------------------------------------------|------------|--------------------------------------|-----------------------------------------------------------|--|
| TM2 Series                                | TM4 Series | When opening the sensor input        | When exceeding the<br>operational temperature<br>range    |  |
| PWR LED                                   | PWR LED    | Red light ON                         |                                                           |  |
| CH1 LED                                   | CH1 LED    | Flashing in red (0.5 sec. intervals) |                                                           |  |
| CH2 LED                                   | CH2 LED    | Flashing in red (0.5 sec. intervals) |                                                           |  |
| -                                         | CH3 LED    | Flashing in red (0.5 sec. intervals) |                                                           |  |
| -                                         | CH4 LED    | Flashing in red                      | (0.5 sec. intervals)                                      |  |
| Communications output<br>(decimal number) |            | '31000' output                       | '30000'(high-limit) output<br>'-30000'(low-limit) output  |  |
| Program for PC only                       |            | Display 'OPEN'                       | 'HHHH (high-limit)' display<br>'LLLL (low-limit)' display |  |

Make sure a proper input sensor has been selected.

# 7.2 Communication Related Tips

#### No response or abnormal data received on an external device while using the product:

- Make sure no errors are found on communication converter: RS485↔SERIAL Converter (SCM-38I, sold separately), SERIAL↔USB Converter (SCM-US, sold separately).
- Do not tie the communications line with the AC power line.
- Use a separate power supply for the communication converter and the main body if possible.
- If inner circuit is influenced or broken by strong external noise, please consult Autonics service center. In addition, make sure that proper countermeasures are taken for external noise. This product is designed with proper countermeasures for external noise. However, the inner circuit could be damaged by continuous noise that exceeds the range defined in the specifications.

# When communication between the main body and external connecting device is not available:

- Check if the power to the converter is on, and if it is wired correctly.
- Check if the communications setting is correct.
- Check if the main body and external devices are properly connected.

# 7.3 Control Related Tips

#### Output is not working while using the product.

- Check if the output display LED on the front is working.
- If output display LED is not working, examine every setup parameter. If output display is working, disconnect the wire from the controller to check the output (relay, SSR).

# 8 DAQMaster

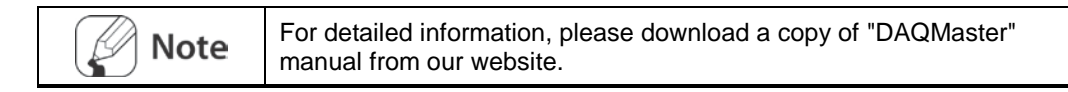

# 8.1 Introduction

### 8.1.1 Overview

DAQMaster is a comprehensive device management program that can be used with Autonics thermometer, meter, and counter products, and with Konics recorder products.

DAQMaster provides GUI control for easy and convenient management of parameters and multiple device data monitoring.

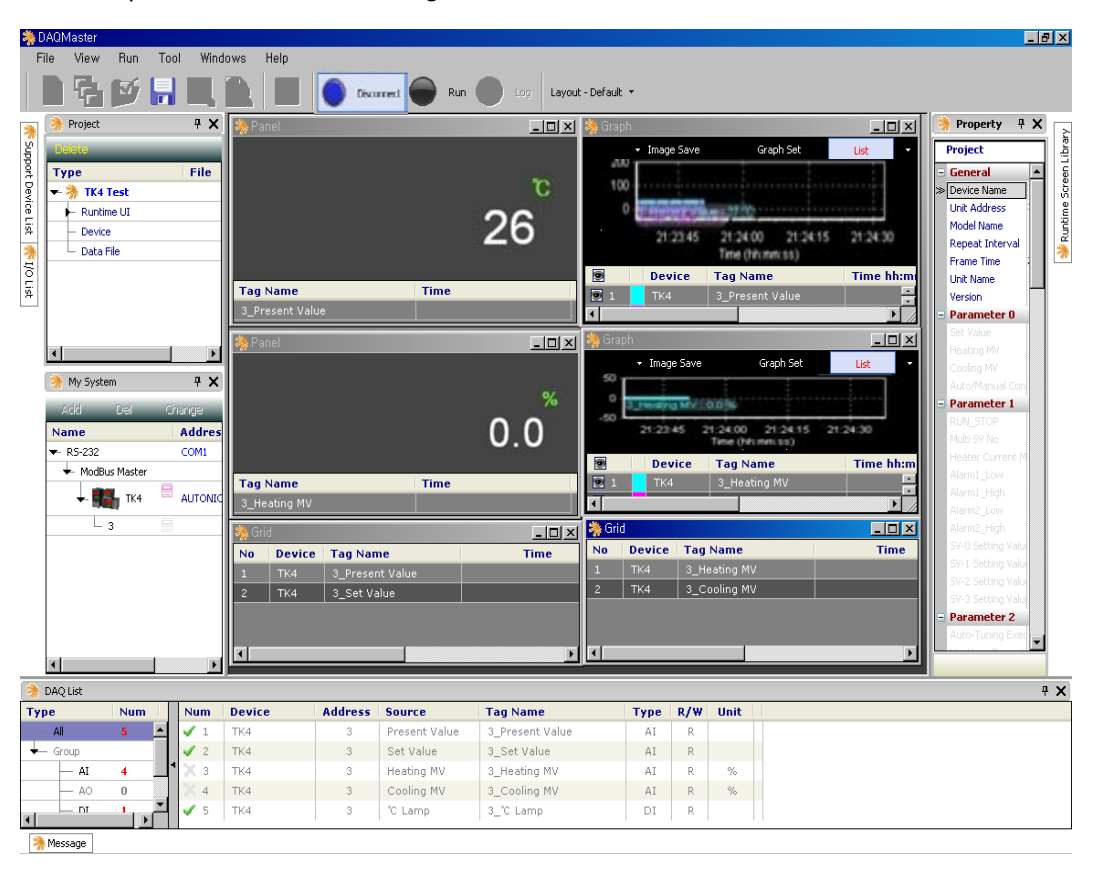

#### 8.1.2 Features

DAQMaster has the following features:

Multiple device support

Simultaneously monitor multiple devices and set parameters.

Simultaneously connect units with different addresses in a single device.

Use Modbus remote terminal unit to enable the use of multiple RS-232 ports.

Device scan

In cases of multiple units (with different addresses) connected together, use unit scan to automatically search for units.

Convenient user interface

Freely arrange the windows for data monitoring, attributes, and projects. Saving a project also saves the screen layout.

Project management

You can save added device information, data monitoring screen layouts, and I/O source selection as project files. Open project files to load the saved settings. Provides a project list for simple and easy project file management.

Monitoring data log

When monitoring, save data log files as either DAQMaster data files (.ddf) or CSV (.csv) files. Open files saved in the .csv format directly from Microsoft Excel.

Define log data file naming/saving rules and destination folders to make file management convenient.

Data analysis

Perform spreadsheet and graph analyses of .ddf data files using DAQMaster's data analysis feature. Save spreadsheet data as .rtf, .txt, .html, or .csv files.

Modbus map table reporting

Print address map reports of registered Modbus devices. Modbus map table reports can be saved in .html and .pdf formats.

Multilingual support

Supports Korean, English, Japanese and Simplified Chinese.

To add a different language, modify the files in the Lang folder, rename, and save.

#### Script support

Uses the Lua Script language and deals with different I/O processes for individual devices.

c¶us |SO-9001 C€

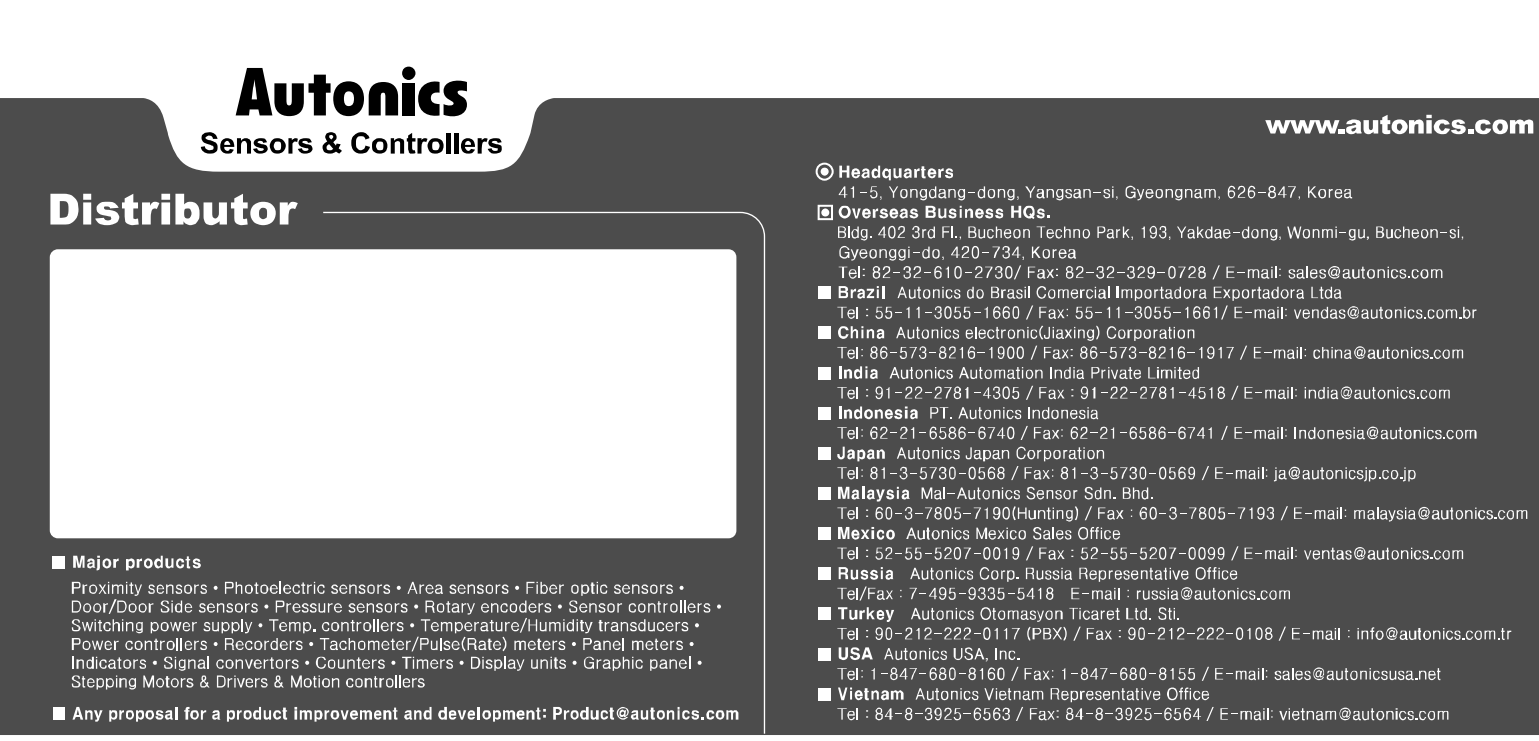

Dimensions or specifications on this catalogue may be changed without prior notice.

MCT-TMU1-V1.7-1202US